# МІНІСТЕРСТВО ОСВІТИ І НАУКИ УКРАЇНИ ОДЕСЬКА НАЦІОНАЛЬНА АКАДЕМІЯ ЗВ'ЯЗКУ ім. О. С. ПОПОВА (ОНАЗ ім. О. С. Попова)

# Методичні рекомендації щодо роботи у Системі дистанційного навчання ОНАЗ ім. О. С. Попова

# МЕНЕДЖЕРАМ ННІ

## (відповідальним за дистанційне навчання)

# ЧАСТИНА 1

# (скорочений варіант)

одеська національн академія зв'язку ІМ. О.С. ПОПОВА УКРАЇНСЬКА Ви не пройшии Система дистанційного навчання ОНАЗ ім. О.С. Попова есурс працює в тестовому режимі. Дистанційно можуть навчатися тільки студенти ОНАЗ ім. О.С. Попова

Одеса 2020

# 3MICT

|              | ПАМ'ЯТКА МЕНЕДЖЕРУ ННІ ЩОДО РОБОТИ У СИСТЕМІ<br>ДИСТАНЦІЙНОГО НАВЧАННЯ ОНАЗ ім. О.С. ПОПОВА<br>Терміни та поняття | 3<br>4        |
|--------------|----------------------------------------------------------------------------------------------------|---------------|
| 1            | ЗАГАЛЬНІ ПОЛОЖЕННЯ                                                                                                | 5             |
| 2            | ПОВНОВАЖЕННЯ КОРИСТУВАЧІВ У СИСТЕМІ<br>ДИСТАНЦІЙННОГО НАВЧАННЯМ ОНАЗ ім. О.С. ПОПОВА                              | 6             |
| 2.1          | Управління системою та політика обмеження доступу до ресурсів<br>СДН Академії                                     | 6             |
| 2.2          | Обов'язки користувачів у системі ДН Академії                                                                      | 7             |
| 2.3          | Повноваження та роль менеджера у системі ДН Академії                                                              | 8             |
| 2.4          | Завдання менеджера ННІ у системі дистанційного навчання Академії                                                  | 9             |
| 2.5          | Особливості реєстрації студентів та надання їм доступу до курсів                                                  | 9             |
| 2.6          | Можливості викладача при роботі з групами студентів                                                               | 12            |
| 2.7          | Повноваження менеджера при формуванні гуртів та груп студентів                                                    | 13            |
| 3            | РЕАЛІЗАЦІЯ ФУНКЦІЙ ЕЛЕКТРОННОГО ДЕКАНАТУ<br>Засобами сли акалемиї                                                 | 15            |
| 31           |                                                                                                    | 15            |
| 3.1          | Формурания глобанних груп студентів                                                                               | 17            |
| 3.2          |                                                                                                    | $\frac{1}{2}$ |
| 3.5          | управління діяльністю об'єднань користувачів слектронного курсу …<br>Створения груп студентів електронного курсу  | 24            |
| 3.4          | Снихронізація буртів з брупами                                                                                    | 20            |
| 3.5          | Особливості відрахивання студентів з курсів                                                                       | 35            |
| 3.0          | Спосіб зарахування студентів з курсів                                                                             | 38            |
| 3.7          | Спосто зарахування. Синхронізація з мета-курсом                                                                   | 30            |
| 3.0<br>3.0   | Управління потоками курсів                                                                                        | 42            |
| 3.9          | управління користувачами зі сторінки Зараховані користувачі                                                       | 4J<br>50      |
| 4            | ОЦІНЮВАННЯ НАВЧАЛЬНОЇ ДІЯЛЬНОСТІ У СИСТЕМІ ДН                                                                     | 54            |
| 11           |                                                                                                    | 54            |
| 4.1          | СДН ОНАЗ ім. О.С. Попова                                                                                          | 54            |
| 4.2          | Знайомство з журналом оцінювання результатів навчальної                                                           | 55            |
| 121          |                                                                                                    | 55            |
| 4.2.1        | особливості налаштування слементів та параметрів категорії                                                        | 55            |
| 122          | Оцінювання                                                                                                    | 55            |
| 4.2.2        |                                                                                                    | 57            |
| 4.5          |                                                                                                    | 61            |
| 4.4          | Загальна структура слектронного журналу оцінок                                                                    | 61            |
| 4.5          | Палаштування журналу оцінок                                                                                       | 70            |
| 4.0          |                                                                                                    | 70            |
| 4.7          | Приклад створення та налаштування журналу оцнок                                                                   | 71            |
| +.0<br>/ Q 1 |                                                                                                    | 70            |
| +.0.1        | труднощі аналізу дистанційної взаємодії користувачів СДП                                                          | 70            |
| +.0.∠<br>5   | глалы дильность викладачив за результатами зверненням до курсив<br>СИСТЕМА ОПЕРАТИВНОЇ ПОПОМОГИ VUACUIAVAM        | 17            |
| 5            | ДИСТАНЦІЙНОЇ ВЗАЄМОДІЇ В СИСТЕМІ ДИСТАНЦІЙНОГО                                                                    |               |
|              | НАВЧАННЯ АКАДЕМІЇ                                                                                                 | 87            |
|              | ПЕРЕЛІК ПОСИЛАНЬ                                                                                                  | 94            |

### ПАМ'ЯТКА

### МЕНЕДЖЕРУ ННІ ЩОДО РОБОТИ У СИСТЕМІ ДИСТАНЦІЙНОГО НАВЧАННЯ ОНАЗ ім. О.С. ПОПОВА

I. Важливо! Менеджер кожного ННІ повинен діяти тільки в рамках своїй категорії курсів! Менеджери всіх ННІ системи дистанційного навчання ОНАЗ ім. О.С. Попова (СДН) мають однакові права, повноваження, допуск до роботи у всіх категоріях курсів (ступенів академічної освіти, спеціальностей, спеціалізації) в рамках сайту СДН.

II. Реєстрація у системі дистанційного навчання (на сайті) ОНАЗ ім. О.С. Попова обов'язкова для всіх студентів ННІ ще до початку занять! Кожний студент мусить зареєструватися під власним прізвищем та ім'ям українською (для іноземців допускається англійською) мовою для отримання доступу до СДН Академії!

III. Зарахування студента до контингенту гурту (глобальної групи) викликає його запис в усі групи курсів, з якими цей гурт синхронізований. Виведення студента з гурту призведе до його відрахування з груп курсів (локальних груп) з якими цей гурт синхронізований, включно з його налаштуваннями на курсах, роботами та оцінками.

IV. При відрахуванні студента з курсу з'являється ризик втрати всіх даних про навчання (оцінок, робіт, спроб під час тестування тощо).

Для збереження всієї архівної інформації про навчання студентів, які вже закінчили роботу з курсом, необхідно замість відрахування – позбавити їх ролі "Студент".

Студенти, відраховані таким способом, не відображаються в журналі оцінок і не будуть заважати викладачу та менеджеру при роботі в поточному семестрі.

V. Способи зарахування студентів в режимі "Самореєстрація" та "Ручне зарахування" – докладніше розглянуті в інструкції та методичних рекомендаціях для викладачів щодо роботу у СДН Акадімії, які розміщені на сайті СДН.

VI. Спілкування викладачів і студентів під час навчального процесу за допомогою особистої електронної пошти або за допомогою сторонніх засобів комунікації (Viber, Skype, Zoom, Google Classroom та інших), які не контролюються менеджерами та адміністраторами СДН Академії – не сприяє розвитку дистанційного навчання в ОНАЗ ім. О. С. Попова та є фактом порушення інструкції (при особливих умовах дозволяється тільки з відома менеджера HHI)!

VII. Система дистанційного навчання ОНАЗ ім. О.С. Попова в автоматичному режимі цілодобово відстежує і зберігає в журналі подій всі дії менеджерів, кожного викладача, студента (включно їх П.І.Б. та IP-адресу). Всі оцінки також зберігаються в журналі оцінок.

VIII. Після реєстрації в системі ДН, менеджери повинні зареєструватися у системі оперативної допомоги учасникам дистанційної взаємодії, інтегрованої у СДН Академії в ролі "он-лайн консультанта" за посиланням <u>https://www.jivochat.com/</u> та здійснювати постійну оперативну допомогу викладачам і студентам ННІ.

IX. Після завершення сеансу роботи у системі дистанційного навчання ОНАЗ ім. О. С. Попова менеджер зобов'язаний вийти із Системи ДН з метою недопущення доступу до СДН інших користувачів.

Х. Для звітування менеджеру досить проаналізувати журнал: журнал подій та журнал оцінок.

#### Терміни, поняття та скорочення

У цій інструкції терміни і поняття вживаються у таких значеннях.

Реєстрація – процес створення особистого облікового запису на сайті для отримання доступу до його особливих функцій.

Авторизація (ідентифікація) – надання певній особі або групі осіб прав на виконання певних дій у Системі, а також процес перевірки (підтвердження) даних прав при спробі виконання цих дій.

Адміністратор – користувач, роль якого включає функції керування Moodle.

Обліковий запис (профіль) – сукупність наданої інформації про користувача, засобів та прав користувача відносно багатокористувацької системи

Елементи Системи – компоненти системи управління навчанням (наприклад, Курс, Календар, Файл, Тест), що забезпечують її функціональні можливості Системи.

Moodle – абревіатура від Modular Object-Oriented Dynamic Learning Environment (модульна об'єктно-орієнтована динамічна навчальне середовище).

Moodle – це система для створення інформаційно-освітнього середовища навчального закладу, яка орієнтована на забезпечення інтерактивної взаємодії між учасниками навчального процесу. Moodle відноситься до автоматизованих інформаційних систем класу LMS (Learning Management System) – систем управління навчанням.

Елементи Системи ДН – компоненти системи управління навчанням Moodle, що мають програмну реалізацію та забезпечують її функціональні можливості.

Електронний освітній ресурс – навчальні, наукові, інформаційні, довідкові матеріали та засоби, розроблені в електронній формі і необхідні для ефективної організації навчально-виховного процесу, в частині, що стосується його наповнення якісними навчально-методичними матеріалами.

Віртуальне навчальне середовище – програмна система, створена для підтримки процесу дистанційного навчання з акцентом саме на навчання. Віртуальне навчальне середовище створюється за допомогою відповідного програмного забезпечення і зазвичай використовує мережу Інтернет і надає засоби для оцінювання знань (зокрема, автоматичної оцінки, наприклад, завдання на вибір), комунікації, закачування матеріалів, повернення робіт студентів, управління групами студентів, збирання та організація оцінок студентів, опитування тощо.

Дистанційний електронний курс – це комплекс навчально-методичних матеріалів та освітніх послуг, створених у віртуальному навчальному середовищі для організації дистанційного навчання на основі інформаційних і комунікаційних технологій.

Суб-курс – це елемент курсу, який імпортує в один курс результуючу оцінку студента в іншому курсі.

Мета-курс – це курс, у який система ДН на базі Moodle записує всіх студентів, які записані в дочірні курси цього мета-курсу.

#### 1. ЗАГАЛЬНІ ПОЛОЖЕННЯ

Система дистанційного навчання (СДН) ОНАЗ ім. О.С. Попова (далі Академія) побудована на платформі Moodle версії 3.4 – системі управління навчанням, орієнтованої насамперед на організацію взаємодії між викладачем і студентами, хоча підходить і для організації традиційних дистанційних курсів, а так само підтримки очного навчання.

Система дистанційного навчання (СДН) ОНАЗ ім. О.С. Попова (далі – Система) – комплекс програмно-технічних засобів та електронних освітніх ресурсів, створений для організації індивідуального та групового навчання з використанням сучасних інформаційно-комунікаційних технологій.

Переваги віртуального навчального середовища на платформі дистанційного навчання Moodle: містить потужний апарат тестування, включає десятки різноманітних навчальних елементів, дозволяє реалізувати диференціювання навчання, може використовувати широкий педагогічні сценарії та освітні стратегії.

Недоліки: вимогливий до сервера, споживає багато ресурсів, має складний багатофункціональний інтерфейс та вимагає серйозного вивчення основних можливостей.

Слід зазначити, що Moodle – програмне забезпечення з відкритим вихідним програмним кодом, що дозволяє розробникам системи дистанційного навчання OHA3 ім. О.С. Попова постійно працювати над удосконаленням системи, поліпшенням її функціоналу, доповнення новими плагінами з метою адаптації саме під реалії Академії, особливостям організації процесу навчання тощо.

Система управління навчанням Moodle надає багато аналітичних функцій, що полегшують процес оцінювання та контролю знань студентів.

СДН дозволяє скористатися інструкціями для викладача, студента або менеджера через головну сторінку сайту системи СДН Академії (рис. 1.1).

|                         | Систел                                                                                                    | ла дистанційного нав                        | чання ОНАЗ ім. О.С. П            | оповани               |  |
|-------------------------|----------------------------------------------------------------------------------------------------|---------------------------------------------|----------------------------------|-----------------------|--|
|                         | Ресурс працює в тесто                                                                                                    | вому режи <mark>мі. Дис</mark> танційно моз | жуть навчатися тільки студенти ( | ОНАЗ ім. О.С. Попова. |  |
|                         | COLUMN TO A COLUMN TO A COLUMNTA A COLUMN TO A COLUMN TO A COLUMN TO A COLUMN TO A COLUMN TO A COLUMN TO A COLUMN TO A COLUMN TO A COLUMN TO A COLUMN TO A COLUMN TO A COLUMN TO A COLUMN TO A COLUMN TO A COLUMN TO A COLUMN TO A COLUMN TO A COLUMN TO A COLUMN TO A COLUMN TO A | rentan in rentan is                         |                                  |                       |  |
|                         |                                                                                                    |                                             |                                  |                       |  |
| категорії курсів        |                                                                                                    |                                             |                                  |                       |  |
| » Бакалаврат            |                                                                                                    |                                             |                                  |                       |  |
| Marictpatypa            |                                                                                                    |                                             |                                  |                       |  |
| Абітурієнтам і школ.    | ярам                                                                                                    |                                             |                                  |                       |  |
| » Додаткові курси та т  | гренінги (2)                                                                                                    |                                             |                                  |                       |  |
| » Коледж зв'язку та інс | форматизації ОНАЗ ім.                                                                                                    | О.С. Попова (87)                            |                                  |                       |  |
| » Нормативна докуме     | ентація (2)                                                                                                    |                                             |                                  |                       |  |
| • Система для органі    | зації відео-лекцій та віде                                                                                                    | еоконференцій (1)                           |                                  |                       |  |
|                         |                                                                                                    |                                             |                                  |                       |  |
|                         |                                                                                                    |                                             |                                  |                       |  |
|                         | 0                                                                                                    | Інструкція по викор                         | истанню системи                  |                       |  |
|                         |                                                                                                    |                                             |                                  |                       |  |
|                         |                                                                                                    |                                             |                                  | Â                     |  |
|                         | Викладачалл                                                                                                    | Студенталл                                  | Відпозідальнима в ННІ            | Школяралл             |  |
|                         | ЗАВАНТАЖИТИ                                                                                                    | ЗАВАНТАЖИТИ                                 | ЗАВАНТАЖИТИ                      | ЗАВАНТАЖИТИ           |  |

Рисунок 1.1 – Початкова сторінка з інструкціями користувачів СДН

#### Важливо!

Адміністратор СДН, на етапі тестування та впровадження СДН в навчальний процес Академії, виконує частково роль менеджера (відповідального у ННІ за дистанційне навчання) наприклад, в частині створення навчальних курсів дисциплін та підключення до них викладачів.

### 2 ПОВНОВАЖЕННЯ КОРИСТУВАЧІВ У СИСТЕМІ ДИСТАНЦІЙННОГО НАВЧАННЯМ ОНАЗ ім. О.С. ПОПОВА

#### 2.1 Управління системою та політика обмеження доступу до ресурсів СДН

Доступ до електронних дистанційних курсів мають лише користувачі, зареєстровані у системі дистанційного навчання (ДН) ОНАЗ ім. О.С. Попова.

Користувачі персонально несуть відповідальність за конфіденційність зберігання своїх логінів та паролів.

Реєстрація користувачів у Системі здійснюється самостійно (присвоєння власного логіну та паролю), а надання доступу до дистанційних курсів здійснюється централізовано адміністраторами СДН.

У Системі ДН передбачено декілька типів користувачів, які відрізняються між собою обсягом повноважень: *студент, асистент, викладач* (розробник, автор курсу), *менеджер* – співробітник деканату (відповідальний за роботу у системі СДН), *адміністратор* системи ДН.

Адміністратор СДН Академії має необмежене право створювати, коригувати, видаляти, приховувати та відображати користувачів, дистанційні курси, окремі елементи, ресурси та завдання Системи ДН, налаштовувати параметри функціонування Системи, надавати повноваження користувачам тощо.

Викладач – розробник дистанційного курсу під час роботи в Системі дистанційного навчання ОНАЗ ім. О.С. Попова має право редагувати електронні дистанційні курси, до яких йому надано доступ, а саме: створювати, коригувати, видаляти, приховувати та відображати окремі елементи, ресурси та завдання курсу.

*Асистент* – користувач, який може викладати в курсах і виставляти оцінки, але він не може змінювати зміст курсу.

Менеджер від ННІ має повноваження для створення, перегляду, редагування та управління дистанційними курсами, гуртами, групами та ресурсами системи в рамках тільки своїй категорії курсів.

У нашому випадку категоріями є назви напряму (академічного ступеня освіти: "Бакалаврат", "Магістратура"), спеціальностей і спеціалізації.

Категорії курсів має право створюватиме тільки адміністратор СДН Академії!

Адміністратор СДН може створювати курси не залежно від категорії.

Менеджер може створювати курси лише в рамках тільки своїй категорії курсів!

Тому існує тільки два варіанти створення курсів (відповідних дисциплін) та закріплення за ними відповідних викладачів:

≻ коли викладач подає заявку адміністратору СДН за допомогою електронної пошти на створення курсу і тоді саме адміністратор створю курс і підключає цього викладача до створеного курсу (саме так робиться зараз). При цьому викладач підключає студентів до курсу та формує групи на своє розуміння (адміністратор підключає викладачів орієнтуючись тільки на їх запит у надісланому листі по е-mail, не маючи можливості перевірити цю інформацію на достовірність);

▶ коли *адміністратор* наділяє *менеджера* правами на створення *курсів* і всі курси своїй категорії вже створює саме менеджер (потім менеджер підключає до курсу викладача і зараховує студентів).

*Менеджер* деканату (відповідальний за роботу у СДН від ННІ) заходить в систему під своїм обліковим записом і створює *курс* вже не по заявці викладача, а відповідно затвердженого робочого навчального плану ННІ та підключає *студентів* на *курс відповідно наказу про зарахування*.

Студент під час роботи в Системі ДН має доступ лише до тих дистанційних курсів, які передбачені навчальним планом його підготовки залежно від спеціальності (спеціалізації), за якою він навчається.

### 2.2 Обов'язки користувачів у системі ДН Академії

Розглянемо повноваження користувачів, яким призначено роль: менеджера, викладача та студента у системі ДН Академії.

Викладач перед початком роботи в СДН виконує наступні кроки:

1. Реєстрація, авторизація в системі ДН.

2. Перехід до потрібного курсу.

3. Наповнення курсу навчальними матеріалами.

4. Створення та редагування тестів.

5. Вивчення аналітики та способу отримання результатів тестування.

6. Вивчення того, як реалізувати групові виклики через систему meet (jitsi).

7. Вивчення того, як завантажити відео з системи «meet onat» до youtube.

Студент перед початком роботи в СДН виконує наступні кроки:

1. Реєстрація в системі ДН.

2. Підключення до курсу в режимі самореєстрації (згодом, підключення гуртом буде виконувати менеджером деканату).

3. Вивчення того, як працювати з курсом, складання тестів.

4. Вивчення того, як підключитися до відео-конференції.

*Менеджер* – відповідальний за дистанційне навчання у Навчально-науковому інституті (ННІ) перед початком роботи в СДН виконує наступні кроки:

1. Вивчення цих методичних рекомендацій. (Бажано! Навчання на курсі підвищення кваліфікації: «Теорія і практики роботи в СДН ОНАЗ ім. О.С. Попова»).

2. Авторизація та отримання доступу до роботи у СДН Академії

3. Аналіз (та редагування при необхідності) існуючих курсів на відповідність затвердженім навчальнім планам і створення нових курсів згідно навчальних планів.

4. Планування дій викладачів у СДН.

5. Реєстрація студентів, формування гуртів та синхронізація їх з групами курсів. Підключення груп. Формування групувань. Зарахування студентів до груп.

6. Реєстрація викладачів та підключення їх на курс відповідно до робочих навчальних планів та розкладу.

7. Контроль за навчальним процесом. Аналіз результатів тестування та формування звіту щодо роботи викладачів та студентів у системі ДН. Вивчення аналітики. Аналіз діяльності користувачів та результатів оцінювання студентів. Формування звіту.

8. Реєстрація в системі оперативної допомоги (реалізованої в форматі чату за допомогою сайту «JivoChat») учасникам дистанційної взаємодії, інтегрованій у СДН.

Менеджери інститутів повинні знати і розуміти, що система СДН поки працює у тестовому режимі, вона розвивається поступово, тому для тестування системи, в неї зареєстровані також «тестові» студенти, викладачі та менеджери (адміністратори категорій курсів) з правами аналогічними менеджерам ННІ.

### Важливо!

Згідно розділів 6.1.3 та 7.4 Положення МОН про дистанційне навчання:

- працівники навчальних закладів, що забезпечують навчальний процес за дистанційною формою навчання, повинні мати необхідний кваліфікаційний рівень з технологій дистанційного навчання та документи, які підтверджують їхній кваліфікаційний рівень (повинні бути атестованими не рідше одного разу на три роки);

- кадрове забезпечення дистанційного навчання реалізується постійно діючою системою перепідготовки та підвищення кваліфікації кадрів.

### 2.3 Повноваження користувачів та роль менеджера у системі ДН Академії

Спочатку, адміністратором системи, менеджерам ННІ делегуються повноваження створення курсів і зарахування на них користувачів з роллю викладача та асистента курсу або студента, створення гуртів студентів з числа зареєстрованих користувачів.

По мірі набуття досвіду менеджерами ННІ (навчання та отримання відповідного сертифікату) права і повноваження менеджерів можуть бути розширені або частково скасовані після закінчення тестового періоду.

Треба мати досвід, досить високу кваліфікацію і докласти немалих зусиль, щоб самостійно ефективно, в повному обсязі опанувати роботу з цієї непростою системою ДН.

На даний момент навчальний курс підвищення кваліфікації: «Теорія і практики роботи в СДН ОНАЗ ім. О.С. Попова» – знаходиться на стадії розробки.

Навчання користувачів щодо роботи в СДН є необхідним, так як знижує кількість помилок, звернень в службу підтримки, до адміністрації системи і підвищує ефективність користування функціоналом і сервісом системи (зпочаику елементарно скорочує час пошуку потрібної опції), а значить підвищує якість процесу дистанційної взаємодії.

<u>Менеджер ННІ</u> – відповідальний за дистанційне навчання у ННІ, після ідентифікації системою, має наступні повноваження у Системі ДН Академії:

- створення електронного навчального курсу;

підключення викладача на курс;

– створення гуртів (глобальних груп) з числа зареєстрованих студентів з конкретною назвою та ідентифікатором гурту;

– формування навчальних груп студентів та їх синхронізація з гуртами;

 формування потоків з числа студентів зарахованих в групи і підключення їх на конкретний курс згідно категорії;

– зарахування студентів в гурти, групи та підключення до курсів (в автоматичному режимі або за необхідністю – в режимі «Ручне зарахування»);

- аналіз діяльності користувачів у віртуальному навчальному середовищі;

перевірку журналу оцінок студентів;

– формування відповідей на запитання користувачів в чаті JivoChat «он-лайн консультанту» («робочому чату» системи ДН Академії);

– формування звітів щодо діяльності користувачів відповідній категорії курсів.

<u>Викладач</u>, (який вже був зареєстрований та увійшов в систему під своїм логіном і паролем) що працює за розкладом, в тому випадку, якщо не побачив у системі ДН Академії свого навчального курсу відповідно навчального навантаження наданого йому кафедрою повинен:

 податі заявку на створення курсу та підключення його до курсу – повинен написати листа до поштової скриньки <u>менеджеру</u> деканату (відповідального за дистанційне навчання у відповідному Навчально-науковому інституті);

– у разі, коли відповідь від менеджера не отримана – звернутися до адміністратора за адресою: e-learning@onat.edu.ua з вимогою підключення його до потрібного курсу (зараз викладач робить саме так);

– звертатися до системи взаємодопомоги (чату JivoChat) – «он-лайн консультанту» системи СДН Академії.

Після цього менеджер ННІ повинен підключити викладача до курсу.

Увага!

Після завершення сеансу роботи із Системою ДН Академії менеджер зобов'язаний вийти із Системи з метою недопущення доступу до СДН інших користувачів.

#### 2.4 Завдання менеджера ННІ у системі дистанційного навчання Академії

Адміністратор сайту СДН ОНАЗ ім. О.С. Попова створює категорії курсів.

Він також призначає зареєстрованим їм користувачам роль – «Менеджер» на рівні категорії курсів. Для кожного ННІ зареєстровані свої менеджери, які повинні працювати лише в рамках своїй категорії курсів (хоча може потрапити і до «чужій» категорії курсів).

Академія не в змозі довго утримувати великий штат досвідчених менеджерів, тому для підвищення надійності СДН у організаційному плані, у менеджерів різних ННІ може бути доступ до категорії інших (не лише свого ННІ) курсів.

Всі менеджери ННІ для зручності вже зареєстровані у системі ДН та підключені адміністратором до курсів в ролі менеджера, разом з викладачами курсів.

Але це стосується вже існуючих в системі ДН курсів.

Однак, після появи менеджерів у СДН – нові курси в системі повинні вже створюватися самими менеджерами ННІ.

Бажано щоб спілкування всіх користувачів під час дистанційного навчання відбувалось тільки за допомогою системи ДН. Для цього в системі існують всі необхідні інструменти: чати, форуми тощо. Завдання менеджера – контролювати та роз'яснювати студентам і викладачам необхідність такого підходу.

Всі вебінари (відеоконференції) повинні проводитися викладачами тільки засобами, інтегрованими у СДН зі створенням відео-файлу он-лайн занять (відео – контент бажано розміщувати на захищеному YouTube каналі, доступ до якого повинні мати менеджери і адміністратор) відповідно до інструкції викладача щодо роботи в системі ДН ОНАЗ ім. О. С. Попова.

Відео ролики вебінарів (лекцій та інших занять) після проведення занять можуть бути відредаговані і змонтовані в спеціалізованій лабораторії Академії для створення навчального (відео-) контенту (аудиторія № 400а).

Доступ до цих роликів на курсі надається викладачем. Вони можуть бути використані для навчання студентів під час підготовки до тестування (до іспиту) та особливо будуть корисні студентам, які пропустили заняття або бажають повторити навчальний матеріал.

Контроль за дотриманням викладачами вимог інструкції щодо запису відео контенту вебінарів лягає також на менеджерів інститутів.

Не бажано спілкування викладача і студента під час навчального процесу через особисту електронну пошту або за допомогою сторонніх засобів комунікації (Viber, Skype, Zoom, Google Classroom тощо), які не контролюються адміністраторами СДН Академії.

### 2.5 Особливості реєстрації студентів та надання їм доступу до курсів

Реєстрація студентів в системі (на сайті) СДН Академії може бути виконана різними способами.

Перший спосіб – самостійна реєстрація користувачів за допомогою e-mail, коли студенти самостійно реєструються в системі вказуючи свої: Прізвище, Ім'я та електронну адресу (з наступним підтвердженням реєстрації за посиланням в листі до e-mail, вказаному при реєстрації).

Потім менеджер деканату, шляхом пошуку студента за його ім'ям, прізвищем або електронною адресою, формує групи студентів та зараховує їх на конкретну спеціальність в конкретну групу і підключають до конкретного курсу конкретного викладача.

Перевага такого способу – зниження навантаження на менеджера, так як студенти самі реєструються на сайті СДН.

Недоліки – можлива реєстрація небажаних користувачів в системі, а значить згодом на сайті буде безліч порожніх занедбаних акаунтів і різноманітного спаму; крім того від активності студентів при самореєстрації залежить швидкість формування груп (та зарахування студентів до курсу), оскільки для підтвердження реєстрації необхідний доступ до особистого e-mail студента. Як свідчить досвід, у таких випадках часто трапляється таке, що одні студенти якийсь час зовсім не реєструються на сайті, а інші, забувши пароль, не відновлюють його, а реєструються вдруге, втретє… Як наслідок: одних студентів взагалі немає серед зареєстрованих, а інші присутні там декілька разів.

Другий спосіб більш складний проте він є найкращим – менеджери самостійно формують спочатку глобальну групу (гурт) в рамках відповідних категорій курсів, а потім зараховують студентів на курс у складі (локальній) групи.

Цей захід дуже ефективний в плані безпеки сайту. Реєстрація небажаних користувачів буде неможлива. А значить на сайті не буде порожніх занедбаних акаунтів і різноманітного спаму. Крім того, всі студенти будуть зараховані своєчасно.

В майбутньому у СДН Академії з'явиться можливість зараховувати студентів групами за допомогою «Єдиної державної електронної бази з питань освіти» (ЄДЕБО).

#### Увага!

Реєстрація студентів у системі СДН Академії на даний момент виконуються самими студентами, а підключення студентів до курсу відповідно виконуються викладачем курсу.

Після реєстрації студента у системі потрібно підключити його до курсів.

Підключення студентів до курсу в системі (на сайті) СДН Академії може бути виконана також різними способами.

Перший спосіб – самостійне підключення студентів за кодовим словом (паролем до курсу) в режимі "Самореєстрація" (якщо викладач або менеджер повідомив студенту пароль (ідентифікатор) до курсу).

Другий спосіб – коли менеджер (зараз це робить викладач) може зарахувати студентів на курс в режимі «Ручне зарахування».

Але викладач читає лекції для потоку студентів, куди входять кілька груп (припустимо, кількістю 20-25 осіб у кожній). Тому список студентів досить великий, для підключення студентів на курс в режимі "Ручного зарахування" (стає для менеджера,

викладача досить важкою задачею – нелегко вишукувати в такому великому списку потрібних студентів).

Для вирішення цієї проблеми в СДН Академії існує можливість створювати групи.

Більш прийнятний спосіб – коли менеджери самостійно формують спочатку гурт (глобальну групу) в рамках категорії курсів (для спеціальностей бакалаврату або магістратури), далі зараховують студентів до гурту, а потім групами на курс, формуючі групи шляхом синхронізації гурту с групами

Досить один раз зарахувати студентів у гурт (глобальну групу, до якої є доступ в будь-якому місці категорії курсів), а потім цих студентів імпортувати в кілька груп відразу на кілька курсів або імпортувати студентів в групу курсу відразу з декількох гуртів.

Або використати технологію створення мета-курсів. Цей захід дуже ефективний.

Перші два способу ("Самореєстрація" та "Ручного зарахування") – детально розглянуті в інструкції для викладачів щодо роботу у СДН Акадімії.

Дійсно, викладачі можуть досить успішно створювати групи, зараховувати в них студентів і підключати до курсів. (кожен викладач кожен раз створює нові групи на кожному новому курсі з одним і тим же контингентом студентів, тобто багаторазово дублюючи групи, тому що у кожного викладача є доступ тільки до своїх курсів и тільки у свій час). Однак, крім своєчасного зарахування, не менш важливим є – відрахування та переведення студентів з курсу на курс, після закінчення навчання на одному курсі і початком навчання на наступному за розкладом. У цій ситуації кожен викладач може відрахувати студентів тільки зі свого курсу, причому з втратою всіх його даних, робіт, оцінок. Це може бути вірним в рамках одного курсу і зовсім не доцільно в рамках всій категорії курсів, але викладач по іншому і не може.

<u>Тому процесом зарахування, відрахування (зміни ролі студента замість видалення з</u> курсу), своєчасним переведенням студентів з курсу на курс, рухом контингенту – повинен займатися саме менеджер інституту (саме у нього є всі необхідні знання, повноваженні та доступ до електронних курсів всій категоріїї).

Далі розглядатимемо найбільш складні, але ефективні способи зарахування студентів та відстеження руху контингенту студентів (без втручання менеджерів цей рух буде не контрольованим).

Якщо зарахування студентів до груп (з подальшим підключенням до курсів) буде зроблено кожним менеджером у своєму ННІ (в рамках своїй категорії курсів), тоді кожний викладач, який зайде у свій курс на початку навчального року, зразу побачить там (у контингенті груп, до яких групувань вони належать, навчальні плани та сформовані вже журнали оцінок) вже готові списки академічних груп, які вивчатимуть його дисципліну.

Зазначимо, що створення й утримання в актуальному стані бази даних для тисяч студентів, які навчаються в Академії – це непроста в організаційному плані задача.

Тим більше, якщо щороку (або навіть раз в семестр) треба оновлювати список курсів, які вивчає кожний студент. Це потребує ретельних підходів до вибору засобів, які дозволять це зробити з мінімальними затратами зусиль у часі.

Що стосується облікових записів студентів і викладачів, то, очевидно, їх легше не створювати заново, а імпортувати з існуючих баз даних (наприклад, бази ЄДЕБО). Однак, нам потрібно, щоб у кожному курсі серед інших існували також групи, які співпадають з наявними в навчальному закладі академічними групами, щоб деканат (менеджер ННІ) мав змогу записувати студентів на курси не поіменно, а разом всією групою, а викладач мав змогу скрізь (у тестах, завданні, журналі оцінок тощо) виводити дані лише обраної ним академічної групи.

Зазначимо, що «глобальна група» або «гурт» – це створені на рівні сайту або категорії курсів колективи студентів, склад яких можна синхронізувати зі складом студентів, записаних на курс, в групу.

Слід також зазначити, що запис (або відрахування) студента до контингенту гурту викликає його запис (або відрахування) в усіх групах курсів, з якими цей контингент студентів синхронізований.

### 2.6 Можливості викладача при роботі з групами студентів

Контроль за процесом надання студентам доступу до навчання у СДН згідно з навчальним планом – важлива функція менеджера деканату (ННІ).

Взагалі СДН має багато способів реєстрації студентів та їх запису на курси і групи, у принципі, зазначену функцію можна здійснювати і без деканату, якщо студенти реєструватимуться на сайті самостійно, а їх записом на курси опікуватимуться викладачі. Але тоді кожен викладач курсу при додаванні до курсу студентів постійно змушений їх шукати у загальному списку користувачів (це не зручно, але зараз робиться саме так).

Тоді кожен викладач може створювати групи в своєму курсі сам, об'єднуючи в них студентів по своєму розумінню. Він може дозволити самозапис студентів за паролем або записувати їх вручну (в режимі «Ручне зарахування»), а потім створювати в рамках курсу потрібні групи (зараз викладач так і робить).

Викладач звичайно може формувати групи в рамках одного курсу (скільки курсів – стільки груп, навіть якщо це одні і ті ж студенти, тому що у нього не може бути повноважень рівня менеджера для створення гуртів).

Це звичайно не оптимально і не ефективно – викладачеві доводиться «розшукувати» студента, щоб записати до себе на курс, але так склалося історично, так була влаштована система до «народження» в ній керуючих від ННІ – менеджерів ННІ з рівнем доступу «керуючих категорії курсів» в рамках своїх спеціальностей.

#### Важливо!

Зараз в системі вже багато курсів створено адміністратором системи і до курсів підключені відповідні викладачі, які в свою чергу зараховують студентів до курсу, але адміністратор – не володіє повною мірою знанням робочих навчальних планів та розкладом занять за різними спеціальностями конкретного ННІ, саме як і викладач не повинен мати контактів студентів, щоб повідомити їм пароль від курсу в режимі «Самореєстрації» на курс, або в режимі «Ручне зарахування» повідомити студентів про необхідність авторизації у системі СДН та потім надати доступу студентам (шляхом підключення їх вручну) до курсу. Все це – обов'язки менеджера ННІ! Наприклад, викладач не може використати плагін Cohort sync, створити гурт та синхронізувати його с групою в рамках потрібної категорії курсів (у нього немає прав, система йому цього не дозволить). Перше має бути налаштоване адміністратором, а друге – зроблено користувачем у ролі «менеджер».

Висновок такий: кожен має виконувати свої обов'язки згідно інструкції, а зарахування студентів та формування гуртів – це обов'язок менеджера.

#### 2.7 Повноваження менеджера при формуванні гуртів та груп студентів

У менеджерів ННІ є повноваження для більш ефективного і примусового зараховування студентів на курси в групи, використовуючи глобальні групи – «гурти».

У чому відмінність між «гуртом» і «групою»?

Група існує тільки в межах курсу.

Наприклад, Ви, можете мати групу студентів 4 курсу бакалаврської підготовки факультету заочного навчання, які навчаються за спеціальністю 151-"Автоматизація та комп'ютерно-інтегровані технології".

Наприклад, менеджер інституту заочного навчання хоче зарахувати цих студентів на курс «Основи механотроніки», на курс «Робототехнічні системи» та «Технічні засоби автоматизації».

Група повинна бути створена на усіх трьох курсах, і її члени зараховані окремо на кожному курсі. Найпростіший і найменш перспективний варіант – створити вручну групи на кожному курсі окремо (як саме зараз це роблять викладачі). Це не зручно! Для цього в системі ДН є гурти!

Гурти (глобальні групи) – це групи (в різних джерелах вони мають назву також: «глобальні групи», «когорти» – англійською «Cohorts») користувачів, які повинні бути створенні менеджером ННІ, які потім можуть бути передані в "масовому порядку" на курси – синхронізовані з групами курсів і успадкувати всіх зарахованих студентів.

Наприклад, умовно кажучи, якщо група «ЗКТ-41» створена менеджером ННІ (адміністратором СДН) як «гурт», то студенти гурту «151 ЗКТ-41» (глобальній групи) можуть бути автоматично зараховані на всі курси – «Основи механотроніки», «Робототехнічні системи» та «Технічні засоби автоматизації».

Після того, як члени гурту були додані на курс, вони можуть бути включені в групу, або за допомогою функції — "Автоматично створювати групи", або шляхом додавання членів гурту в порожню, попередньо створену групу курсу.

У цій інструкції термін «гурт» має поняття «глобальної групи» і вживаються у таких значеннях: «гурти» можуть бути розміщені як на найвищому рівні сайту (ядра системи), так і на рівні певної категорії курсів (наприклад: Бакалаврат / Спеціальність ).

Таким чином, використовуючи таку можливість менеджери можуть створювати гурти студентів на рівні категорій курсів (спеціальностей/спеціалізації).

В цих же категоріях адміністратором СДН надано ролі «менеджер» відповідальним у ННІ за дистанційне навчання, щоб вони могли працювати з курсами-потоками.

З цього погляду до обов'язків менеджерів ННІ повинно входити наступне:

- ✓ створення гуртів (глобальних груп) в рамках дозволеної категорії курсів;
- ✓ зарахування студентів до гуртів;
- ✓ створення груп студентів для відповідних курсів;
- ✓ синхронізація гуртів та груп різних курсів;
- ✓ створення мета-курсів;
- ✓ імпорт студентів у групи за списком (файлом «\*. csv» або «\*. txt» );
- ✓ створення курсів-потоків для різних спеціальностей та років вступу;
- ✓ запис до групувань нових студентів (зарахування до них студентів);
- ✓ електронне інформування студентів потоку через новини та оголошення.

Висновок.

Розвиток системи ДН Академії привів до створення в ній користувачів в ролі «менеджер», які є принципово необхідними для повноцінного функціонування системи.

Менеджери можуть (звичайно тільки після того як вивчать ці інструкції та методичні рекомендації) створювати «гурти». Групи різних дисциплін (курсів) можуть створюватися автоматично шляхом синхронізації з глобальними групами – гуртами.

Тепер виключено можливість дублювання груп студентів (в результаті ручної реєстрації або самореєстрації студентів) або відсутності будь-кого в групі, що значно скорочує час зарахування студентів і зворотного зв'язку, а сувора ієрархія підвищує якість навчання, планування, аналітики, контролю відвідуваності, успішності студентів тощо.

Розглянемо далі, як можна в системі СДН розділити користувачів (студентів) по групах (створити гурти) і управляти ними ні персонально, а групами.

### З РЕАЛІЗАЦІЯ ФУНКЦІЙ ЕЛЕКТРОННОГО ДЕКАНАТУ ЗАСОБАМИ СДН АКАДЕМІЇ

Менеджер ННІ, якій більш повного використовує інструментарій СДН для організації навчального процесу, створення курсів, зарахування або відрахування студентів, контролю успішності тощо, реалізує функції електронний деканату.

Варто зазначити, що реалізація функцій деканату засобами системи СНД Академії також підвищує оперативність контролю успішності студентів.

Далі покажемо як менеджер директорату (HHI) – може:

– зараховувати (підключати викладачів до курсів) студентів до гуртів та груп (групи об'єднувати в потоки) і підключати групи (або окремих студентів) до курсів;

– переглядати дані і статистику про: навчальну діяльність студентів у межах інституту за допомогою електронних звітів події та звернень до курсів, виконувати оцінку відвідуваності (бачити оцінки студенів у журналах оцінок курсів), на основі цих даних формувати відповідну звітну документацію, подавати пропозиції щодо удосконалення навчального процесу, дистанційній взаємодії користувачів СДН.

### 3.1 Авторизація користувача у ролі менеджера у СДН ОНАЗ ім. О.С. Попова

Звичайно, все починається зі входу в систему дистанційного навчання Академії. Наберіть в браузері адресу сайту https://e-learning.onat.edu.ua.

З головної сторінки Академії https://onat.edu.ua, вхід в систему здійснюється через кнопку на вітальній сторінці «Дистанційне навчання (e-learning)») або переходимо за посиланням <u>https://e-learning.onat.edu.ua/</u> та натискаємо кнопку "Вхід" (рисунок 3.1).

Менеджер, після успішної авторизації у Системі, у разі правильного введення свого логіна та паролю, побачить своє ім'я і прізвище у верхньому правому куті вікна браузера.

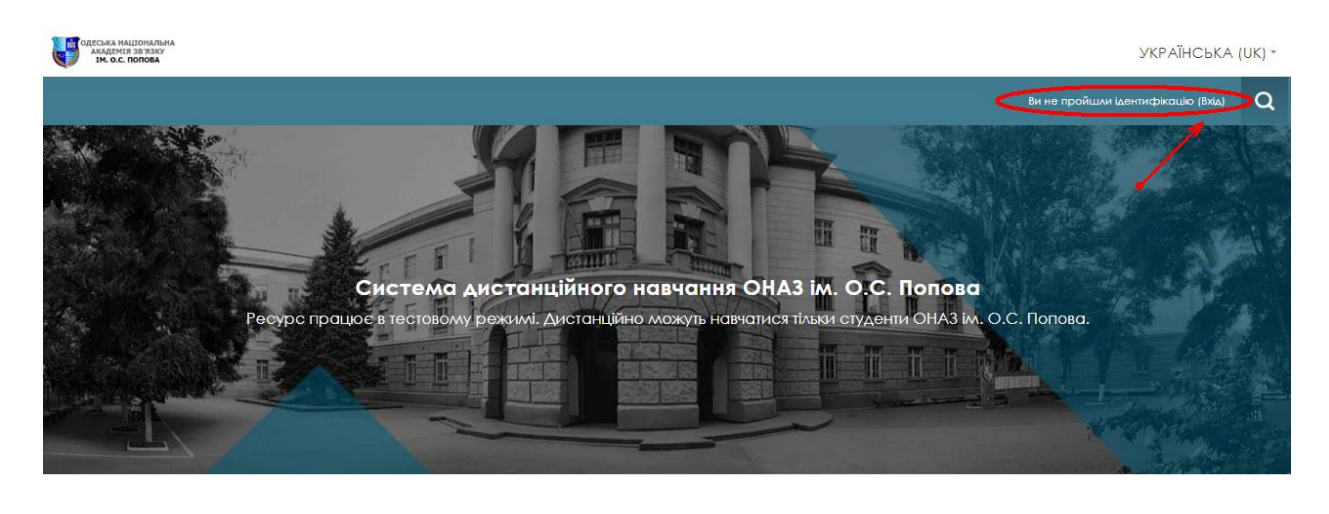

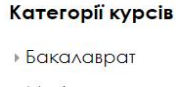

- Магістратура

Рисунок 3.1 – Вітальна сторінка системи СДН ОНАЗ ім. О.С. Попова

Перші кроки менеджера ННІ після авторизації в системі дистанційного навчання доцільно починати зі створення навчальних курсів дисциплін в певній категорії курсів (відповідно до спеціальностей інституту, до якого має відношення менеджер).

На сьогоднішній день більшість курсів вже створено адміністратором системи і менеджери мають до них доступ (адміністратор вже підключив менеджера до курсів). Менеджеру доцільно перевірити на відповідність назви курсів та прізвищ підключених до них викладачів (та зарахованих до курсів студентів) і при необхідності відредагувати дані або написати адміністратору про невідповідність.

Отже, перші кроки менеджера ННІ в системі СДН наступні.

**1.** Менеджеру необхідно пройти процес авторизації у системі (всі менеджери вже зареєстровані адміністратором системи, на відміну від викладачів і студентів, які самі повинні пройти процес реєстрації на сайті ДН ОНАЗ ім. О.С. Попова).

Отже: зайдіть в своєму браузері на сайт СДН Академії (рис. 3.1), як це показано на рисунку 3.2, а та виконайте вхід в систему під свої логіном і паролем (рис. 3.2, б).

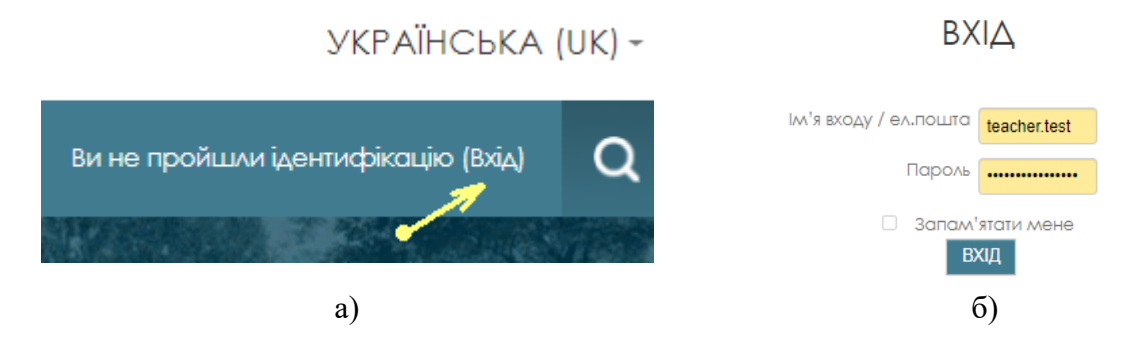

Рисунок 3.2 – Фрагмент Інформаційній сторінки в режимі перегляду

В результаті відкриється персональна інформаційна сторінка сайту з переліком курсів доступних для управління і сервісних панелей з набором функцій (рис. 3.3).

Наприклад, відкриємо сайт і увійдемо в систему ДН під логіном умовного менеджера ННІ «Комп'ютерних технологій, автоматизації та логістики» (рис. 3.2).

Відкриється інформаційна сторінка менеджера з вікном доступних курсів з назвою «Огляд Курсу», де можна побачити перелік курсів і вікно панелі «Навігація» (рис. 3.3). Тепер можна перейти до створення глобальних груп – гуртів.

В стрічці, вгорі, бачимо що ми знаходимося на «Інформаційній сторонці» курсу.

2. В панелі «Керування» обираємо та натискаємо на «Керування сайтом» (рис. 3.3).

| пформацина сторика                                                               | РЕДАГУВАТИ ЦЮ СТОРІНКУ                                                                                                    |
|----------------------------------------------------------------------------------|----------------------------------------------------------------------------------------------------|
|                                                                                  |                                                                                                    |
| Огляд Курси Часова пряма Курси В процесі Заплановані Минулі Основи механотроніки | <ul> <li>Навігація</li> <li>Інформаційна сторінка</li> <li>Головна сторінка</li> <li>Сторінки сайту</li> <li>Мої курси</li> <li>ОМ</li> <li>Технічні засоби автоматизації</li> </ul> |
| Технічні засоби автоматизації                                                    | <ul> <li>Робототехнічні системи</li> <li>Керування</li> <li>Керування сайтом</li> </ul>                                                                                              |
| Робототехнічні системи                                                           | Особнсті Файли 📼<br>Немає доступних файлів<br>Керувати особистими файлами                                                                                                    |

Рисунок 3.3 – Фрагмент вікна «Огляд Курсу» Інформаційній сторінки в режимі перегляду

### 3.2 Формування глобальних груп студентів

В СДН Академії такі елементи системи, як «гурти» дозволяють створювати глобальні групи на рівні ядра системи дистанційного навчання або певної категорії курсів (бакалавра, магістратури).

Користувач – в ролі студента в СДН створюється при першій авторизації на сайті (він не створюється на 1 курсі або на останньому, а лише у системі).

Студенти повинні бути підключені до певних курсів: зараховані в гурти, а потім у групи (та об'єднані у групування) за допомогою синхронізації (поки що викладачам доводиться вручну зараховувати студентів і формувати групи на рівні курсів).

Зарахування, відрахування та переведення студентів з курсу на курс зручно виконувати групами.

### Покрокова інструкція створення гуртів (глобальних груп).

**1.** Для створення гурту (глобальної групи) – менеджеру потрібно потрапити на свою інформаційну сторінку сайту та перейти до панелі «Керування» інформаційної сторінки сайту СДН Академії (як показано на рисунку 3.3).

Відкриється вкладене меню у полі вкладці «Керування сайтом» – обираємо вкладку «Користувачі», потім «Облікові записи» та натикаємо лівою клавішею миші на опцію «Гурти» (послідовно це показано на рисунку 3.4)!

Відповідним кольором на рисунку 3.4 позначені пункти вкладеного меню панелі «Керування», які необхідно послідовно ініціалізувати.

В результаті чого відкриється вікно – «Ядро системи» інформаційної сторінки сайту СДН Академії, в якому бачимо існуючі вже у системі глобальні групи (рис. 3.5).

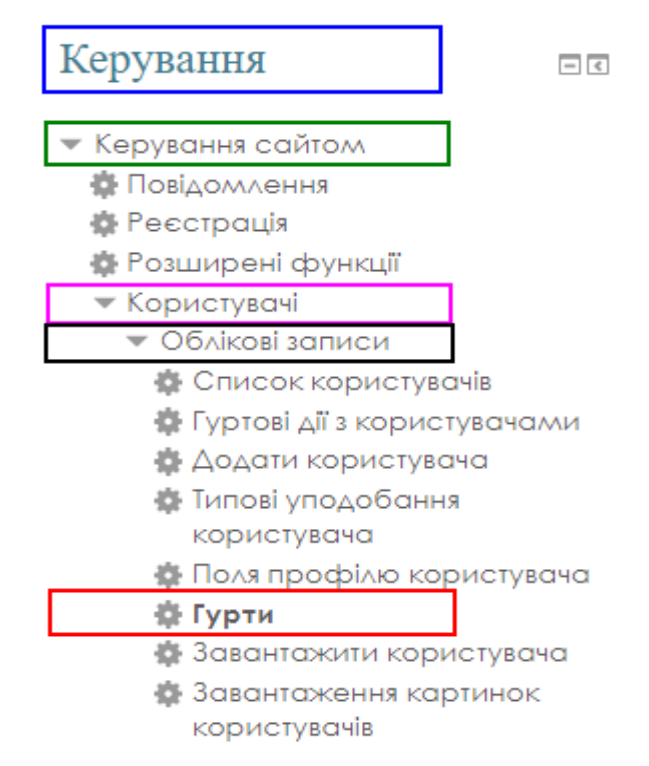

Рисунок 3.4 – Фрагмент панелі «Керування» інформаційній сторінки сайту

2. Переходимо до створення глобальній групи – «гурту».

Для цього натикаємо лівою клавішею миші на опцію «Додати новий гурт» (на рисунку 3.5 позначено відповідним червоним кольором)!

В результаті чого відкриється вікно – «Додати новий гурт» інформаційної сторінки сайту, який містить наступні елементи пунктів меню (рис. 3.6): «Назва»; «Контекст»; «Ідентифікатор»; «Опис». Тепер необхідно налаштувати функціонал формування глобальних груп – гуртів (рис. 3.6).

| Ядро системи: доступні гурти (5)                                                  |                 |                        |                                                                                                    |                 |                    |                   |  |  |
|-----------------------------------------------------------------------------------|-----------------|------------------------|----------------------------------------------------------------------------------------------------|-----------------|--------------------|-------------------|--|--|
| Системні гурти Всі гур                                                            | ти Додати новий | і́ гурт Завантах       | кення гуртів                                                                                                    |                 |                    |                   |  |  |
| Шукати гурт                                                                       | ПО              | шук                    |                                                                                                    |                 |                    |                   |  |  |
| Категорія                                                                         | Назва           | Ідентифікатор<br>гурту | Опис                                                                                                    | Розмір<br>гурту | Джерело            | Редагувати        |  |  |
| Спеціальність: «151<br>Автоматизація та<br>комп'ютерно-інтегровані<br>технології» | 151 3KT-41 🧷    | 3KT-41 🖉               | Гурт складаеться зі студентів 4 курсу бакалаврської<br>підготовки факультету заочного навчання,які<br>навчаються за спеціальністю 151- "Автоматизація та<br>комп'ютерно-інтегровані технології". | 1               | Створена<br>вручну | ⊕ X ☆<br>@        |  |  |
| Бакалаврат                                                                        | 172 CTK-41 🧷    | CTK-41                 |                                                                                                    | 0               | Створена<br>вручну | ⊕ X ≎<br><u>@</u> |  |  |
| Ядро системи                                                                      | Выкладач 🧷      |                        |                                                                                                    | 0               | Створена<br>вручну | ≪ × ≎<br><u>@</u> |  |  |
| Спеціальність: «125<br>Кібербезпека»                                              | Група 1 🧪       | Gp1 🖉                  |                                                                                                    | 6               | Створена<br>вручну | Ф X Ф<br><u>я</u> |  |  |
| Ядро системи                                                                      | Телекомунікації | СТК-кв-52 🧷            | 5 курс Спец-ть: 172                                                                                                    | 0               | Створена<br>вручну | ⊕×≎<br>≞          |  |  |

Рисунок 3.5 – Вікно «Ядро системи» інформаційної сторінки сайту СДН Академії

| Системні гурти Всі гурти                                                                                                    | Додати новий гурт Завантаження гуртів                                                        |
|----------------------------------------------------------------------------------------------------|----------------------------------------------------------------------------------------------|
| Назва *                                                                                                    | 151 3KT-41                                                                                   |
| Контекст                                                                                                    | Бакалаврат / Спеціальність: «151 Автоматизація та комп'ютерно-інтегровані технології»        |
| Ідентифікатор гурту                                                                                                    | 3KT-41                                                                                       |
| Доступність студентам 🕐                                                                                                    |                                                                                              |
| Опис                                                                                                    |                                                                                              |
|                                                                                                    | Гурт складається зі студентів 4 курсу бакалаврської підготовки факультету заочного навчання, |
|                                                                                                    | які навчаються за спеціальністю 151- "Автоматизація та комп'ютерно-інтегровані технології".  |
| Доступність студ<br>Вудь-який гурт маже бути видимим к<br>'moodle/cohort:view' в контексті гурту<br>Видимі гурти такаж мажуть бачити ка<br>курсів. | центам Х<br>ористувачам з правом<br>и.<br>иристувачі підлеглих                               |
|                                                                                                    |                                                                                              |
| $ \longrightarrow $                                                                                                    | ЗБЕРЕГТИ ЗМІНИ СКАСУВАТИ                                                                     |

## Додати новий гурт

Рисунок 3.6 – Фрагмент панелі «Додати новий гурт» інформаційній сторінки сайту

Далі – клацніть мишкою на елементі «Контекст» (рис. 3.6, рис. 3.7).

У випадаючому списку Ви можете вибрати місце розташування створеного гурту (або гурт буде створений у межах ядра системи і до нього буде доступ по всьому сайту системи дистанційного навчання (за назвою контексту: «Ядро системи») або доступного в рамках тільки в названої категорії. Необхідно вибрати певну (відповідну ННІ) категорію.

Наприклад, якщо Ви – менеджер ННІ «Комп'ютерних технологій, автоматизації та логістики», як продемонструють рисунки 3.6 і 3.7, необхідно обрати контекст відповідно категорії курсів свого ННІ, тоді – доступ до гурту (студентів 4 курсу факультету заочного навчання) с назвою «151 ЗКТ-41» і ідентифікатором «ЗКТ-41» буде можливий лише в категорії "Бакалаврат/ Спеціальність: «151 – Автоматизація та комп'ютерно-інтегровані технології»". Викладачі інших спеціальностей не побачать цей гурт.

Хоча поля «Контекст» та «Ідентифікатор» ні є обов'язковими для заповнення, але доцільним все ж заповнити ці поля – додати потрібну інформацію (рис. 3.6).

В не обов'язковому для заповнення полі «Опис» також доцільно, для зручності у майбутньому, додати опис гурту (рис. 3.6).

Коли всі поля заповнені – натискаємо на «ЗБЕРЕГТИ ЗМІНИ» (рис. 3.7)!

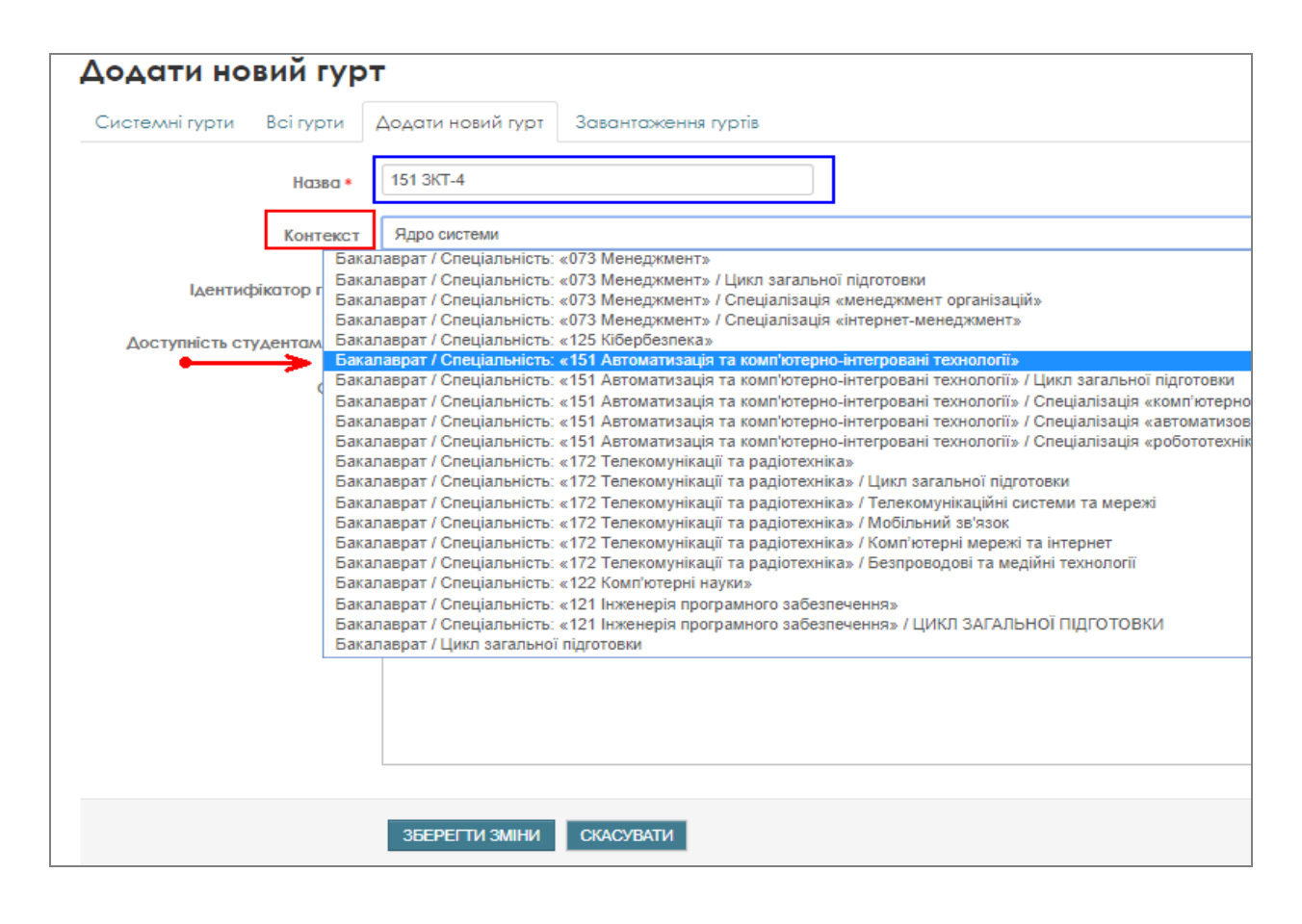

Рисунок 3.7 – Фрагмент панелі «Додати новий гурт» інформаційній сторінки сайту

**3.** В результаті чого відкриється вікно – **Категорія: Спеціальність:** «151 – Автоматизація та комп'ютерно-інтегровані технології» (рис. 3.8).

**4.** Гурт створений, тепер в нього необхідно додати студентів. Натискаємо на піктограму, зазначеної на рисунку 3.8 стрілкою червоного кольору.

В результаті чого відкриється вікно – «Учасники гурту 151 ЗКТ-41» (рис. 3.9).

Для зарахування студентів в гурт (в глобальну групу категорії «Бакалаврат/ Спеціальність: 151 – Автоматизація та комп'ютерно-інтегровані технології») з числа зареєстрованих в системі СДН користувачів – необхідно: вибрати в полі «Потенційні користувачі» ім'я (прізвище або e-mail) і натиснути на кнопку «ДОДАТИ» (рис. 3.9).

Категорія: Спеціальність: «151 Автоматизація та комп'ютерно-інтегровані технології»: доступні гурти (1)

| Гурти     | Додати новий г         | урт Завантаження гуртів |                 |         |            |  |  |
|-----------|------------------------|-------------------------|-----------------|---------|------------|--|--|
| Шукати гу | Шукати гурт ПОЩИК      |                         |                 |         |            |  |  |
| Назва     | Ідентифікатор<br>гурту | Опис                    | Розмір<br>гурту | Джерело | Редагувати |  |  |
| 151       |                        |                         |                 |         |            |  |  |

Рисунок 3.8 – Вікно «Категорія...» інформаційної сторінки сайту СДН Академії

### Учасники гурту '151 ЗКТ-41

| Тоточні користувачі                                                                                                    |                                               | Потенційні користувачі                                                                                                    |
|----------------------------------------------------------------------------------------------------|-----------------------------------------------|----------------------------------------------------------------------------------------------------|
| Поточні користувачі (4)<br>Ксенія Завтур (zav150589@ukr.net)<br>Іван Іваноф (ii3428447@gmail.com)<br>Хитренко Оксана (hitenkoolsana55@gmail.com)<br>Студент ОНАЗ (student.onat.2020@gmail.com) | <ul><li>■ ДОДАТИ</li><li>ВИДАЛИТИ ▶</li></ul> | Відповідні потенційні користувачі (52)<br>Бакайоко Абдулае (bbakus 19@gmail.com)<br>Владислав Айеазовский (vynyafynya@gmail.com)<br>Микита Александров (akademiapopova@gmail.com)<br>Александр Алянчиков (alexus8228@gmail.com)<br>Клим Анепа (albatroz@i.ua)<br>Данило Андрійович (nejdan4ik555@gmail.com)<br>Александр Басиленко (vasylenko.w@gmail.com)<br>Александр Басиленко (vasylenko.w@gmail.com)<br>Александр Ганені (yasell65@gmail.com)<br>Аліна Гланелі (yasell65@gmail.com)<br>Александр Ганені (ganell65@gmail.com)<br>Александр Ганені (ganell65@gmail.com)<br>Александр Ганене (Alexander_Ganchev@yahoo.com)<br>Аліна Грабовська (alina.grabovskaya@gmail.com)<br>Анана Грищенко (anya grishchenko01@gmail.com)<br>Анастасія Гузда (anastasiyaneobuknova@gmail.com)<br>Анастасія Грузда (anastasiyaneobuknova@gmail.com)<br>Анастасія Грузда (anastasiyaneobuknova@gmail.com)<br>Анастасія Гаулака (anastasiyaneobuknova@gmail.com) |
| Очистити                                                                                                    |                                               | Знайти Д Очистити                                                                                                    |
| Іараметри пошуку ♥<br>⊃ Утримувати вибраних користувачів, навіть якщо вони вже не відповідають результатам<br>ющуку                                                                            |                                               |                                                                                                    |
| Якщо тільки один користувач відповідає пошуковому запиту, то вибрати його автоматично                                                                                                    |                                               |                                                                                                    |
| Шукати будь-де в показаних полях                                                                                                    |                                               |                                                                                                    |

Рисунок 3.9 – Фрагмент поля «Учасники гурту 151 ЗКТ-41»

### КОРИСНО ЗНАТИ!

У таких випадках система виводить попередження – «Виведення користувача з гурту може призвести до його відрахування з деяких курсів, включно з його налаштуваннями на курсах, оцінками, членством у групах курсу та інше» (рис. 3.6). Тому доцільним спочатку замість відрахування – зробити зміну ролі студента на іншу (та побачити наслідки цей дії).

Можна скористатися пошуком – вкладкою «Знайти». Після чого обрані студенти з'являться у полі «Поточні користувачі» (рис. 3.9).

Тиснемо кнопку «НАЗАД ДО ГУРТІВ» (рис. 3.9). Гурт під назвою «151 ЗКТ-41» створений! Далі створюємо ще один умовний гурт, з метою показати можливість зарахування (переведення) студентів з обох гуртів до групи студентів одного з курсів.

Відповідно до наказів на зарахування студентів в кожному ННІ – менеджер повинен створити в системі (у відповідній категорії) певну кількість гуртів, відповідних реальним академічним групам.

5. Повертаємось на головну сторінку сайту. Для створення ще одного гурту (глобальної групи), менеджеру потрібно також потрапити на свою інформаційну сторінку сайту та перейти до вікна панелі «Керування», як показано на рисунку 3.3 та далі за тим же алгоритмом: послідовно обирати «Керування сайтом», «Користувачі», «Облікові записи», «Гурти» (як це показано на рисунку 3.4)!

У вікні «Ядро системи» інформаційної сторінки сайту обираємо «Додати новий гурт» – створюємо нову глобальну групу з умовною назвою «151 ЗКТ-41» (з Ідентифікатором «ЗКТ-41») та ще один гурт – «151 ЗКТ-42» з відповідним контекстом та Ідентифікатором «ЗКТ-42» та робимо опис гурту у вікні «Опис» (рис. 3.10).

Далі тиснемо на «ЗБЕРЕГТИ ЗМІНИ». Гурт під назвою «151 ЗКТ-42» (та гурт «151 ЗКТ-41») створений! В результаті чого відкриється вікно – Категорія: Спеціальність: «151 – Автоматизація та комп'ютерно-інтегровані технології» (рис. 3.11).

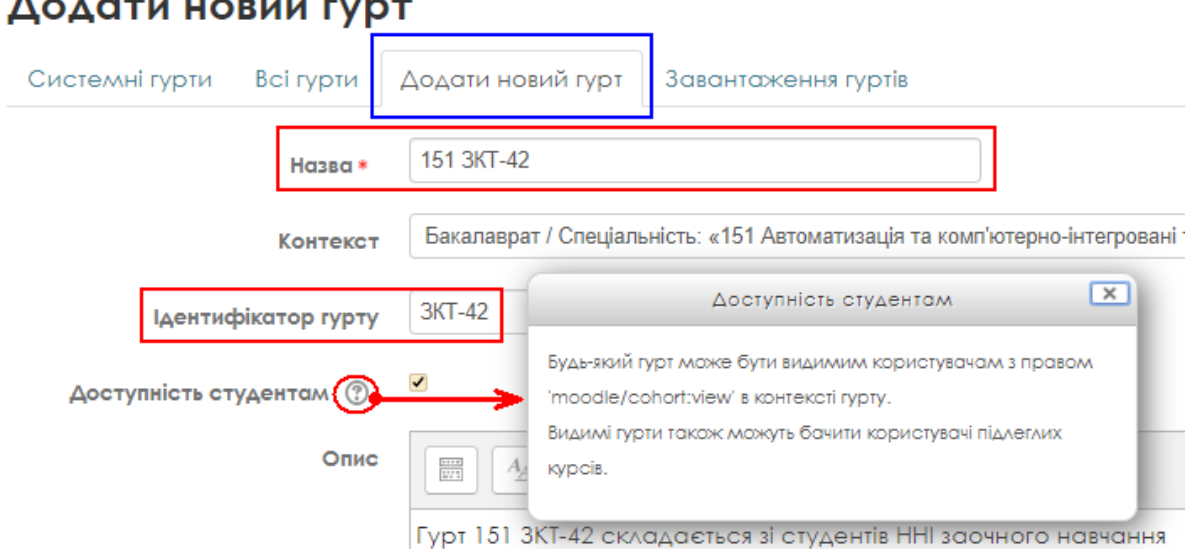

# Додати новий гурт

Рисунок 3.10 – Фрагмент поля «Додати новий гурт»

На рисунку 3.11 (у вкладці «Розмір гурту») бачимо, що в новому створеному гурті «151 ЗКТ-41» є 4 студента, а у гурті «151 ЗКТ-42» поки ще немає зарахованих студентів.

## Категорія: Спеціальність: «151 Автоматизація та комп'ютерноінтегровані технології»: доступні гурти (2)

| Гурти         | Додати новий г         | турт Завантаження гуртів                                                                                                    |                 |                    |            |
|---------------|------------------------|----------------------------------------------------------------------------------------------------|-----------------|--------------------|------------|
| Шукати гу     | тау                    | ПОШУК                                                                                                    |                 |                    |            |
| Назва         | Ідентифікатор<br>гурту | Опис                                                                                                    | Розмір<br>гурту | Джерело            | Редагувати |
| 151<br>3KT-41 | 3КТ-41 🖉               | Гурт складається зі студентів 4 курсу бакалаврської<br>підготовки факультету заочного навчання,які навчаються за<br>спеціальністю 151- "Автоматизація та комп'ютерно-інтегровані<br>технології".               | 4               | Створена<br>вручну | ¢×≎<br>£   |
| 151<br>3KT-42 | 3KT-42                 | Гурт «151 ЗКТ-42» складається зі студентів 4 курсу бакалаврської<br>підготовки факультету заочного навчання, які навчаються за<br>спеціальністю 151- "Автоматизація та комп'ютерно-інтегровані<br>технології". | 0               | Створена<br>вручну | © X ↔<br>@ |

Рисунок 3.11 – Вікно «Категорія…» інформаційної сторінки сайту СДН Академії

Для редагування параметрів гуртів необхідно натиснути на значок "шестерня" (позначеної стрілкою синього кольору на рисунку 3.11). Для зарахування студентів в нову групу також і в минулий раз – натискаємо на значок, на який показує стрілка червоного кольору у вкладці «Редагувати» (рис. 3.11).

В результаті чого відкриється вікно – «**Учасники гурту 151 ЗКТ-42**» (рис. 3.12). Додаємо двох умовних студентів до гурту «151 ЗКТ-42».

Тепер до цього гурту зараховані 2 студента (рис. 3.12, рис. 3.13).

| 1оточні користувачі                                                                                                    | Потенційні користувачі                                                            |
|----------------------------------------------------------------------------------------------------|-----------------------------------------------------------------------------------|
| По <u>гочні користувачі (2)</u><br>Студент №1 Тестовий (testst1mail@gmail.com)<br>Студент 2 Тестовий (testst2mail@gmail.com) | ◄ ДОДАТИ<br>Відповідні потенційні користувачі<br>Студент ОНАЗ (student.onat.2020) |
|                                                                                                    | видалити ►                                                                        |
|                                                                                                    |                                                                                   |
|                                                                                                    |                                                                                   |
|                                                                                                    |                                                                                   |
|                                                                                                    | 4                                                                                 |

### Учасники гурту '151 3KT-42

Рисунок 3.12 – Фрагмент поля «Учасники гурту 151 ЗКТ-41»

## Категорія: Спеціальність: «151 Автоматизація та комп'ютерноінтегровані технології»: доступні гурти (2)

| Гурти         | Додати новий г         | гурт Завантаження гуртів                                                                                                    |                 |                                   |                     |
|---------------|------------------------|----------------------------------------------------------------------------------------------------|-----------------|-----------------------------------|---------------------|
| Шукати гу     | ирт                    | ПОШУК                                                                                                    |                 |                                   |                     |
| Назва         | Ідентифікатор<br>гурту | Опис                                                                                                    | Розмір<br>гурту | Джерело                           | Редагувати          |
| 151<br>3KT-41 | 3KT-41 🦻               | Гурт складається зі студентів 4 курсу бакалаврської<br>підготовки факультету заочного навчання,які навчаються за<br>спеціальністю 151- "Автоматизація та комп'ютерно-інтегровані<br>технології".                                             | 4               | Створена<br>вручну                | ● X ≑<br>@          |
| 151<br>3KT-42 | 3KT-42                 | Гурт «151 ЗКТ-42» складається зі студентів 4 курсу бакалаврської<br>підготовки факультету заочного навчання,які навчаються за<br>спеціальністю 151- "Автоматизація та комп'ютерно-інтегровані<br>технології".<br>Натискаємо на значок для за | 2               | Створена<br>вручну<br>тудентів до | Ф X Ф<br>9<br>Гурту |

Рисунок 3.13 – Вікно «Категорія...» інформаційної сторінки сайту СДН Академії

Тепер – увага! Натискаємо знову на значок для зарахування студентів до гурту (рис. 3.13) та додаємо ще одного студента до гурту «151 ЗКТ-42» (рис. 3.14), який вже є студентом першого гурту – «151 ЗКТ-41» (рис. 3.9) та тиснемо до «Назад до гуртів».

Тепер до гурті «151 ЗКТ-42» (рис. 3.15) зараховані вже 3 студента, а до групи «151 ЗКТ-41» (рис. 3.15) як і раніше зараховані – 4 студента.

# Учасники гурту '151 3KT-42

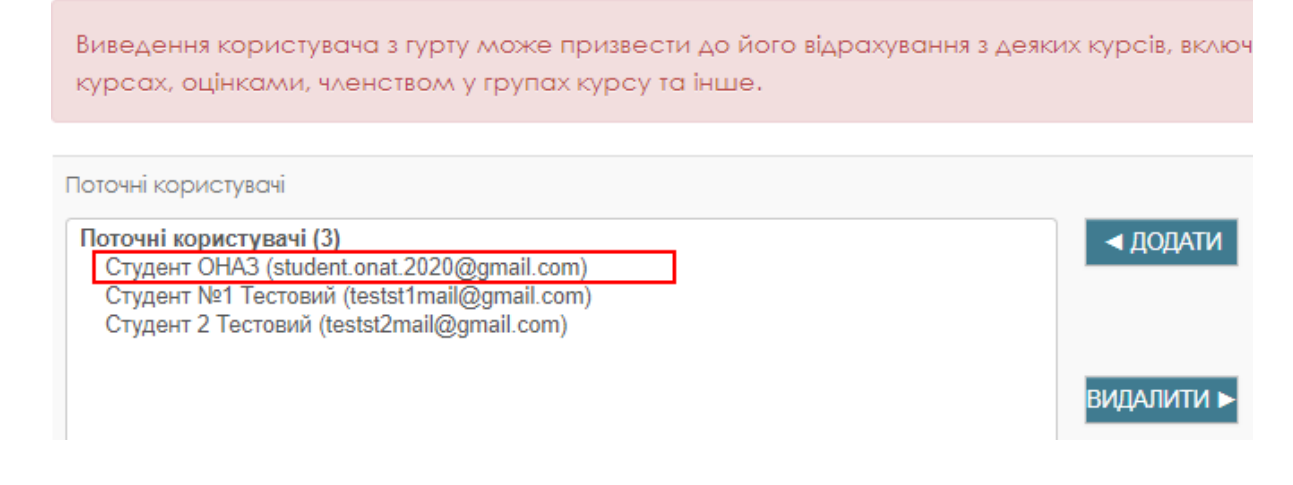

Рисунок 3.14 – Фрагмент поля «Учасники гурту 151 ЗКТ-41»

Далі розглянемо процес створення груп на курсі і імпортуємо в них студентів з створених гуртів.

Якщо в гурт додати нових студентів, то вони з'явиться і в групах на курсі.

При видаленні користувачів з гуртів – аналогічні зміни відбудуться і в відповідних групах, так як гурти та групи синхронізовані.

Категорія: Спеціальність: «151 Автоматизація та комп'ютерноінтегровані технології»: доступні гурти (2)

| Гурти         | Додати новий г         | урт Завантаження гуртів                                                                                                    |                 |                    |                        |
|---------------|------------------------|----------------------------------------------------------------------------------------------------|-----------------|--------------------|------------------------|
| Шукати гу     | тал                    | ПОШУК                                                                                                    |                 |                    |                        |
| Назва         | Ідентифікатор<br>гурту | Опис                                                                                                    | Розмір<br>гурту | Джерело            | Редагувати             |
| 151<br>3KT-41 | 3KT-41                 | Гурт складається зі студентів 4 курсу бакалаврської<br>підготовки факультету заочного навчання,які навчаються за<br>спеціальністю 151- "Автоматизація та комп'ютерно-інтегровані<br>технології".               | 4               | Створена<br>вручну | 0 X <del>4</del><br>12 |
| 151<br>3KT-42 | 3KT-42                 | Гурт «151 ЗКТ-42» складається зі студентів 4 курсу бакалаврської<br>підготовки факультету заочного навчання, які навчаються за<br>спеціальністю 151- "Автоматизація та комп'ютерно-інтегровані<br>технології". | 3               | Створена<br>вручну | ● × ∻<br>堕             |

Рисунок 3.15 – Вікно «Категорія...» інформаційної сторінки сайту СДН Академії

### 3.3 Управління діяльністю об'єднань користувачів електронного курсу

Для більш зручного управління діяльністю користувачів, СДН Академії на базі ядра Moodle надає можливість їх об'єднувати у групи. Об'єднання відбувається на двох рівнях – на рівні сайту і його розділів та на рівні електронного курсу:

рівень сайту (ядра системи, категорій курсів) – користувачі об'єднуються у <u>гурти</u> (їх також називають: «глобальні групи», «когорти», «контингенти»);

рівень електронного курсу – користувачі (студенти, викладачі, менеджери) об'єднуються у "групи", а групи у "потоки" (групування).

Створення гуртів та додавання до них користувачів сайту здійснюється адміністраторами сайту або менеджерами розділів сайту (певної категорії курсів).

Потім, гурти використовуються для автоматичного зарахування їх членів до того чи іншого електронного курсу.

Створення груп та додавання до них користувачів, які зареєстровані у курсі, здійснюється менеджером.

Об'єднання учасників електронного курсу у групи, а групи у потоки використовується для:

• обмеження взаємодії користувачів в межах електронного курсу – «окремі групи», «видимі групи», «немає груп»;

• управління доступом до тієї чи іншої навчальної діяльності курсу;

• більш зручного перегляду результатів навчальної діяльності учасників електронного курсу – наприклад, перегляд звітів з надсилання відповідей на завдання, оцінок у «журналі оцінок» тощо;

• надсилання адресних повідомлень у межах електронного курсу;

• планування будь-яких подій за допомогою календаря тощо.

Створення груп електронного курсу можливо здійснити наступними трьома способами (рис. 3.17):

<u>вручну</u> – кожна група курсу створюється окремо (кнопка на сторінці "Групи" – «СТВОРИТИ ГРУПУ»);

▶ <u>автоматично</u> – певний перелік груп курсу додається автоматично відповідно до встановлених вимог до створенню груп (кнопка – «АВТОСТВОРЕННЯ ГРУП»);

▶ <u>імпортом</u> – завантаження переліку груп з текстового файлу, текст якого має наперед визначену структуру (кнопка на сторінці "Групи" – «ІМПОРТ ГРУП»).

На сторінці "Групи" потрібно натиснути відповідно на одну з трьох кнопок: "СТВОРИТИ ГРУПУ", "АВТОСТВОРЕННЯ ГРУП", "ІМПОРТ ГРУП" (рис. 3.17).

У наступному розділу інструкції показана одна з можливих структур об'єднання учасників умовного курсу «Робототехнічні системи».

### 3.4 Створення груп студентів електронного курсу

В панелі «Навігація» на інформаційній сторінці будь якого курсу (рис. 3.16, а) у секції «Керування» (рис. 3.16, б) потрібно обрати опцію «Користувачі» та натиснути на вкладку "Групи". В якості прикладу, розглянемо процесів створення груп і підключення студентів на умовний курс «Робототехнічні системи» (рис. 3.17).

Отже, переходимо до сторінки курсу «Робототехнічні системи» в панелі «Навігація» (рис. 3.16, а). Для додавання груп до курсу потрібно обрати блок «Керування» (рис. 3.16, б) курсом і натиснути посилання «Групи». В результаті – відкриється вікно «Групи» (рис. 3.17) на сторінці курсу.

**1.** Для <u>створення групи вручну</u> потрібно натиснути на кнопку "Створити групу" і послідовно заповнити поля показаних форм у вікні «Загальне» (рис. 3.18).

| Навігація                                                                                                    | - < | Керування                                                                                                    | - 0 |
|----------------------------------------------------------------------------------------------------|-----|----------------------------------------------------------------------------------------------------|-----|
| Інформаційна сторінка<br>Головна сторінка<br>Сторінки сайту<br>Мої курси<br>ОМ<br>Технічні засоби автоматизації<br>Робототехнічні системи<br>Учасники<br>Відзнаки<br>Компетентності<br>Журнал оцінок<br>Загальне<br>Тема 1<br>Тема 2<br>Тема 3<br>Тема 4 |     | <ul> <li>Керування курсом</li> <li>Редагувати параметри</li> <li>Редагувати</li> <li>Завершення курсу</li> <li>Користувачі</li> <li>Зараховані користувачі</li> <li>Способи зарахування</li> <li>Способи зарахування</li> <li>Групи</li> <li>Права</li> <li>Інші користувачі</li> <li>Фільтри</li> <li>Звіти</li> <li>Налаштування журналу оцінок</li> <li>Відзнаки</li> <li>Резервна копія</li> <li>Відновлення</li> <li>Імпорт</li> </ul> |     |
| a)                                                                                                    |     | ნ)                                                                                                    |     |

Рисунок 3.16 – Фрагмент панелі «Навігація» та «Керування» сторінки курсу

| Групи | Групування | Огляд |
|-------|------------|-------|
|       |            |       |

## Робототехнічні системи Групи

| Групи                                |   |
|--------------------------------------|---|
|                                      |   |
| РЕЛАГУВАТИ ПАРАМЕТРИ ГРУПИ           | Ţ |
|                                      |   |
| ВИДАЛИТИ ОБРАНУ ГРУПУ                |   |
| СТВОРИТИ ГРУПУ<br>АВТОСТВОРЕННЯ ГРУП |   |
| ІМПОРТ ГРУП                          |   |

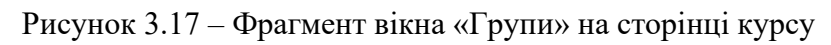

| Назва групи =   |                                                             |
|-----------------|-------------------------------------------------------------|
| ID групн 💮      |                                                             |
| Опис групи      |                                                             |
|                 |                                                             |
|                 |                                                             |
|                 |                                                             |
|                 |                                                             |
|                 |                                                             |
|                 |                                                             |
|                 |                                                             |
| Кодове слово 💮  | Cliok to enter text 🖉 🔍                                     |
| Сховати малюнок | H T                                                         |
| Нова картинка 💮 | виберть ФАЙЛ Максимальний обсаг для нових файлів: 2Мб       |
|                 |                                                             |
|                 |                                                             |
|                 | Для додавання файлів ви ллажете просто перетягнути їх сюди. |
|                 | b                                                           |

Рисунок 3.18 – Фрагмент вікна «Групи» на сторінці курсу

Далі, необхідно заповнити дані групи, такі як «Назва», «ІD групи», «Опис групи» (рис. 3.19) та натиснути на "ЗБЕРЕГТИ ЗМІНИ".

Обов'язковими для заповнення полями є поля, які позначені червоною зірочкою.

В якості експерименту створюємо дві умовних групи: "Тестова група ЗКТ-41" та "Тестова група ЗКТ-42".

Якщо потрібно, то можна додати кодове слово (пароль) та емблему (авотар) групи.

В якості експерименту, припустимо, що групу "Тестова група ЗКТ-41" створив викладач курсу в режимі "Ручного зарахування" (цей метод докладно описаний в інструкції для викладачів Академії щодо роботи у СДН). До цієї групи викладач вже підключив одного студента – це «Vladislav Sheyko» (рис. 3.20).

Друга група під назвою " Тестова група ЗКТ-42" (рис. 3.42) – припустимо створена менеджером і вона поки порожня, в ній немає користувачів. Після заповнення форми в обов'язковому порядку потрібно натиснути на кнопку "ЗБЕРЕГТИ ЗМІНИ".

| - Загальне |               |                                                   |   |
|------------|---------------|---------------------------------------------------|---|
|            | Назва групи * | Тестова група ЗТК -42                             |   |
|            | ID групи ⑦    | Test 3TK-42                                       |   |
|            | Опис групи    |                                                   | Þ |
|            |               | Тестова група студентів четвертого курсу "ЗКТ-42" |   |

Рисунок 3.19 – Фрагмент вікна «Загальне» на сторінці курсу

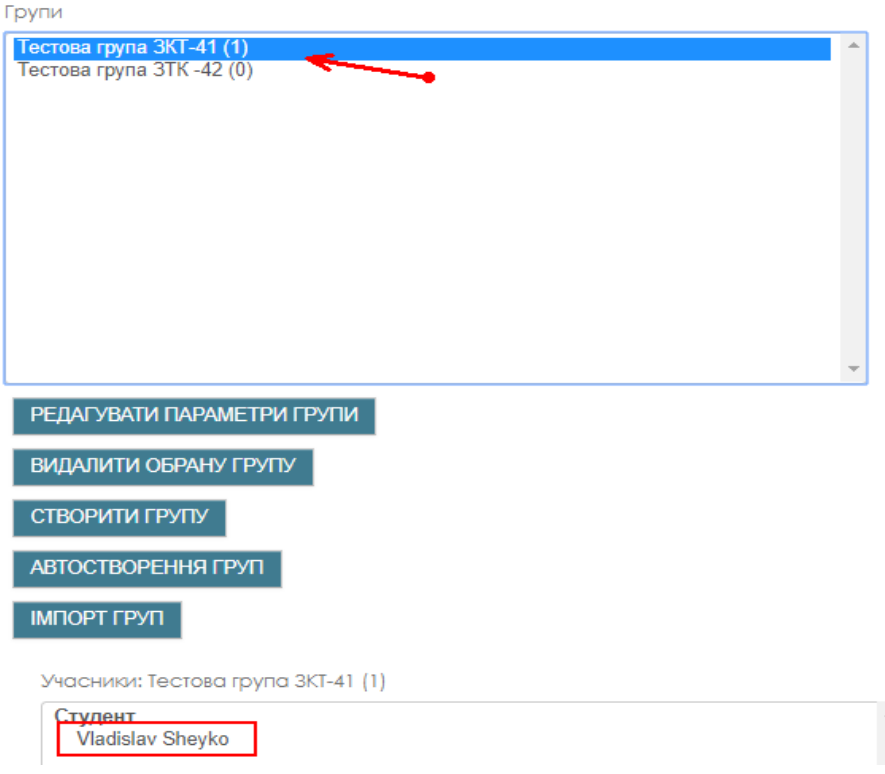

Робототехнічні системи Групи

Рисунок 3.20 – Вікно «Груп» на сторінці курсу

1. Для <u>створенная групп автоматичним способом</u> – додавати групи до курсу автоматично потрібно на сторінці "Групи" натисканням на кнопку «АВТОСТВОРЕННЯ ГРУП» (рис. 3.17). В результаті відкриється вікно «Автостворення груп» (рис. 3.21).

В розділі "Основне" сторінки "Автостворення груп" необхідно виконати наступні налаштування (рис. 3.21):

- шаблон назви групи змінити текст "Група" на потрібний, залишивши символи "@" або "#" незмінними;
- створити групи на основі кількості груп або кількості учасників на групу;
- кількість груп (учасників) встановити необхідне значення.

В розділі "Учасники групи" виконати наступні налаштування (рис. 3.21):

а) обрати учасників з роллю – «Вибрати все» або «Викладач»;

b) обрати членів гурту – якщо на сайті створено гурт користувачів і користувачі відповідного гурту зараховані до курсу, то до груп, які створюються, будуть додані члени обраного гурту;

с) визначити членів групи – всі учасники курсу можуть бути розподілені по групах наступним чином: випадково; в алфавітному порядку за іменем, прізвищем; в алфавітному порядку за ідентифікатором;

d) не допустити останню маленьку групу – якщо поставити позначку, то залишок учасників буде розподілений по іншим групам;

е) ігнорувати користувачів у групах – користувачі, що є членами груп, які вже існують у курсі, не будуть приймати участь у розподілу.

В розділі «Групування» (це аналог поняттю – "Потік") можна обрати групування (потік), який вже існує у курсі, чи створити новий потік (нове групування), до якого будуть віднесенні групи, які створюються.

Якщо натиснути кнопку "Попередній перегляд", то можна переглянути результат створення груп автоматичним способом. Після натиснення на кнопку "Прийняти" на сторінці "Групи" будуть показані групи, які створені.

Налаштування будь-якої групи, якщо її виділити у віконці "Групи", можна коригувати шляхом редагування (кнопка "Редагувати параметри групи") або видалити натиснув на кнопку "Видалити обрану групу".

Отже, зараз ми автоматично створили групування (потік) з назвою «Потік ЗКТ-4» (рис. 3.22), який складається з двох груп («Група ЗКТ 1» та «Група ЗКТ 2»), до яких були зараховані студенти гурту «151 ЗКТ-41» (який ми створили раніше).

Параметри «Визначити членів» та «Вибрати учасників» – є не обов'язковими.

При натисканні кнопки "ПОПЕРЕДНІЙ ПЕРЕГЛЯД" (рис. 3.21), бачимо результат створення груп автоматичним способом (рис. 3.22).

Система розділила студентів гурту «151 ЗКТ-41» (котру ми вказали у пункті «Вибрати учасників гурту») на дві групи (оскільки ми вказали 2 групи у полі «Кількість груп») – «Група ЗКТ 1» та «Група ЗКТ 2» (рис. 3.22).

Якщо натиснути на «Огляд» (рис. 3.22), то побачимо що до 2 існуючих вже на курсі груп («Тестова група ЗКТ-41» і «Тестова група ЗКТ-42»), автоматично були додані (створені системою) ще 2 групи – «ЗКТ 1» та «ЗКТ 2» (рис. 3.23)

| Автостворення гр<br>• Основне                 | уп                                     |
|-----------------------------------------------|----------------------------------------|
| Схема іменування * 🕐                          | Fpyna 3KT #                            |
| Створити групи на основі<br>кількості         | Кількість груп                         |
| Кількість груп/учасників *                    | 2                                      |
| <ul> <li>Учасники групи</li> </ul>            |                                        |
| Вибирати учасників із ро∧і                    | Студент 🔻                              |
| вибрати учасників гурту                       | 151 3KT-41 🔻                           |
| вибрати учасників з групування                | Не вибрано 🔻                           |
| вибрати учасників з групи                     | Не вибрано 🔻                           |
| Визначити членів                              | Випадково 🔻                            |
| Не допустити останню маленьку<br>групу        |                                        |
| Ігнорувати користувачів у групах              |                                        |
| Включити тільки активні<br>зарахування<br>(Ф) |                                        |
| ▼ Групування                                  |                                        |
| Групувати автостворені групи                  | Нове групування 🔻                      |
| Назва групування                              | Потік ЗКТ 4                            |
|                                               | ПОПЕРЕДНІЙ ПЕРЕГЛЯД ПРИЙНЯТИ СКАСУВАТИ |

Рисунок 3.21 – Вікно «Автостворення груп» на сторінці курсу

| Групи     | Групування | Огляд                    |                    |                                |
|-----------|------------|--------------------------|--------------------|--------------------------------|
| Групу     | вання      |                          |                    |                                |
| Групува   | ння        | Групи                    | Види<br>діяльності | Редагувати                     |
| Потік ЗКТ | 4          | Група ЗКТ 1, Група ЗКТ 2 | 0                  | $\circ \times \imath_{\Delta}$ |

СТВОРИТИ ГРУПУВАННЯ

#### а) – фрагмент сторінці «Групування»

#### Попередній перегляд груп

| Групи (2)   | Учасники групи                              | Кількість<br>користувачів<br>(5) |
|-------------|---------------------------------------------|----------------------------------|
| Група ЗКТ 1 | Тетяна Федорук, Ксенія Завтур, Студент ОНАЗ | 3                                |
| Група ЗКТ 2 | Хитренко Оксана, Іван Іваноф                | 2                                |

б) – фрагмент сторінці «Передній перегляд груп»

### Рисунок 3.22 – Вікно «Групування»

| Групи Групування          | Дялло                                                                              |                           |
|---------------------------|------------------------------------------------------------------------------------|---------------------------|
| Робототехнічні с          | истеми Огляд                                                                       |                           |
| Фільтрувати групи за озна | акою:Групування Вибрати все 🔻 Група Вибрати все 🔻                                  |                           |
| 3KT 4                     |                                                                                    |                           |
|                           | Цей потік студентів 4 курсу, якій<br>складається з 4 групп.                        |                           |
| Групи (4)                 | Учасники групи                                                                     | Кількість<br>користувачів |
| Група ЗКТ 1               | Ксенія Завтур, Іван Іваноф, Хитренко Оксана, Студент ОНАЗ, Тетяна Федорук          | 5                         |
| Група ЗКТ 2               | іван Іваноф, Хитренко Оксана, Студент ОНАЗ, Студент №1 Тестовий, Студент 2 Тестови | ій 5                      |
| Тестова група ЗКТ-41      | Vladislav Sheyko                                                                   | 1                         |
| -                         |                                                                                    |                           |

Тестова група ЗТК -42

Рисунок 3.23 – Вікно «Огляд»

### 2. <u>Імпорт груп до курсу</u> – є третім способом додавання груп до курсу.

До СДН імпортується текстовий файл формату «\*.csv».

Формат тексту файлу повинен відповідати вимогам: кожен рядок тексту файлу відповідає одному запису; у кожному записі його елементи розділяються комами; перший рядок містить список імен полів, які визначають формат іншої частини тексту файлу; обов'язковим полем є поле з назвою групи (groupname); додатковими полями можуть бути поля опису групи, пароль тощо (description, enrolmentkey, picture, hidepicture); файл повинен мати (відповідне налаштуванню СДН) кодування (на час створення ресурсу).

Для імпорту студентів в групі з гуртів – переходимо до вкладки «Імпорт груп» (рис. 3.24) і відкриваємо вікно завантаження файлу (рис. 3.25).

Якщо текст файлу «\*.csv» не бути мати помилок, буде показано результат імпорту.

| Імпорт | виверть ФАЙЛ Максимальний обсяг для нових файлів: 2Мб      |
|--------|------------------------------------------------------------|
|        | Для додавання файлів ви мажете просто перетягнути їх сюди. |
|        |                                                            |

## Рисунок 3.24 – Вікно «Імпорт груп»

|   |                  | Вибір ф          | айлу                                | × |
|---|------------------|------------------|-------------------------------------|---|
| m | Файли сервера    |                  |                                     |   |
| m | Недавні файли    |                  |                                     |   |
|   | Завантажити файл |                  |                                     |   |
|   | URL завантажувач |                  |                                     |   |
| m | Особисті файли   | Долучення        | очил не выоран                      |   |
| 1 | Вікімедіа        | Зберегти як      |                                     |   |
|   |                  | Автор            | Test User                           |   |
|   |                  | Оберіть ліцензію | Усі права захищені (All rights rє 🔻 |   |
|   |                  | ЗА               | ВАНТАЖИТИ ЦЕЙ ФАЙЛ                  |   |

Рисунок 3.25 – Вікно «Вибір файлу»

### 3.5 Синхронізація гуртів з групами

Імпорт груп 💿

"Синхронізація з гуртом" – це спосіб, за допомогою якого члени гурту (користувачі, які об'єднані у глобальну групу на рівні сайту або його розділів – категорій) будуть автоматично зараховані до групи курсу. Якщо склад контингенту групи буде змінено, то буде змінено і склад зарахованих користувачів до групи курсу.

Після того, як гурти створені – необхідно гурт (когорту, глобальну групу) синхронізувати з групами курсів для автоматичного зарахування членів гурту на курс.

Розглянемо цей процес на прикладі курсу «Роботехнічні системи».

1. На інформаційної сторінці переходимо до панелі «Навігація» та обираємо вкладку «Мої курси» та клікаєте лівою кнопкою миші на своєму курсі, як показано на рисунку 3.26 (а).

2. В результаті відкриється вікно обраного Вами курсу.

3. На панелі «Керування» курсом обираємо опцію «Користувачі» та вкладку «Способи зарахування» та натискаємо на неї (рис. 3.26, б).

4. В результаті відкриється вікно з назвою «Способи зарахування». Обираємо опцію «Додати спосіб» (пункт «1» на рисунку 3.27) и переходимо до пункту «Синхронізація гурту» (пункт «2» на рисунку 3.27). Як наслідок – викриється вікно «Синхронізація гурту» (рис. 3.28).

Далі виконуємо необхідні налаштування.

5. Призначаємо назву способу – «ЗКТ 41».

6. Якщо відкриємо розділ «Гурт», то побачимо, що з'явились створені раніше гурти: «151 ЗКТ-41» і «151 ЗКТ-42». Обираємо умовно гурт «151 ЗКТ-41» (рис. 3.28).

3. Призначаємо членам гурту роль – «Студент».

4. Далі у пункті меню «Додати до групи» вказуємо назву створеній раніше групи курсу «Роботехнічні системи» – "Тестова група ЗКТ-41". Саме до цей групи и будуть зараховані студенти зазначеного гурту «151 ЗКТ-41» після того як натиснути кнопку «ДОДАТИ СПОСІБ» (рис. 3.28). Аналогічно зараховуємо студентів гурту «151 ЗКТ-42» до групи "Тестова група ЗКТ-42".

В результаті відкриється вікно «Способи зарахування», де з'явиться група «ЗКТ-41». Аналогічним способом створюємо ще одну групу на курсі – «ЗКТ-41» (рис. 3.29).

У вікні «Способи зарахування» бачимо, що студенти нових груп «ЗКТ-41» та «ЗКТ-42» додалися (підключились) до курсу до тих студентів, котрі булі раніше зараховані на курс в режимі «Ручне зарахування» (рис. 3.29).

Нагадуємо, що в режимі «Ручне зарахування» студенти додаються на курс по одному, а при синхронізації з глобальними групами – гуртами (спосіб «Синхронізація гурту»), додаються групою, всі одразу.

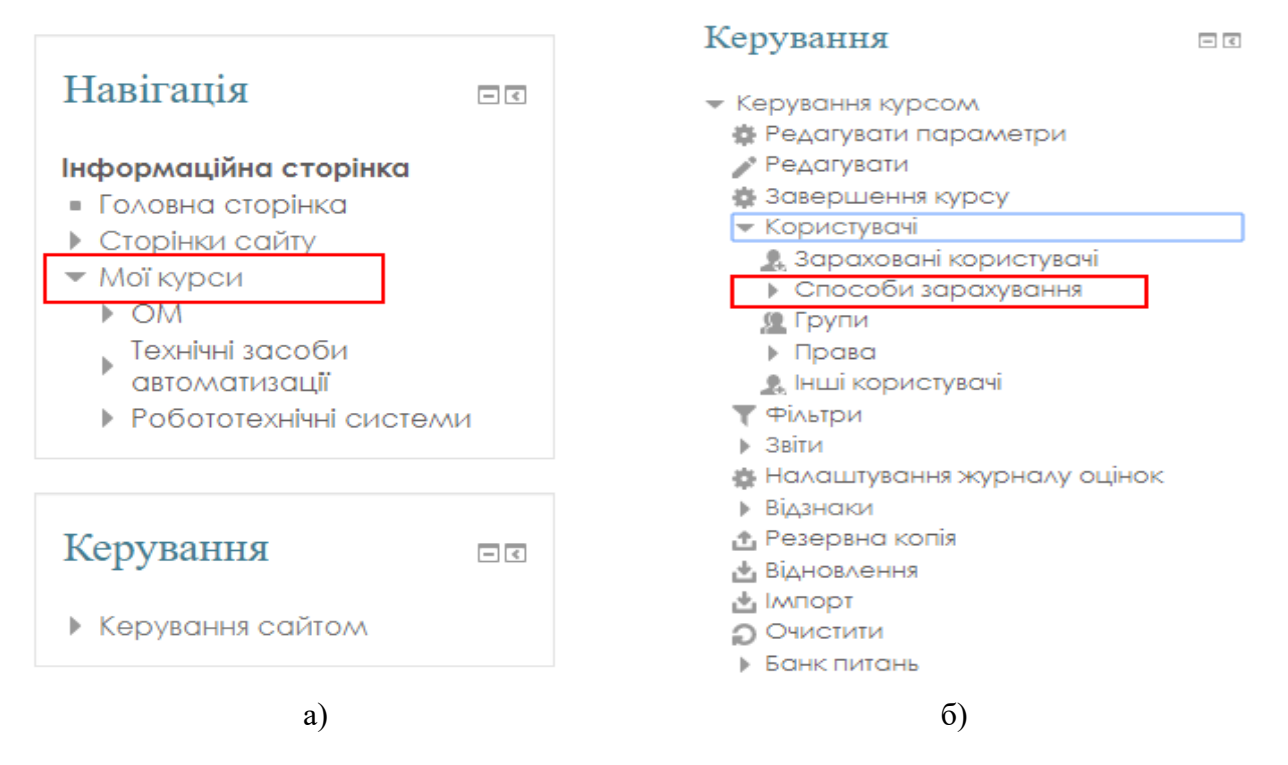

Рисунок 3.26 – Фрагмент сторінок «Навігація» (а) та «Керування» (б)

## Способи зарахування

|     | Назва                       | Корі                           | истувачі        | Угору/Донизу | Редагувати |
|-----|-----------------------------|--------------------------------|-----------------|--------------|------------|
|     | Ручне зарахування           |                                | 6               | ψ 🗕          | 🔶 L 🕈 🦻    |
|     | Доступ для гостя            |                                | 0               | <b>↑</b> Ψ   | ХØ¢        |
|     | Самореєстрація<br>(Студент) |                                | 0               | <b>↑</b>     | ΧΦ¢        |
| <   | Додати спосіб Двибраті      | 1 🔻                            |                 |              |            |
| «1» | Вибрат<br>Саморе<br>Синхро  | 1<br>єстрація<br>нізація гурту | <b>&gt;</b> «2» |              |            |

Рисунок 3.27 – Вікно «Способи зарахування» в режимі перегляду вкладці

 Для перевірки, далі в меню панелі «Навігація» переходимо до вкладці «Учасники» – відкриється вікно з однойменною назвою «Учасники» (рис. 3.30). Бачимо, що до курсу були додані студенти обох гуртів.

## Синхронізація гурту

| Назво  | а способу  | 3KT 41                  |
|--------|------------|-------------------------|
|        | Активно    | Так 🔻                   |
|        | Гурт *     | 151 3KT-41 V            |
| Призна | чити роль  | Студент 🔻               |
| Додати | и до групи | Тестова група ЗКТ-41 🔻  |
|        |            |                         |
|        |            | ДОДАТИ СПОСІБ СКАСУВАТИ |

Рисунок 3.28 - Вікно «Синхронізація гурту»

## Способи зарахування

| Назва                       | Користувачі | Угору/Донизу | Редагувати |  |
|-----------------------------|-------------|--------------|------------|--|
| Ручне зарахування           | 4           | ÷            | X @ 2. \$  |  |
| Доступ для гостя            | 0           | <b>Υ</b>     | XØ\$       |  |
| Самореєстрація<br>(Студент) | 0           | <b>Φ</b> Ψ   | Хø¢        |  |
| 3KT 41                      | 4           | <b>↑</b> Ψ   | X@\$       |  |
| 3KT 42                      | 3           | Ŷ            | X@\$       |  |
| Додати спосіб Вибрати       |             |              |            |  |

Рисунок 3.29 – Вікно «Способи зарахування» в режимі перегляду вкладці

Користувач за ім'ям «Студент ОНАЗ», який буд зарахований в обох гуртах (у якості експерименту) – був також зарахований до обох гуртів (рис. 3.31, а), але на курс цей студент зарахований тільки один раз (рис. 3.31, б).

Тобто, можлива помилка менеджера була виправлена!

Учасники

При цьому, система ні на якому з етапів не повідомив про подвійне зарахування одного і того ж студента в двох різних гуртах!

У вікні «Учасники» бачимо що всі студенти обох гуртів були зараховані до курсу (у групи) та мають можливість навчатися на курсі (отримати навчальні послуги в повному обсязі) разом зі студентами які були зараховані на курс (як правило, на сьогодні – викладачем) в режимі «Ручне зарахування» (рис. 3.30).

Поле групи може вказувати на те що «немає груп» – такі користувачі не діляться на групи, а кожен є частиною одного великого співтовариства (рис. 3.30).

| Не застосовуються фільтри |                              |                                                |               |                                                         |                               |                              |
|---------------------------|------------------------------|------------------------------------------------|---------------|---------------------------------------------------------|-------------------------------|------------------------------|
| Шукати по                 | ключових словах а            |                                                |               |                                                         |                               |                              |
| Ім'я<br>Прізвище          | Вибр А Б В Г<br>Вибр А Б В Г | Ґ Д Е Є Ж З И І Ї Й К<br>Ґ Д Е Є Ж З И І Ї Й К |               | □ P C I У Ф X Ц Ч Ш Щ Ь Ю Я □ P C I У Ф X Ц Ч Ш Щ Ь Ю Я |                               |                              |
| Вибрати<br>🖃              | Ім'я 📤 / Прізвище<br>🖃       | Електронна пошта<br>—                          | Poni<br>E     | Групи                                                   | Останній вхід на<br>курс<br>— | Статус                       |
|                           | Test User                    | innovtechnolab@gmail.com                       | Менеджер<br>🖉 | Немає груп 🧷                                            | зараз                         | Активний (і) 🎄               |
|                           | Viktor Admin                 | it.ddo.od@gmail.com                            | Викладач      | Немає груп 🧷                                            | Ніколи                        | Активний () 🗱                |
|                           | Vladislav Sheyko             | liquiz@ukr.net                                 | Студент 🧪     | Тестова група ЗКТ-41 🧷                                  | 3 днів 12 години              | Активний (і) 🏶               |
|                           | 😡 Віктор<br>Русаловський     | teacher.onat.2020@gmail.com                    | Викладач<br>Л | Немає груп 🖉                                            | Ніколи                        | Активний (†) 🔅<br>Х          |
|                           | 🙎 Іван Іваноф                | ii3428447@gmail.com                            | Студент       | Тестова група ЗКТ-41 🖉                                  | Ніколи                        | Активний ()                  |
|                           | С Ксенія Завтур              | zav150589@ukr.net                              | Студент       | Тестова група ЗКТ-41 🖉                                  | Ніколи                        | Активний ()                  |
|                           | Студент ОНАЗ                 | student.onat.2020@gmail.com                    | Студент 🧷     | Тестова група ЗКТ-41, Тестова група ЗТК<br>-42 🖉        | Ніколи                        | Активний (і)<br>Активний (і) |
|                           | Студент №1<br>Тестовий       | testst1mail@gmail.com                          | Студент 🧷     | Тестова група ЗТК -42 🧷                                 | Ніколи                        | Активний ()                  |
|                           | Студент 2<br>Тестовий        | testst2mail@gmail.com                          | Студент 🧷     | Тестова група ЗТК -42 🧷                                 | Ніколи                        | Активний ()                  |
|                           | Хитренко Оксана              | hitrenkooksana55@gmail.com                     | Студент 🧷     | Тестова група ЗКТ-41 🧷                                  | Ніколи                        | Активний ()                  |
|                           |                              | ВИБР                                           | РАТИ ВСЕ ЗН   | іяти виділення 👩                                        |                               |                              |

Рисунок 3.30 – Вікно «Учасники» в режимі перегляду вкладці

Також, вручну, у групу теж може бути додатково доданий студент.

Наприклад, разом зі студентами гурту в групу був доданий студент (відсутній у гурті «151 ЗКТ-41») «Vladislav Sheyko» – який є зарахованим до курсу (в групу ЗТК-41) в режимі «Ручне зарахування» (рис. 3.31).

| Групи Групування Огляд                                                                                                    | Групи Групування Огляд                                                                                                    |
|----------------------------------------------------------------------------------------------------|----------------------------------------------------------------------------------------------------|
| Робототехнічні системи Групи                                                                                                    | Робототехнічні системи Групи                                                                                                    |
| Тестова група ЗКТ-41 (5)<br>Тестова група ЗТК -42 (3)<br>Учасники: Тестова група ЗКТ-41 (5)<br>Студент<br>Vladislav Sheyko<br>Ксенія Завтур<br>Іван Іваноф<br>Хитренко Оксана<br>Студент ОНАЗ | Тестова група ЗКТ-41 (5)<br>Тестова група ЗТК -42 (3)<br>Учасники: Тестова група ЗТК -42 (3)<br>Студент<br>Студент ОНАЗ<br>Студент №1 Тестовий<br>Студент 2 Тестовий |
| a)                                                                                                    | б)                                                                                                    |

Рисунок 3.31 – Вікно «Групи» в режимі перегляду вкладці

### 3.6 Особливості відрахування студентів з курсів

При простому відрахування студента з курсу з'являється ризик втрати всіх даних про навчання (оцінок, робіт, спроб тесту і т.д.). Для збереження всієї архівної інформації про навчання студентів груп, які вже закінчили роботу з курсом, необхідно позбавити їх ролі "Студент" та призначити іншу роль (наприклад, ролі «Гість», існують також ролі «Deanery», «Користувачі головної сторінки»).

Після Ви можете в будь-який момент повернути роль "Студент" користувачеві і разом з нею відновити всі оцінки і роботи, що може допомогти при прийомі "боржників", відновитися з академічної відпустки і т.д.

Студенти, відраховані таким способом, не відображаються в журналі оцінок і не будуть Вам заважати при роботі в поточному семестрі.

Крім збереження інформації про успішність, все відраховані студенти можуть отримувати доступ до матеріалів курсу в режимі «читання», що може бути корисно при підготовці до державних іспитів.

Режим "читання" має на увазі гостьовий режим (в режимі «Гість», а також у режимі «Deanery» або «Користувачі головної сторінки») наявність доступу до всіх ресурсів, але не до тестів і завданням.

Взагалі існує декілька способів для відрахування студентів. Розглянемо їх.

### Спосіб 1 – відрахування користувачів, записаних за допомогою глобальної групи:

1. Відкрийте сторінку «Способи зарахування» у панелі «Курування» і вкладки «Користувачі» (рис. 3.26, б).

2. Натисніть кнопку «відключити» (око).

При відключенні способу зарахування, у всіх учасників групи будуть скасовані всі ролі користувачів курсу.

3. Натисніть «шестерінку» навпроти обраної групи (синхронізованою з гуртом).

В даному прикладі – це група «ЗКТ 41» (рис.3. 32).

4. У розпочатому вікні «Синхронізація гурту», у полі «Призначити роль» – замінити роль «Студент» на іншу (частіше це роль «Гість» або інша: «Deanery», «Користувачі головної сторінки»).

Рекомендуємо дослідити поведінку користувача в кожної ролі для більш повного розуміння принципу дії алгоритму обмеження прав користувачів (студентів) до курсу. Спочатку рекомендуємо обрати роль – «Користувачі головної сторінки» і натисніть «ЗБЕРЕГТИ ЗМІНИ» (рис. 3.33). Потім зайти до СДН під обліковим записом студента и подивитись як впливає та або інша роль на обмеження доступу студента до курсу.

5. Натисніть на піктограму «око» (натиснути на зображення у вигляді ока) коли повернемося у попереднє вікно (рис. 3.32).

Коли піктограма – «перекреслено око», то користувачі (студенти) не бачить курс зовсім.

## Способи зарахування

|   | Назва                       | Користувачі | Угору∕<br>Донизу | Редагувати |
|---|-----------------------------|-------------|------------------|------------|
|   | Ручне зарахування           | 4           | +                | X @ 1. \$  |
|   | Доступ для гостя            | 0           | <b>Υ</b>         | ХØФ        |
|   | Самореєстрація<br>(Студент) | 0           | ↑ ↓              | XØ¢        |
| < | 3KT 41                      | 5           | <b>Υ</b>         | ×ø¢        |
|   | 3KT 42                      | 3           | <b>^</b>         | X@\$       |

Рисунок 3.32 – Вікно «Способи зарахування» в режимі перегляду

# Синхронізація гурту

- Синхронізація гурту

| Назва способу   | 3KT 41                                                 |
|-----------------|--------------------------------------------------------|
| Активно         | Так 🔻                                                  |
| Гурт            | 151 3KT-41                                             |
| Призначити роль | Користувачі Головної сторінки 🔻                        |
| Додати до групи | Не вибрано<br>Deanery<br>Користувачі Головної сторінки |
|                 | Гість<br>Студент                                       |
|                 | Асистент<br>Викладач<br>Менеджер                       |

Рисунок 3.33 – Вікно «Синхронізація гурту» в режимі перегляду
Спосіб 2 – відрахування користувачів, записаних вручну:

1. Відкрийте сторінку «Зараховані користувачі» у панелі «Курування» і вкладки «Користувачі» (рис. 3.26, б).

2. Натиснути на зображення у вигляді олівця (піктограму «олівець») - це можливість здійснити вибір ролі, які призначені користувачеві (рис. 3.34).

| Учас             | ники                         |                                            |                                                |                        |                               |                          |                            |
|------------------|------------------------------|--------------------------------------------|------------------------------------------------|------------------------|-------------------------------|--------------------------|----------------------------|
| Не засто         | совуються фільтри            |                                            |                                                |                        |                               |                          |                            |
| Шукати по        | ключових словах а            |                                            |                                                |                        |                               | ЗАРАХУВАТИ К             | ОРИСТУВАЧІВ                |
| Ім'я<br>Прізвище | Вибр А Б В Г<br>Вибр А Б В Г | Г Д Е Є Ж З И І Ї Й<br>Г Д Е Є Ж З И І Ї Й | К Л М Н О П Р С Т У Ф<br>К Л М Н О П Р С Т У Ф | Х Ц Ч Ш І<br>Х Ц Ч Ш І | ЩЬЮЯ<br>ЩЬЮЯ                  |                          |                            |
| Вибрати<br>—     | Ім'я 📤 / Прізвище<br>🖃       | Електронна пошта<br>🖃                      | Ролі<br>🖃                                      |                        | Групи                         | Останній вхід<br>на курс | Статус                     |
|                  | Test User                    | innovtechnolab@gmail.com                   | Менеджер 🖉                                     |                        | Немає груп 🧷                  | 47 хв 7 сек              | Активний ()<br>Ф 🗙         |
|                  | Viktor Admin                 | it.ddo.od@gmail.com                        | Викладач 🧪                                     |                        | Немає груп 🧷                  | Ніколи                   | Активний ()                |
|                  | Vladislav<br>Sheyko          | liquiz@ukr.net                             | Студент 🖉                                      |                        | Тестова група<br>ЗКТ-41 🖉     | 5 днів 15<br>години      | Активний (і)               |
|                  | 👷 Віктор<br>Русаловський     | teacher.onat.2020@gmail.com                | Викладач 🖉                                     |                        | Немає груп 🧷                  | Ніколи                   | Активний (і)<br>Ф X        |
|                  | 🛛 Іван Іваноф                | ii3428447@gmail.com<br>▼                   | Нічого не вибрано                              |                        | Група ЗКТ 1, Група<br>ЗКТ 2 🖉 | 1 година 20 хв           | Активний (1)               |
|                  | С Ксенія Завтур              | zav150589@ukr.net                          | Менеджер<br>Викладач                           |                        | Група ЗКТ 1 🖉                 | Ніколи                   | Активний ()                |
|                  | Студент ОНАЗ                 | student.onat.2020@gmail.com                | Асистент<br>Студент                            |                        | Група ЗКТ 1, Група<br>ЗКТ 2 🧷 | 5 години 11 хв           | Активний ()<br>Активний () |
|                  | Студент №1<br>Тестовий       | testst1mail@gmail.com                      | Гість<br>Користувачі Головної сторінки         |                        | Група ЗКТ 2 🧷                 | Ніколи                   | Активний ()                |
|                  | Студент 2                    | testst2mail@gmail.com                      | Deanery<br>Deanery                             |                        | Група ЗКТ 2 🖉                 | Ніколи                   | Активний ()                |

Рисунок 3.34 – Фрагмент вікна «Учасники» в режимі перегляду вкладці

3. У верхній частині видаліть поточні ролі користувача за допомогою значка хрестика (рис. 3.34).

4. Тиснемо на список, що випадає і замінюємо в ньому роль «Студент" на іншу (наприклад, на роль - «Користувачі головної сторінки» )

5. Збережіть зміни за допомогою значка «дискета» (рис. 3.34).

Варто звернути увагу на те, що менеджери організують роботу з групами на свій розсуд (для цього система надає великий інструмент і різні варіанти запису користувачів в групи, призначення їм певних ролей, зарахування, переведення «з курсу на курс» і відрахування студентів).

Нагадаємо, що на сьогоднішній день викладачі записують студентів прямо безпосередньо на курс (вони не працюють «в режимі груп» і не організовують групи і потоки - у них немає для цього відповідних повноважень). «Режим груп» - є способом фільтрації студентів, що дозволяє структурувати курси, розділити роботу і оцінки (це прерогатива менеджерів інститутів і викладач в змозі бачити діяльність своїх груп і менеджерів).

#### 3.7 Спосіб зарахування: "Синхронізація з мета-курсом"

Для ефективного обліку та управління рухом студентського контингенту ННІ на різних етапах навчального процесу виникає необхідність вибудувати певну схему роботи з електронними навчальними курсами.

Одним з інструментів для здійснення такого управління, менеджери інститутів можуть використовувати мета-курси.

Мета-курси – це курси, в яких список учасників успадковується з інших курсів, тобто для кожного курсу, включеного в мета-курс, студенти курсу також заносяться в список студентів мета-курсу.

Для мета-курсу – звичайні курси стають дочірніми «курсами – групами».

Мета-курси – це такі курси, в які студентів імпортують з дочірніх курсів. Отже, якщо ми створимо дочірні курси, що містять списки академічних груп, то в мета-курси навчальних дисциплін студентів можна буде зараховувати цілими групами.

Досить вибрати дочірній курс і в мета-курс дисципліни будуть імпортовані містяться в дочірньому курсі академічні групи разом з їх студентами.

Можна виключати з мета-курсу певні (або все) дочірні курси і знову додавати їх.

Не треба боятися, що таке тимчасове виключення дочірніх курсів і їх повторне додаток може мати будь-які небажані наслідки. Нічого поганого не відбувається. Всі отримані студентами оцінки, всі надіслані ними на перевірку завдання і т.д. залишаються при цьому на своїх місцях. Групи, що не містять студентів, додавати в мета-курс не можна, це викликає помилку.

При кожному записі студента на курс (або його виключенні з курсу), він також записується в (виключається з) мета-курс, пов'язаним з даними курсом. (Хоча, слід зазначити, це відбувається не відразу ж – до відображення даної інформації може пройти навіть година або більше).

При цьому необхідно врахувати, що під час запису в мета-курс не зберігаються групи.

Мета-курси можна використовувати по-різному:

Варіант 1: Х - це мета-курс, що включає чотири звичайних курсу (курси 1 - 4) зі стандартною записом студентів на курси. Студенти, що записуються на ці курси, також заносяться в список учасників мета-курсу Х. Це можна використовувати, наприклад, коли кожен студент повинен вибрати тільки один з курсів 1 - 4, але мета-курс Х обов'язковий для кожного зі студентів, які зробили свій вибір.

Варіант 2: Мета-курси 1-4 пов'язані зі звичайним курсом Ү. Студенти, що записуються на курс Ү, автоматично включаються в список учасників мета-курсу 1 - 4. Це можна використовувати, наприклад, коли потрібно, щоб всі п'ять курсів були призначені для одних і тих же студентів. Мета-курси знаходять різне застосування на практиці. Наприклад, їх використовують для створення бібліотеки загальних матеріалів для учасників кількох курсів. Тобто: робимо мета-курс, який називаємо "Бібліотека ...", розміщуємо матеріали. Потім в цей мета-курс підписуємо курси-дисципліни і тоді студенти з цих курсівдисциплін будуть мати доступ до бібліотеки матеріалів (зникає проблема дублювання).

В якості прикладу, зробимо мета-курс під назвою «Технічні засоби автоматизації».

В якості в дочірнього курсу використовуємо курс «Робототехнічні системи».

"Синхронізація з мета-курсом" це спосіб, за допомогою якого учасники головного курсу (мета-курсу) автоматично зараховуються до підлеглого курсу (курс, в якому встановлюється спосіб зарахування).

Для автоматичного зарахування студентів на мета-курс відкриємо курс «Технічні засоби автоматизації».

Для налаштування цього способу потрібно виконати наступні дії: переходимо до панелі «Керування» на сторінці курсу (рис. 3.26), обираємо вкладку «Способи зарахування» і на сторінці "Способи зарахування" зі списку "Додати спосіб" обрати "Зв'язаний мета-курс" (рис. 3.35).

В результаті відкриється вікно "Зв'язаний мета-курс" (рис. 3.36, а).

У вкладці "Зв'язаний мета-курс" відкривається список курсів.

Обираємо в якості мета-курсу – курс «Робототехнічні системи».

На курсі «Технічні засоби автоматизації» ще немає груп, тому у вкладці "Додати до групи" вибираємо опцію «Створити нову групу» та натиснути на кнопку з назвою «Додати спосіб» (рис. 3.36, б).

На сторінці налаштувань способу обрати потрібний електронний мета-курс «Робототехнічні системи» для зв'язування, учасників якого потрібно зарахувати до дочірнього курсу «Технічні засоби автоматизації» (рис. 3.36).

Після чого відкриється вікно «Способи зарахування» (рис. 3.37), де бачимо, що до мета-курсу приєднався дочірній курс (курс – група).

| Назва                   |                                                            | Користувачі   | Угору/Донизу | Редагувати |
|-------------------------|------------------------------------------------------------|---------------|--------------|------------|
| Ручне зараху            | /вання                                                     | 4             | $\Psi$       | X @ L \$   |
| Доступ для го           | остя                                                       | 0             | <b>Λ</b> Ψ   | XØ¢        |
| Самореєстр<br>(Студент) | рація                                                      | 0             | <b>↑</b> Ψ   | XØ¢        |
| 3KT 41                  |                                                            | 5             | <b>Λ</b> Ψ   | X @ \$     |
| 3KT 42                  |                                                            | 3             | <b></b>      | X @ \$     |
| Додати спосіб           | Вибрати<br>Вибрати<br>Самореестрація<br>Синхронізація гурт | <b>v</b><br>y |              |            |
|                         | Зв'язаний мета-кур                                         | C             |              |            |

#### Способи зарахування

Рисунок 3.35 – Вікно «Способи зарахування» в режимі перегляду

В вікні «Групи» в якості групи існує курс «Робототехнічні системи», цифра в дужках позначає кількість зарахованих на курс студентів, тобто в цьому прикладі – їх 11 осіб (рис. 3.38).

У вікні «Учасники» можна побачити всіх користувачі (не залежно від ролі) курсу «Робототехнічні системи», які були одразу всі зараховані до курсу «Технічні засоби автоматизації» (рис. 3.39).

#### Зв'язаний мета-курс

#### Зв'язаний мета-курс

| з'язаний мета-курс    |                                                                                                    | Зв'язаний мета-курс   |                          |
|-----------------------|----------------------------------------------------------------------------------------------------|-----------------------|--------------------------|
| 3в'язаний мета-курс * | × Робототехнічні системи                                                                                                    |                       |                          |
|                       | Робо 🔻                                                                                                    | 3в'язаний мета-курс * | × Робототехнічні системи |
|                       | Менеджмент                                                                                                    |                       | Ροδο                     |
| Додати до групи       | Основи соціальної роботи                                                                                                    |                       |                          |
|                       | Побудування команди і робота в групі<br>Напрямні системи оптичного зв'язку<br>Створення та обробка баз даних<br>Поограмивання для мобільних платформ. | Додати до групи       | Створити нову групу 🔻    |
|                       | Навчання з робочої спеціальності<br>Енергозберігаючі технології                                                                                       |                       | ДОДАТИ СПОСІБ СКАСУВАТИ  |
|                       | a)                                                                                                    | б                     | )                        |

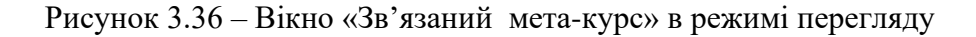

| Навігація                                                           | = < | Способи зарахуван | ня                                              |             |                       |            |
|---------------------------------------------------------------------|-----|-------------------|-------------------------------------------------|-------------|-----------------------|------------|
| Інформаційна сторінка<br>🛯 Головна сторінка                         |     |                   | Назва                                           | Користувачі | Угору/<br>Донизу      | Редагувати |
| <ul> <li>Сторінки сайту</li> <li>Мої курси</li> </ul>               |     |                   | Ручне зарахування                               | 1           | $\Psi$                | X @ 2. \$  |
| ► OM                                                                | -   |                   | Доступ для гостя                                | 0           | $\Phi \Psi$           | Хø¢        |
| <ul> <li>Технічні засоби автоматизації</li> <li>Учасники</li> </ul> |     |                   | Самореєстрація (Студент)                        | 0           | $\uparrow \downarrow$ | ХØФ        |
| <ul> <li>Відзнаки</li> <li>Компетентності</li> </ul>                |     |                   | Зв'язаний мета-курс<br>(Робототехнічні системи) | 11          | <b>^</b>              | X © \$     |
| ≣ Журнал оцінок<br>▶ Загальне<br>▶ Тема 1                           |     |                   | Додати спосіб Вибрати                           | Y           |                       |            |

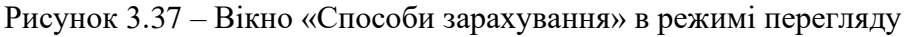

|--|--|

## Технічні засоби автоматизації Групи

| рупи                             |  |
|----------------------------------|--|
| Робототехнічні системи курс (11) |  |
|                                  |  |
|                                  |  |
|                                  |  |
|                                  |  |
|                                  |  |

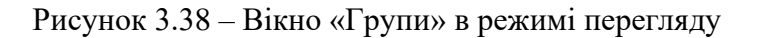

#### Учасники

Не застосовуються фільтри

| Шукати по        | ключових словах а        |                                                |                                                        |                                  | ЗАРАХУВАТИ    | КОРИСТУВАЧІВ                      |
|------------------|--------------------------|------------------------------------------------|--------------------------------------------------------|----------------------------------|---------------|-----------------------------------|
| Ім'я<br>Прізвище | вибр А Б В<br>вибр А Б В | Г Ґ Д Е Є Ж З И І Ї Й<br>Г Ґ Д Е Є Ж З И І Ї Й | К Л М Н О П Р С Т У Ф X Ц<br>К Л М Н О П Р С Т У Ф X Ц | ЧШЩЬЮЯ<br>ЧШЩЬЮЯ                 | Останній вхід |                                   |
| Вибрати          | Ім'я 🌥 / Прізвище<br>🖃   | Електронна пошта                               | Ролі                                                   | Групи                            | на курс       | Статус                            |
|                  | Test User                | innovtechnolab@gmail.com                       | Менеджер 🧷                                             | Робототехнічні<br>системи курс 🖉 | зараз         | Активний ()<br>Активний ()<br>Ф Х |
|                  | Viktor Admin             | it.ddo.od@gmail.com                            | Викладач 🖉                                             | Робототехнічні<br>системи курс 🖉 | Ніколи        | Активний                          |
|                  | Vladislav<br>Sheyko      | liquiz®ukr.net                                 | Студент 🖉                                              | Робототехнічні<br>системи курс 🖉 | Ніколи        | Активний 🕕                        |
|                  | Віктор<br>Русаловський   | teacher.onat.2020@gmail.com                    | Викладач 🖉                                             | Робототехнічні<br>системи курс 🖉 | Ніколи        | Активний 🕕                        |
|                  | 🔍 Іван Іваноф            | ii3428447@gmail.com                            | Користувачі Головної сторінки 🖉                        | Робототехнічні<br>системи курс 🖉 | Ніколи        | Активний ()                       |
|                  | Ксенія Завтур            | zav150589@ukr.net                              | Користувачі Головної сторінки 🖉                        | Робототехнічні<br>системи курс 🖉 | Ніколи        | Активний ()                       |
|                  | Студент ОНАЗ             | student.onat.2020@gmail.com                    | Студент, Користувачі Головної<br>сторінки, Deanery 🧷   | Робототехнічні<br>системи курс 🧪 | Ніколи        | Активний ()                       |
|                  | Студент №1<br>Тестовий   | testst1mail@gmail.com                          | Deanery 🖉                                              | Робототехнічні<br>системи курс 🖉 | Ніколи        | Активний 🕕                        |
|                  | Студент 2<br>Тестовий    | testst2mail@gmail.com                          | Deanery 🖉                                              | Робототехнічні<br>системи курс 🖉 | Ніколи        | Активний                          |
|                  | Тетяна<br>Федорук        | fedoruck79@gmail.com                           | Гість, Користувачі Головної сторінки<br>🖉              | Робототехнічні<br>системи курс 🖉 | Ніколи        | Активний ()                       |
|                  | Хитренко<br>Оксана       | hitrenkooksana55@gmail.com                     | Користувачі Головної сторінки 🖉                        | Робототехнічні<br>системи курс 🖉 | Ніколи        | Активний ()                       |
|                  |                          | в                                              | ИБРАТИ ВСЕ ЗНЯТИ ВИДІЛЕННЯ 🛞                           |                                  |               |                                   |

Рисунок 3.39 – Вікно «Учасники» в режимі перегляду

Після завершення студентом навчання на курсі в кінці семестру, необхідно його відрахувати, змінивши закріплену за ним роль «студент» на «гість» (рис. 3.40).

Або відрахувати групу цілком. При відрахуванні студента або групи з мета-курсу, відбувається автоматичне відрахування з курсу-копії.

Натисніть лівою клавішею миші на піктограму "ручка" на сторінці «Учасники» курсу, навпроти імені потрібного користувача (студента).

Відкриється меню для визначення ролі користувача (рис. 3.40).

| Ксенія<br>Завтур   | zav150589@ukr.net           | Студент 🖉                              | 151_3KT_41      | Ніколи               | Активний<br>() 🔅       |
|--------------------|-----------------------------|----------------------------------------|-----------------|----------------------|------------------------|
| Студент<br>ОНАЗ    | student.onat.2020@gmail.con | × Студент                              | 151_3KT_41      | 1 день 16<br>години  | Активний<br>(i) 🏟<br>🗙 |
| Тетяна<br>Федорук  | fedoruck79@gmail.com        | Менеджер<br>Викладач<br>Асистент       | Немає<br>груп 🖉 | 17 днів 16<br>години | Активний<br>() 🔅       |
| Хитренко<br>Оксана | hitrenkooksana55@gmail.com  | Гість<br>Користувачі Головної сторінки | Немає<br>груп 🧪 | Ніколи               | Активний<br>() 🏟<br>🗙  |
|                    | ВИБРАТ                      | Deanery<br>И ВСЕ ЗНЯТИ ВИДІЛЕННЯ 💮     |                 |                      |                        |

Рисунок 3.40 – Фрагмент вікна «Учасники» в режимі перегляду

#### 3.8 Управління потоками курсів

Для створення потоків та управління їх складом потрібно на сторінці курсу в панелі «Керування», пункті меню – «Користувачі» перейти до вкладці (рис. 3.26, а) – "Групи" та обрати вкладку "Групування" (вони і є потоки).

Наприклад, на курсі «Робототехнічні системи» є 4 групи (рис. 3.32).

| Групи                                                              | Групування                                | Огляд         |
|--------------------------------------------------------------------|-------------------------------------------|---------------|
| <b>Робото</b>                                                      | технічні                                  | системи Групи |
| Група ЗКТ 1 (3<br>Група ЗКТ 2 (2<br>Тестова група<br>Тестова група | 3)<br>2)<br>1 3KT-41 (6)<br>1 3TK -42 (3) | *             |

Рисунок 3.32 – Фрагмент вікна «Групи» в режимі перегляду

На вкладці потоки натиснути на кнопку "Групування" (рис. 3.33). Відкриється вікно «Створити групування» (рис. 3.34).

| Групи   | Групування     | Огляд |                         |         |
|---------|----------------|-------|-------------------------|---------|
| Групу   | ування         |       |                         |         |
| Групува | иння           | Групи | Види<br>діяльності Редо | згувати |
| СТВОР   | ИТИ ГРУПУВАННЯ |       |                         |         |

Рисунок 3.33 – Фрагмент вікна «Групування» в режимі перегляду

Ввести назву потоку (наприклад, ЗКТ 4) та, якщо потрібно, його опис. Ідентифікатор можна не створювати (рис. 3.34).

Далі тиснемо на «СТВОРИТИ ГРУПУВАННЯ».

Після цього з'явиться рядок з інформацією про створений потік.

Стовпчик "Редагувати" надає можливість редагувати налаштування потоку, видалити його та додати або видалити групи – змінити склад потоку (тиснемо на піктограму на рисунку 3.34 – вказано червоної стрілкою).

| Групи Групування | ДялтО      |                    |            |
|------------------|------------|--------------------|------------|
| Групування       |            |                    |            |
| Групування       | Групи      | Види<br>діяльності | Редагувати |
|                  |            |                    |            |
| 3KT 4            | Не вибрано | 0                  | ♦ × №      |

Рисунок 3.34 – Вікно «Групування» в режимі перегляду

Для додавання груп до потоку потрібно серед потенційних учасників обрати групи для додавання та натиснути кнопку "Додати" (рис. 3.36).

Тиснемо «ПОВЕРНУТИСЯ ДО ГРУПУВАННЯ» (рис. 3.36). Після чого (рис. 3.37) можна переглянути змінену інформацію про потік (склад потоку – перелік груп).

## Створити групування

| 🕶 Загальне |  |
|------------|--|
|------------|--|

| Назва групування * | 3KT 4                                                    |
|--------------------|----------------------------------------------------------|
| ID групування 🕐    | 3KT4                                                     |
| Опис групування    | Ней потік студентів 4 курсу, якій складається з 4 групп. |
|                    |                                                          |
|                    | ЗБЕРЕГТИ ЗМІНИ СКАСУВАТИ                                 |

Рисунок 3.35 – Фрагмент вікна «Створити групування» в режимі перегляду

Додати/видалити групи: 3КТ 4

| Наявні члени: 2            |            | Потенційні учасники: 2                |
|----------------------------|------------|---------------------------------------|
| Група ЗКТ 1<br>Група ЗКТ 2 | <b>A</b>   | Тестова група ЗКТ-41 🔶                |
|                            | ◄ ДОДАТИ   |                                       |
|                            | ВИДАЛИТИ 🕨 |                                       |
|                            |            |                                       |
|                            |            |                                       |
|                            |            |                                       |
|                            |            |                                       |
|                            | Ŧ          | · · · · · · · · · · · · · · · · · · · |

ПОВЕРНУТИСЯ ДО ГРУПУВАННЯ

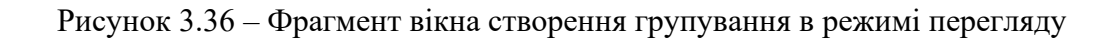

Далі тиснемо на вкладку «Огляд» (рис. 3.38) – відкриється вікно з назвою групування (потоку), переліком груп, списком студентів у групах та опис потоку.

| Групи Групування Огляд |                                                                       |                    |                 |
|------------------------|-----------------------------------------------------------------------|--------------------|-----------------|
| Групування             |                                                                       |                    |                 |
| Групування             | Групи                                                                 | Види<br>дія∧ьності | Редагувати      |
| 3KT 4                  | Група ЗКТ 1, Група ЗКТ 2, Тестова група ЗКТ-41, Тестова група ЗТК -42 | 0                  | $\phi \times a$ |
| СТВОРИТИ ГРУПУВАННЯ    |                                                                       |                    |                 |

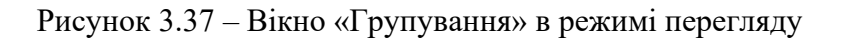

| Групи Групування          |                                                             |                                        |                           |
|---------------------------|-------------------------------------------------------------|----------------------------------------|---------------------------|
| Робототехнічні с          | стеми Огляд                                                 |                                        |                           |
| Фільтрувати групи за озна | рупування <b>Вибрати все т</b> Група <b>Вибрати все</b>     | Ŧ                                      |                           |
| 3KT 4                     |                                                             |                                        |                           |
|                           | Цей потік студентів 4 курсу, якій<br>складається з 4 групп. |                                        |                           |
| Групи (4)                 | Учасники групи                                              |                                        | Кількість<br>користувачів |
| Група ЗКТ 1               | Ксенія Завтур, Студент ОНАЗ, Тетяна Федорук                 |                                        | 3                         |
| Група ЗКТ 2               | Іван Іваноф, Хитренко Оксана                                |                                        | 2                         |
| Тестова група ЗКТ-41      | Vladislav Sheyko, Ксенія Завтур, Іван Іваноф, Хитренко      | о Оксана, Студент ОНАЗ, Тетяна Федорук | 6                         |
| Тестова група ЗТК -42     | Студент ОНАЗ, Студент №1 Тестовий, Студент 2 Тесто          | вий                                    | 3                         |

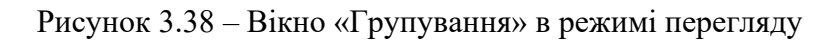

#### Зробимо висновки.

Перш за все – **гурти** існують на рівні (ядра) сайту або на рівні категорії курсів (розділах сайту СДН, наприклад: «Бакалавлат/Спеціальність/Спеціалізація/Курс»).

Менеджер повинен працювати (створювати гурти) лише на рівні категорії курсів, тобто в рамках тільки своїх спеціальностей (спеціалізації, курсу).

У кожному гурту міститься список студентів однієї академічної групи.

Натомість – групи студентів існують на рівні курсів.

Іншими словами гурти – це глобальні групи, а групи курсів – це локальні групи.

Менеджерам ННІ зручно і потрібно працювати при зарахуванні студентів саме з гуртами, а потім імпортувати студентів з гуртів до груп різних курсів.

Студенти, які авторизувалися в СДН і потрапили до системи – не бачать гуртів, вони можуть знайти себе тільки в числі зарахованих на курс (в певній групі, на конкретному потоці – у груповані).

Тому, доцільно в кожному курсі створити групи студентів, які цей курс вивчають, і імпортувати до них студентів з відповідних гуртів.

Якщо одного разу синхронізувати гурт з групами курсу – в подальшому СДН буде підтримувати синхронізацію гуртів з групами на рівні курсів.

Якщо ви додали (або видалили) студента в гурт, то він також буде доданий (або віддалений) в усі групи курсів, куди імпортували студентів з цього гурту (це і є синхронізація).

Одні і ті ж студенти гурту навчаються на різних курсах (їх також необхідно переводити з курсу на курс, зараховувати чи відраховувати або додавати до гурту після академічної відпустки).

Після того як студент закінчив навчання на одному курсі, його необхідно відрахувати і зарахувати на наступний курс (це можна зробити заздалегідь, вказавши терміни початку і кінця навчання на курсі). Цей процес трудомісткий і тому його доцільно автоматизувати одним з зазначених вище способів.

Виконувати всі операції з великим контингентом студентів необхідно групами (групуваннями). Один з таких способів – зарахування студентів в гурти (глобальні групи) і їх імпорт в групи курсів (з синхронізацією гуртів та груп). Групування дозволяє створювати групи студентів, та підключати студентів не по одному, а групою.

Якщо потрібно, то всередині курсу можна створювати декілька групувань. Кожен з них може включити одну або кілька груп. Діяльності і ресурси курсу можна зробити доступними або всім студентам, або тільки одному обраному потоку (групуванню).

#### 3.9 Управління користувачами зі сторінки "Зараховані користувачі"

#### Покрокова інструкція менеджера щодо підключення викладачів до курсу:

1. Вхід до системи СНД Академії під своїм логіком та паролем. В результаті відкриється вікно з назвою «Інформаційна сторінка» (рис. 3.39). Ви побачите на цей сторінці декілька сервісних панелей. Зараз нас буде цікавить панель «Навігація». Наступні дії менеджера (категорії курсів) від ННІ вимагатимуть від нього знання затверджених навчальних планів підготовки студентів ННІ за відповідними спеціальностями для того, щоб правильно вибрати категорію курсів (в яку потрібно помістити курс), створити курси відповідно до найменування дисциплін в робочому навчальному плані. Потім для підключення викладачів до відповідних курсів менеджеру від ННІ будуть потрібні гарні знання розкладу занять відповідно навантаження викладачів з різних кафедр.

- 2. На панелі «Навігація» обираємо «Курси» (рис. 3.39).
- 3. Обираємо необхідний курс в області сайту «Категорії курсів» (рис. 3.40).

| Outorska Hallohansha<br>Aradahi i Biray<br>Pan Go, tohoda        | УКРАЇНСЬКА (UK) -                                                                                                |  |  |
|------------------------------------------------------------------|----------------------------------------------------------------------------------------------------|--|--|
|                                                                  | 🗘 🖾 Admin User 🕵 🔍 🔍                                                                                             |  |  |
| Інформаційна сторінка 🕊 Курси                                    | КЕРУВАННЯ КУРСАМИ                                                                                                |  |  |
| Пошук курсів: ЗАСТОСУВАТИ                                        | Навігація                                                                                                    |  |  |
| » Бакалаврат                                                     | Інформаційна сторінка<br>половна сторінка                                                                        |  |  |
| → Магістратура                                                   | <ul> <li>Сторінки сайту</li> <li>Курси</li> </ul>                                                                |  |  |
| <ul> <li>Підготовче відділення для іноземних громадян</li> </ul> | <ul> <li>Бакалаврат</li> <li>Магістратура</li> <li>Підготовче відділення для</li> </ul>                          |  |  |
| > Абітурієнтам і школярам                                        | <ul> <li>іноземних громадян</li> <li>Абітурієнтам і школярам</li> </ul>                                          |  |  |
| <ul> <li>Додаткові курси та тренінги</li> </ul>                  | <ul> <li>Додаткові курси та тренінги</li> <li>Коледж зв'язку та</li> <li>інформатизації ОНАЗ ім. О.С.</li> </ul> |  |  |
| Коледж зв'язку та інформатизації ОНАЗ ім. О.С. Попова            | Попова<br>Нормативна документація                                                                                |  |  |
| » Нормативна документація                                        | Система для організації відео-<br>сокий за вклокконфо<br>Чимось можемо допомогти? )vochat                        |  |  |

Рисунок 3.39 – Фрагмент Інформаційній сторінки в режимі перегляду

| Категорії курсів                                                         |  |  |
|--------------------------------------------------------------------------|--|--|
| - Бакалаврат                                                             |  |  |
| Спеціальність: «051 Еконолліка»                                          |  |  |
| ▷ Спеціальність: «054 Соціологія» (46)                                   |  |  |
| Спеціальність: «073 Менеджмент»                                          |  |  |
| ▷ Спеціальність: «125 Кібербезпека» (42)                                 |  |  |
| Спеціальність: «151 Автоматизація та комп'ютерно-інтегровані технології» |  |  |
| Спеціальність: «121 Інженерія програмного забезпечення» (49)             |  |  |
| Спеціальність: «172 Телекомунікації та радіотехніка»                     |  |  |
| Спеціальність: «122 Комп'ютерні науки» (25)                              |  |  |
| Цикл загальної підготовки (10)                                           |  |  |
| » Магістратура                                                           |  |  |
| Підготовче відділення для іноземних громадян (2)                         |  |  |

Рисунок 3.40 – Фрагмент Інформаційній сторінки в режимі перегляду

4. Обрати необхідну категорію курсів. Наприклад, як показано на даному прикладі, обираємо категорію «Бакалаврат», «Спеціальність – 151 Автоматизація та комп'ютерно-інтегровані технології» та обираємо спеціалізацію (рис. 3.40).

Далі обираємо потрібний курс – тиснемо на ньому лівою кнопкою миші і відкриваємо його. Наприклад, як показано на даному прикладі, обираємо курс «Основи маханотроніки» (рис. 3.41).

| Пошук курсів: ЗАСТОСУВАТИ<br>Сторінка: 1 2 (Далі)  | інформацина сторінка<br>= Головна сторінка<br>> Сторінки сайту<br>— Курси        |
|----------------------------------------------------|----------------------------------------------------------------------------------|
| Основи механотроніки 🔄 🕑                           | <ul> <li>Бакалаврат</li> <li>Спеціальність: «051 Економіка»</li> </ul>           |
| Українська мова (А та КІТ)                         | <ul> <li>Спеціальність: «054 Соціологія»</li> <li>Спеціальність: «073</li> </ul> |
| Іноземна мова (А та KIT)                           | Менеджмент»<br>Спеціальність: «125                                               |
| Історія України та української культури (А та КІТ) | ГКібербезпека»<br>Спеціальність: «151                                            |
| Політологія і соціологія (А та КІТ)                | <ul> <li>Автоматизація та<br/>комп'ютерно-і</li> </ul>                           |

Рисунок 3.41 – Фрагмент Інформаційній сторінки з обрання курсу

6. Потім менеджеру ННІ потрібно за конкретними курсами закріпити відповідних викладачів згідно затверджених робочих навчальних планів.

Для цього: на Інформаційній сторінці сайту, в панелі «Керування» курсом обираємо опцію «Користувачі» і вкладку «Зараховані користувачі» та натискаємо на неї лівою кнопкою миші (рис. 3.42).

| Керування                            | = < |
|--------------------------------------|-----|
| <ul> <li>Керування курсом</li> </ul> |     |
| 🕸 Редагувати параметри               |     |
| Редагувати                           |     |
| 🕼 Завершення курсу                   |     |
| 💌 Користувачі                        |     |
| 🤱 Зараховані користувачі             |     |
| Способи зарахування                  |     |

Рисунок 3.42 – Фрагмент сторінки керування курсом з обрання користувачів

В результаті відкриється вікно з назвою «Учасники». На цей сторінці можна обрати учасників курсу. Натискаємо на "Зарахувати користувачів» (рис. 3.43).

Оскільки, відповідно до політики доступу у СДН Академії все менеджери від самого початку підключені адміністратором системи до курсів своїх інститутів (на рис. 3.43 бачимо, що до нового курсу підключений лише користувач в ролі "менеджер" ).

У наступному вікні «Опції зарахування», у полі "Select users" потрібно ввести Ім'я або е-mail вчителя, та обрати зі списку потрібного користувача (рис. 3.44).

Далі у вікні «Опції зарахування» у полі "Призначити роль" обрати роль "Викладач", та натиснути на "Enrol selected users and cohorts" (рис. 3.44).

Після цього на курсі серед учасників з'явиться викладач, а вікно «Учасники» будуть виглядати так, як продемонстровано на рисунку 3.45.

Як бачимо на рисунку 3.45, тепер до курсу крім користувача в ролі – «Менеджер», підключені ще два користувача в ролі – «Викладач».

В даному випадку менеджер підключив до курсу відразу двох викладачів.

Кожен викладач може відредагувати свій профіль (достатньо натиснути на прізвище).

| Учасники                    |                                |                        |                    |
|-----------------------------|--------------------------------|------------------------|--------------------|
| Не застосовуються фільтри   | И                              |                        |                    |
| Шукати по ключових словах 🕷 |                                | ЗАРАХУВАТИ             | КОРИСТУВАЧІВ       |
| Ім'я Вибр                   |                                |                        |                    |
| АБВГҐДЕЄЖЗ                  | 8 И I Ї Й К Л М Н О П Р С Т    | у Ф Х Ц Ч Ш Ц Ь Ю Я    |                    |
| Прізвище <mark>Вибр…</mark> |                                |                        |                    |
| АБВГГДЕЄЖЗ                  | 3 И I Ї Й К Л М Н О П Р С Т    | У Ф Х Ц Ч Ш Ц Ь Ю Я    |                    |
| Ім'я ≜ /                    |                                | Останній вхід          |                    |
| Вибрати Прізвище<br>— — —   | Електронна пошта Ролі<br>— — — | Групи на курс<br>— — — | Статус<br>=        |
| Test User                   | innovtechnolab@gmail.com       | Немає<br>груп зараз    | Активний ()<br>Ф 🗙 |
|                             | ВИБРАТИ ВСЕ ЗНЯТИ ВИДІЛЕ       | Э                      |                    |
|                             | Відміченим користувача         |                        |                    |
|                             | Вибрати                        | •                      |                    |
|                             |                                | ЗАРАХУВАТИ             | КОРИСТУВАЧІВ       |

Рисунок 3.43 – Вікно «Учасники» сторінки учасників курсу з зарахування користувачів

Після підключення викладачів до курсів перед менеджерами інститутів постає завдання зарахування студентів в групи (групи об'єднати в потоки) і підключення груп (або окремих студентів) до курсів.

Сторінка курсу "Зараховані користувачі" надає можливість викладачу призначати доступні ролі учасникам та розподіляти їх за групами.

Для виконання цих дій потрібно скористатися ярликами "Роль" та "Зарахувати користувачів" (2)

Після натиснення на ярлик "Призначити на роль" для призначення нової ролі потрібно обрати роль у віконці, яке з'явиться

Після натиснення на ярлик "Додати користувача до групи" на наступній сторінці потрібно обрати групу і натиснути на кнопку "Зберегти зміни"

На сторінці курсу "Зараховані користувачі" з'явиться інформація про призначення користувача

|                                                           | Зарахувати користувачів                           | X |
|-----------------------------------------------------------|---------------------------------------------------|---|
| Опції зарахування                                         |                                                   |   |
| Select users                                              | × 🛙 Viktor Admin it.ddo.od@gmail.com              | ] |
|                                                           | Viktor <b>V</b>                                   | _ |
| Select cohorts                                            | Віктор Єтеревський eterevskiy.viktor@gmail.com    |   |
|                                                           | ПВИКТОРИЯ ПАСКАЛЕНКО paskalenkoviktoria@gmail.com |   |
| Призначити роль                                           | Викладач 🔻                                        |   |
| Відновити попередні оцінки (при<br>можливості) *          |                                                   |   |
| Типовий період знаходження на<br>курсі після реєстрації * | Не обмежено 🔻                                     |   |
| Почати з *                                                | 3apas (18.05.20, 13:46) 🔻                         |   |
|                                                           | Сховати додаткове                                 |   |
| EN                                                        | ROL SELECTED USERS AND COHORTS CKACYBATH          |   |

Рисунок 3.44 – Вікно «Опції зарахування» сторінки курсу з зарахування користувачів

| одеська національна<br>академія зв'язку<br>ім. о.с. попова |                               |                                   |                |            |                            |                    |
|------------------------------------------------------------|-------------------------------|-----------------------------------|----------------|------------|----------------------------|--------------------|
|                                                            |                               |                                   |                |            |                            |                    |
| Інформ                                                     | аційна сторінка 🔰 Мої курси 🛽 | 🖡 Робототехнічні системи 🔰 Учасни | ки             |            |                            |                    |
|                                                            |                               |                                   |                |            |                            |                    |
| Учас                                                       | ники                          |                                   |                |            |                            |                    |
| Не засто                                                   | совуються фільтри             |                                   |                |            |                            |                    |
| Шукати по                                                  | ключових словах а             |                                   |                |            | ЗАРАХ                      | УВАТИ КОРИСТУВАЧІВ |
| ім'я                                                       | вибр А Б В Г Ґ Д              | ЕЄЖЗИІЇЙКАМ                       | НОПРС          | ТУФХЦ      | н Ш Щ ь Ю я                |                    |
| Прізвище                                                   | вибр АБВГҐД                   | ЕЄЖЗИІЇЙКЛМ                       | НОПРС          | ТУФХЦ      | н ш щ ь ю я                |                    |
| Вибрати<br>—                                               | Ім'я 🚔 / Прізвище<br>🖃        | Електронна пошта<br>=             | Poni           | Групи<br>= | Останній вхід на курс<br>🖃 | Статус             |
|                                                            | C Test User                   | innovtechnolab@gmail.com          | Менеджер 🥖     | Немає груп | 1 сек                      | Активний 🛈 🔅 🗙     |
|                                                            | Viktor Admin                  | it.ddo.od@gmail.com               | Викладач 🧪     | Немає груп | Ніколи                     | Активний 🛈 🖶 🗙     |
|                                                            | 👮 Віктор Русаловський         | teacher.onat.2020@gmail.com       | Викладач 🧪     | Немає груп | Ніколи                     | Активний 🕕 🔅 🗙     |
|                                                            |                               |                                   |                |            |                            |                    |
|                                                            |                               | BUDPATU BCE                       | эпяти видшен   | пя<br>(?)  |                            |                    |
|                                                            |                               | Відмічени                         | м користувачам |            |                            |                    |
|                                                            |                               | Виорати                           |                | Ŧ          |                            |                    |

Рисунок 3.45 – Вікно «Учасники» сторінки учасників курсу з зарахування користувачів

#### 3.10 Створення курсу у системі ДН Академії

#### Покрокова інструкція зі створення курсу:

1. Після того як менеджер зайшов на сайт СДН як авторізованій користувач через свій логін і пароль, наприклад, менеджера ННІ ІКПІ - він може почати роботу на сторінці його категорії курсів (рис. 3.46).

Виконав вхід до системи СНД Академії під своїм логіком та паролем, менеджер також може потрапити на **Інформаційну сторінку** сайту СДН (рис. 3.47). Ви побачите на цей сторінці декілька сервісних панелей. Зараз нас буде цікавить панель «**Навігація**».

2. Переходимо до блоку «**Керування**», потім до панелі «**Керування сайтом**» та обираємо вкладку «**Користувачі**» і клікаємо лівою кнопкою миші на «*Робота з курсами*», як показано на рисунку 3.48.

В результаті відкриється вікно «Керування курсами та категоріями» (рис. 3.49).

|                                                                                                    | 🗘 🖾 деканат (КЛІ 📃 💆 🔍                                                                                                    |
|----------------------------------------------------------------------------------------------------|----------------------------------------------------------------------------------------------------|
|                                                                                                    | РЕДАГУВАТИ ЦЮ СТОРІНКУ                                                                                                    |
|                                                                                                    |                                                                                                    |
| Огляд Курсу                                                                                                    | Навігація                                                                                                    |
| Часова пряма Курси<br>В процесі Заплановані Минулі                                                                                    | Інформаційна сторінка<br>■ Головна сторінка<br>▶ Сторінки сайту<br>■ Мої курси                                                                                                    |
| Архітектура та проектування програмного забеспечення                                                                                  | програмного забеспечення<br>Моделювання та аналіз програмного<br>забеспечення                                                                                                    |
| Курс призначений для вивчення процесу проектування системи, який містить визначення<br>архитектури, компонентів, інтерфейсів та інших | <ul> <li>Системне адміністрування (ІПЗ)</li> <li>Комп'ютерні мережі (ІПЗ)</li> <li>Політологія і соціологія (ІПЗ)</li> <li>Конструювання программного<br/>забезпечення</li> </ul> |
| Моделювання та аналіз програмного забеспечення                                                                                        | Аналіз вимог до программного<br>забезпечення<br>Українська мова (ІПЗ)                                                                                                    |
| В рамках курсу вивчаються елементи теорії і практики моделювання програмного<br>забезпечення в рамках структурного і                  | Економіка програмного забезпечення<br>(IПЗ)<br>Історія України та української культури<br>(IПЗ)                                                                                   |

Рисунок 3.46 – Фрагмент сторінки «Огляд курсів» в режимі перегляду

|                                      | УКРАЇНСЬКА (UK) -                                                                      |
|--------------------------------------|----------------------------------------------------------------------------------------|
|                                      | 🗘 🖾 Admin User 🔽 🔍 🔍                                                                   |
| Інформаційна сторінка                | РЕДАГУВАТИ ЦЮ СТОРІНКУ                                                                 |
| Огляд Курси Ви<br>Часова пряма Курси | Особнсті Файли 📼<br>Немає доступних файлами                                            |
| Курси відсутні                       | Навігація<br>иформаційна сторінка<br>« Головна сторінка<br>У Сторінки сайту<br>У Курси |
|                                      | Керування                                                                              |

Рисунок 3.47 – Фрагмент «Інформаційної сторінки» в режимі перегляду

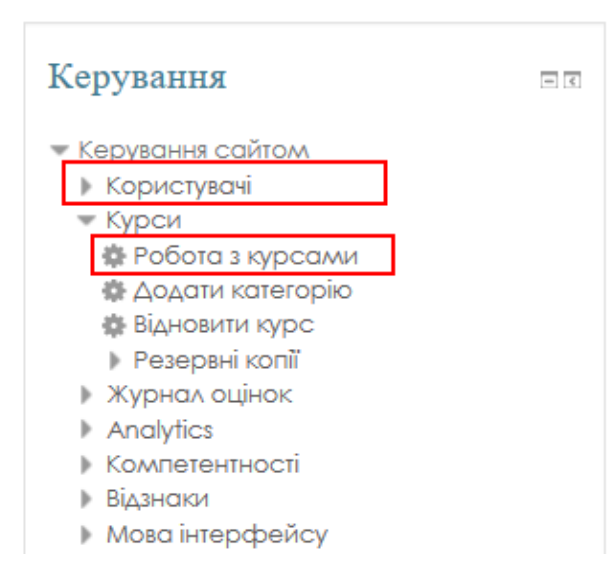

Рисунок 3.48 – Фрагмент «Інформаційної сторінки» в режимі перегляду

3. Обираємо потрібну категорію: напрям (академічний ступень освіти), спеціальність, спеціалізацію.

В результаті відкриється вікно «Керування курсами та категоріями» (рис. 3.49).

4. Далі тиснемо на кнопку «Створити новий курс» (рис. 3.49).

В результаті відкриється вікно «Додати новий курс» (рис. 3.50 та рис. 3.51).

| Керування курсами та категоріями |                     | Перегляд: Категорії курсів та курси-              |
|----------------------------------|---------------------|---------------------------------------------------|
| Категорії курсів                 | Спеціальність: «12  | 2 Комп'ютерні науки»                              |
| Створити нову категорію          | Створити новий курс | Сортувати курси *   Результатів на сторінку: 20 * |
| 🗌 🗏 Бакалаврат                   |                     | 1 2 Далі Останий                                  |

Рисунок 3.49 – Фрагмент сторінки «Керування курсами та категоріями»

5. В розділі «Формат курсу» (рис. 3.51) клікаємо на назву «Формат» (рис. 3.52). Відкривається список форматів, рекомендуємо – «Тематичний формат» (рис. 3.52). Кількість секцій курсу з назвою «Тема» можна обрати в розділі «Кількість секцій».

Формат курсу визначає, як буде виглядати головна сторінка курсу:

«Єдиної діяльності формат» – для показу однієї діяльності або ресурсу (наприклад, Тест) на сторінці курсу (рис. 3.52);

«Форумний формат» – на першій сторінці курсу показується форум (рис. 3.52);

«Тижневий формат» – сторінка курсу організовується у виді тижневих секцій, де перший тиждень відповідає даті початку курсу (рис. 3.52).

6. Тиснемо на кнопку «ЗБЕРЕГТИ Й ПОКАЗАТИ» (рис. 3.51). .Якщо система не виявить помилок – тиснемо на «ЗБЕРЕГТИ ТА ПОВЕРНУТИСЯ» (рис. 3.51).

7. Налаштування опцій «Вигляд», «Файли і завантаження», «Відстеження виконання» та інші менеджери виконують на свій розсуд (рис. 3.53).

Потрібно заповнити поля. Полів насправді дуже багато.

Тому, щоб не змінити налаштування так, що потім буде важко знайти причину якоїсь неполадки, краще більшість налаштувань залишити за замовчуванням.

Рекомендуємо змінювати в міру того, як Ви ближче знайомитиметесь із системою.

# Додати новий курс

• Загальне

.

|    | Повна назва курсу *   | ?   |                                                     |
|----|-----------------------|-----|-----------------------------------------------------|
|    | Коротка назва курсу * | 3   |                                                     |
|    | Категорія курсу       | ?   | Бакалаврат / Спеціальність: «122 Комп'ютерні науки» |
|    | Видимість курсу       | (?) | Показати ∨                                          |
|    | Дата початку навчання | 3   | 1 V June V 2020 V                                   |
|    | Дата завершення курсу | 3   | 1 V June V 2021 V 🛗 🛛 Включити                      |
|    | Ідентфікатор курсу    | ?   |                                                     |
| Ог | ИС                    |     |                                                     |
|    | Анотація курсу        | ?   |                                                     |

Рисунок 3.50 – Перший фрагмент сторінки «Додати новий курс»

| Формат курсу          |                         |                     |           |
|-----------------------|-------------------------|---------------------|-----------|
| ▶ Виг∧яд              |                         |                     |           |
| Файли і завантаження  |                         |                     |           |
| Відстеження виконання |                         |                     |           |
| ▶ Групи               |                         |                     |           |
| Перейменування ролі ( | 0                       |                     |           |
| МІтки                 |                         |                     |           |
|                       |                         |                     |           |
|                       | ЗБЕРЕГТИ ТА ПОВЕРНУТИСЯ | ЗБЕРЕГТИ Й ПОКАЗАТИ | СКАСУВАТИ |

Рисунок 3.51 – Другий фрагмент сторінки «Керування курсами та категоріями»

| 🔻 Формат курсу       |                                                                                     |
|----------------------|-------------------------------------------------------------------------------------|
| Формат (?)           | Єдиної діяльності формат<br>Форумний формат<br>Тематичний формат<br>Тижневий формат |
| Кількість секцій     | 4 ~                                                                                 |
| Приховані секції     | Приховані розділи показувати в згорнутому виді $\vee$                               |
| Компонування курсу ③ | Показувати усі секції на одній сторінці 🗸                                           |

Рисунок 3.52 – Фрагмент сторінки «Формат курсу»

| Українська (uk) \vee |
|----------------------|
| 5 ~                  |
| Так 🗸                |
|                      |
| Hi 🗸                 |
|                      |
| 10M6                 |
|                      |
|                      |
| Tar v                |
|                      |

Рисунок 3.53 – Фрагмент сторінки «Додати новий курс»

Обов'язково потрібно: вказати повну назву курсу; коротку назву (для відображення в навігаційному меню); вибрати категорію; можна приховати курс від студентів, поки відбувається його наповнення; вибрати дату початку навчання; описати курс тощо.

## 4 ОЦІНЮВАННЯ НАВЧАЛЬНОЇ ДІЯЛЬНОСТІ У СДН ОНАЗ ім. О.С. ПОПОВА

#### 4.1 Особливості оцінювання результатів навчальної діяльності засобами СДН

Процес оцінювання результатів навчальної діяльності починається зі знайомства з елементом СДН – «Журнал оцінок» та налаштування його менеджером ННІ.

Журнал оцінок доступний користувачам в кожному курсі. Тобто це журнал оцінок курсу, який формується та заповнюється автоматично при тестуванні студентів на курсі (або при виконанні завдань), а також повинен додатково заповнюватися викладачем вручну, наприклад, під час проведення он-лайн занять та іспиту.

Наразі всі необхідні розрахунки здійснює система ДН. Викладачу треба тільки ввести оцінки, виставлені ним особисто, адже оцінки за тести та деякі інші види навчальної діяльності платформа Moodle формує сама.

Залежно від ролі користувача (викладач, студент або менеджер) – доступні ті чи інші опції журналу. У журналі оцінок курсу відображені оцінки всіх студентів за всі оцінювальні елементи курсу.

Викладачу та менеджеру доступні всі оцінки студентів. Однак кожному студенту в цьому журналі оцінок доступні тільки його власні оцінки.

Менеджеру доступні всі сервісні функції та можливість налаштовувати журнал оцінок за своїми потребами.

Оскільки шаблони журналів оцінок вже створені на кожному курсі автоматично – це не призведе до плутанини викладачів, які проводять заняття на різних спеціальностях. Та частина журналу яка потрібна викладачеві залишиться незмінною, а іншу частину журналу оцінок менеджер кожного ННІ налаштовує за потребою.

Не варто забувати, що викладачів цікавлять тільки журнали оцінок їх власних курсів, а менеджерам необхідно налаштувати журнали за відповідною шкалою, відредагувати формули розрахунку підсумкових оцінок за курс відповідно до структури курсу, структурувати роботу з журналами оцінок всіх курсів в рамках своїх спеціальностей (категорії курсів).

Допустимо менеджеру потрібно створити новий елемент оцінювання, наприклад, з назвою "відвідуваність", який не може враховуватися у розрахунку загальної оцінки за курс; тому необхідно змінити (відредагувати) формулу розрахунку підсумкової оцінки.

Після зміни формули обчислення підсумкової оцінки за курс, у міру внесення оцінок в журнал – загальна оцінка буде змінюватися.

Змінювати формулу розрахунку підсумкової оцінки у Журналі оцінок має право менеджер (або адміністратор).

Менеджери повинні навчитися створювати гурти і синхронізувати їх з групами, щоб в журналах оцінок була відображена реальна картина успішності, а не тільки оцінки за тестування віртуальних студентів.

Спілкування і оцінювання успіхів студентів поза системою, не сприяє її розвитку.

Коли елемент системи «Курс» та елемент «Тест» не налаштовані, немає автоматичного контролю за своєчасної перевіркою виконаних завдань викладачем студент може накопичувати борги і не впоратися з навчальним планом до початку сесії.

Тому роль менеджера і робота з журналами — дуже важлива для правильного функціонування всієї системи дистанційного навчання ОНАЗ.

Для управління і контролю за процесом дистанційного навчання менеджер може використовувати різними інструментами системи — від зв'язаний мета-курсів для звітності до налаштування журналів оцінок (додавання формул розрахунку оцінок та елементів оцінювання).

Нагадаємо особливості структури даної СДН: на даний момент в системі ДН Академії ще немає плагіну (інструменту), який узагальнював би, інтегрував всі журнали оцінок (в рамках потоків, спеціальностей, курсів дисциплін), тому менеджеру поки потрібно заходити на кожен курс і особисто аналізувати ситуацію відносно успішності та відвідуваності на кожному курсі (це не зовсім ручний режим — вся аналітика і звітність в системі автоматизована).

#### 4.2 Знайомство з журналом оцінювання результатів навчальної діяльності

Журнал оцінок здійснює фіксацію результатів поточної успішності.

Приступаючи до роботи з журналом оцінок, перш за все навченому менеджеру (досвідченому викладачу) необхідно налаштувати систему оцінювання (журнал оцінок).

У системі оцінювання СДН існує три конструктивних блока журналу оцінок:

- 1. Елемент оцінювання.
- 2. Категорія оцінок.
- 3. Оцінка.

#### 4.2.1 Особливості налаштування елементів, параметрів категорії оцінювання

Категорії оцінок розглядаються як таблиці оцінок, об'єднаних за змістом. Кожна категорія оцінок має свою власну оцінку, яка обчислюється з її елементів оцінювання.

До категорії оцінок відносяться – оцінки за різні елементі оцінювання.

**Елемент оцінювання** – це розділ курсу: практичні заняття, відвідуваність, успішність, тести, додаткові заняття, семінари (або інтерактивна дія), в якому учасники курсу оцінюються за допомогою оцінок або балів.

Елементи оцінювання можуть бути створені як вручну, так і автоматично.

Вручну елементи оцінювання створюються менеджером (досвідченим викладачем) на сторінці настройки журналу оцінок.

При додаванні оцінюваної інтерактивної дії в курс, журнал оцінок автоматично створює простір під оцінки, які будуть проставлені, а також сам заповнює його оцінками, як тільки вони генеруються системою або викладачем.

Елементи оцінювання представляються колонками в журналі оцінок.

#### Параметри налаштування категорії оцінювання:

**1. Шкала.** Цей параметр визначає шкалу, яка буде використовуватися в випадку, якщо параметр «Тип оцінки» встановлено в значення «Шкала».

Шкала для оцінок, пов'язаних з елементами курсу встановлюється на сторінці налаштування елемента курсу.

**2. Максимальна оцінка.** Цей параметр визначає максимальну оцінку при використанні формату оцінки «Значення». Для оцінок, пов'язаних з елементами курсу, максимальна оцінка встановлюється на сторінці настройки елементу курсу.

**3. Мінімальна оцінка.** Цей параметр визначає мінімальну оцінку при використанні формату оцінки «Значення».

**4. Прохідний бал.** Цей параметр визначає мінімальну оцінку, необхідну набрати. Це значення враховується при відстеженні виконання елементів або курсу.

**5.** Ідентифікатор, для чого він потрібен? Установка ідентифікаційного номера забезпечує спосіб ідентифікувати елемент курсу при обчисленні оцінки.

Якщо елемент не бере участі в обчисленні оцінки, тоді поле ідентифікаційний номер можна залишити порожнім. Ідентифікаційний номер можна також встановити в журналі оцінок, але змінений він може бути тільки на сторінці редагування елемента.

**6.** Додатковий бал. Якщо встановлено відмітку в полі «Додатковий бал», то максимальна оцінка за оцінюваний елемент не додається до максимальної оцінки за категорію, що дозволяє отримати максимальну оцінку в категорії, не отримуючи максимальний бал за кожен з елементів цієї категорії.

**7.** Знаків після коми. Цей параметр визначає кількість десяткових знаків при відображенні кожної оцінки. Це не впливає на обчислення оцінок, які розраховуються з точністю до 5 десяткових знаків.

**8. Приховано** Якщо встановлена позначка, то оцінки приховані від студентів. За бажанням може бути встановлена дата «Приховати до», щоб представити оцінки вже після завершення оцінювання.

9. Заблоковано. Якщо встановлена позначка, то оцінки не будуть автоматично оновлюватися з пов'язаного елемента курсу.

**10. Вага (Значимість).** Значення використовується для визначення відносного вкладу декількох елементів оцінки в категорію або курс.

#### 11. Враховувати тільки заповнені оцінки.

Порожня оцінка, це оцінка, яка відсутня в журналі оцінок. Це може статися, наприклад, через те, що завдання ще не було оцінено або студент ще не приступав до тесту і т.п. Цей параметр визначать, чи потрібно враховувати порожні оцінки при розрахунку підсумкової. У тому випадку, якщо порожні оцінки враховуються, замість порожнього значення використовується найменше можливе значення - так, наприклад, для завдання, що оцінюється від 0 до 100 буде вибрано значення 0.

**12. Не зважати на гіршу оцінку**. Цей параметр дозволяє не враховувати зазначене число найнижчих оцінок при розрахунку підсумкової оцінки.

#### 4.2.2 Оцінки

Всі оцінки електронного курсу знаходяться в журналі оцінок (блок «Керування» => => «Налаштування журналу оцінок», рис. 4.1, а).

Оцінки можуть бути розподілені за категоріями оцінок.

1) Загальна (підсумкова) оцінка розраховується за різними формулами:

- середнє оцінок сума всіх оцінок ділиться на їх кількість;
- медіана оцінок вибирається значення, що знаходиться в середині упорядкованого за зростанням списку оцінок;
- найгірша оцінка;
- краща оцінка (використовують при оцінюванні результатів тестування);
- мода оцінок оцінка, яка зустрічається найчастіше;
- сума балів сума значень всіх оцінок, перелічених з урахуванням

ваги (типово: «сума балів»).

Частіше рекомендують використовувати «середнє оцінок» або середньозважену, але з однаковими вагами.

Якщо діяльності курсів дисциплін налаштовані правильно, то максимальний бал їх оцінювання повинен складати 100.

Загальна оцінка за курс встановлюється у значення 100 балів автоматично і буде накопичуватись відповідно до значень оцінок, отриманих студентом за виконання завдань та проходження тестів. У найпростішому випадку, коли вага (значення) кожної діяльності однакова, додаткових налаштувань не потрібно.

**2) Формат представлення оцінки.** Цей параметр визначає, як оцінки відображаються в Журналі оцінок і звітах:

• Значення – фактичні оцінки.

• Відсоток.

• Буква – для подання діапазонів оцінок використовуються літери або слова.

3) Тип оцінки.

Існують 4 типи оцінок:

- Не оцінюється оцінка не виставляється.
- Значення числове значення з максимумом і мінімумом.
- Шкала один елемент зі списку.
- Текст тільки текстовий відгук.

Для розрахунку підсумкової оцінки можуть використовуватися тільки оцінки типу «Значення» і «Шкала». Для оцінок, пов'язаних з елементами курсу, тип встановлюється на сторінці налаштування елемента курсу.

#### 4.3 Журнал оцінок

Після створення структури курсу дисципліни можна переходити до налаштувань Журналу оцінок. Журнал оцінок – це потужній інструмент, який кожен менеджера

налаштовує під свої потреби на свій розсуд для можливості здійснювати аналітику ти формування звітів успішності як окремих студентів, так і груп (потоків) в цілому.

Оскільки журнал оцінок – за замовчуванням є у кожному курсі, в якості прикладу, перейдемо до інформаційній сторінки умовного курсу «ОМ» («Основи механотроніки»).

Щоб подивитися успішність і оцінки, отримані студентами в даному курсі, перейдіть в блок «Навігація» – до «Журналу оцінок» (рис. 4.1, а).

Керувати налаштуванням журналу оцінок можна також на інформаційній сторінці через меню блоку «Керування» (рис. 4.1, б).

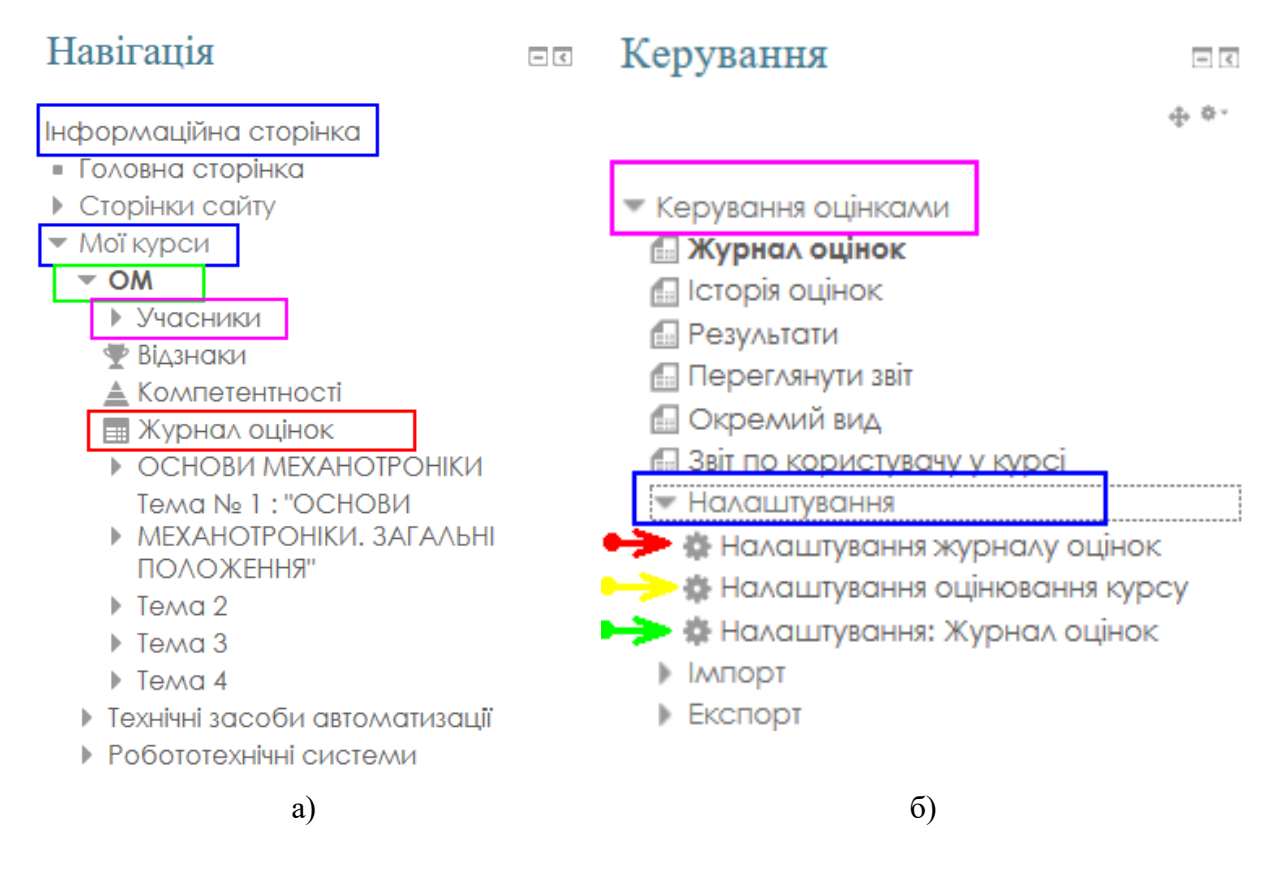

Рисунок 4.1 – Фрагмент сторінок «Навігація» і «Керування»

Дуже багато можливостей роботи із журналом відкривається при розгортанні цій вкладки «Керування» (рис. 4.1, б).

Отже, у блоці навігації вибираємо вкладку «Журнал оцінок» (рис. 4.1).

Відкриється журнал оцінок (рис. 4.2) з переліком студентів разом з їх оцінками.

У ньому Ви побачите список студентів і їх оцінки за виконані завдання та тестів по курсу, а також стовпець з підсумковою оцінкою за курс, обчисленої автоматично.

Тут знаходиться список учнів, зарахованих на курс, їх електронні адреси, та перелік завдань з оцінюванням (практичні роботи, СРС, тести).

Якщо на курсі вже багато елементів оцінювання, то журнал буде досить великий.

Для перегляду всіх стовпців таблиці використовуйте смугу горизонтальної прокрутки внизу екрану.

#### Журнал оцінок

| Перегляд Налаштува                                           | Перегляд Налаштування Шкали Букви Імпорт Експорт                                                                                                    |                             |                              |                            |                |  |  |  |  |
|--------------------------------------------------------------|----------------------------------------------------------------------------------------------------|-----------------------------|------------------------------|----------------------------|----------------|--|--|--|--|
| Журнал оцінок Історі                                         | Курнал оцінок Історія оцінок Результати Переглянути звіт Окремий вид Звіт по користувачу у курсі                                                                  |                             |                              |                            |                |  |  |  |  |
| Усі учасники:5/5                                             | сі учасники:5/5 (7)                                                                                                    |                             |                              |                            |                |  |  |  |  |
| Ім'я <mark>Вибр А</mark> Б<br>Прізвище <mark>Вибр А</mark> Б | м'я Вибр А Б В Г Ґ Δ Е Є Ж З И І Ї Й К Л М Н О П Р С Т У Ф Х Ц Ч Ш Щ Ь Ю Я<br>Прізвище Вибр А Б В Г Ґ Δ Е Є Ж З И І Ї Й К Л М Н О П Р С Т У Ф Х Ц Ч Ш Щ Ь Ю Я (8) |                             |                              |                            |                |  |  |  |  |
| (1) (2)                                                      |                                                                                                    | (3)                         | Основи механотроніки 🖂 🌔     | 4) (9)                     | (6)            |  |  |  |  |
| Прізвище Ім'я                                                |                                                                                                    | Електронна пошта            | 🗈 Тестові завдання: Тест 🗢 🖉 | 🗈 Механотронна система 🖵 🖉 | 🗈 Teor 2 🗢 🖉   |  |  |  |  |
| Хитренко Оксана                                              | ■ ∠                                                                                                    | hitrenkooksana55@gmail.com  | (5) -۹                       | 5,00 <b>Q</b>              | -0,            |  |  |  |  |
| Olga Lapska                                                  |                                                                                                    | vlada-mira7@ukr.net         | 5,00 <b>Q</b>                |                            | -Q,            |  |  |  |  |
| Ксенія Завтур                                                |                                                                                                    | zav150589@ukr.net           | 10,00 <b>Q</b>               |                            | 10,00 <b>Q</b> |  |  |  |  |
| Студент ОНАЗ                                                 |                                                                                                    | student.onat.2020@gmail.com | -Q,                          |                            | 5,00 <b>Q</b>  |  |  |  |  |
| Тетяна Федорук                                               | • 2                                                                                                    | fedoruck79@gmail.com        | 10,00 <b>Q</b>               | -Q,                        | -Q             |  |  |  |  |
|                                                              |                                                                                                    | Загальне середне            | 8,33 (3)                     | 5,00 (1)                   | 7,50 (2)       |  |  |  |  |

Рисунок 4.2 – Фрагмент сторінки «Журнал оцінок»

«Журнал оцінок» (рис. 4.2) виконаний у вигляді таблиці, де рядки – це студенти, а стовпці – це елементи оцінювання (назви занять, тестів і т.д.).

«Усі учасники: 5/5» – показує кількість зарахованих на курс студентів до числа оцінених. В даному випадку – 5/5 студентів (на рисунку 4.2 у зеленому прямокутнику під номером «7»).

Нижче знаходиться – швидкий фільтр щодо імені та прізвища, з переліком перших букв імен та прізвищ студентів (як бачимо на рисунку 4.2 у фіолетовому прямокутнику під номером «8»).

Натиснувши на прізвище, можна перейти до детальної інформації про учня, а значки біля прізвища відкриють його оцінки.

Можна вибрати із списку учня з певною початковою буквою прізвища (8), переглянути звіт по курсу (5), змінити зовнішній вигляд таблиці (4): повний вигляд, загальне за курс чи тільки оцінки (всього три різних формату).

Для отримання короткого вигляду журналу оцінок (для зручності) натиснемо на відповідний значок – на піктограму після назви курсу, в даному випадку, після слів: «Основи механотроніки» (на рисунку 4.2 у червоному прямокутнику під номером «4»).

В результаті відкриється вікно (рис. 4.4).

Журнал можна сортувати за: 1 – прізвищем, 2 – іменем, 3 – електронною поштою, 6 – зростанням, спаданням оцінки (рис. 4.2).

Якщо натиснути на перегляд звіту, у даному випадку про тестування (на рисунку 4.2 у синьому прямокутнику під номером «5»), то відкриється вікно з результатами тестування (рис. 4.3).

Коли студент натискає "завершити тест" або відправляє завдання чи повідомлення у форумі, у відповідному стовпчику навпроти його прізвища з'являється оцінка. Менеджери повинні знати:

1) Журнал оцінок формується автоматично. Проте, не всі оцінки додаються в журнал автоматично. Викладач може вручну змінити оцінку в журналі.

При цьому розірветься зв'язок між оцінюваним елементом і оцінкою в журналі.

Однак, такі елементи як індивідуальні завдання або он-лайн опитування, викладачу потрібно оцінити вручну і записати в поле біля запитання у журналі оцінок.

Тоді оцінка додається в журнал та відзначається помаранчевим кольором (рис. 4.2, п.10).

2) Для оцінювання студентів в системі реалізована гнучка і досить складна система оцінок за всі виконувані завдання (включаючи тести), які стають доступні студенту безпосередньо в курсі (дисципліни).

Для цього студенту лише необхідно вибрати відповідну кнопку, після її натискання відкриється журнал.

Кожному студенту в цьому журналі доступні тільки його власні оцінки.

#### Тестові завдання: Тест №1 до Теми №1

|          |        | Спра                                    | o6: 6                        |               |                           |                        |                |                |                     |
|----------|--------|-----------------------------------------|------------------------------|---------------|---------------------------|------------------------|----------------|----------------|---------------------|
| ючати у  | у звіт |                                         |                              |               |                           |                        |                |                |                     |
| νατον Π  | оказ   | V                                       |                              |               |                           |                        |                |                |                     |
|          |        |                                         |                              |               |                           |                        | _              |                |                     |
|          |        |                                         | ПЕРЕОЦІНИТИ ВСЕ              | виявити       | 1 УСІ СПРОБИ              | для переоци            | нки            |                |                     |
| оцінених | га нес | цінених спр                             | роб кажного користувача. Одн | а спроба ка   | жного корис               | стувача, яка /         | має оцінку, пі | довічена. Мето | од оцінюв           |
|          |        |                                         |                              | тесті - 'Краш | ца оцінка'.               |                        |                |                |                     |
|          |        |                                         |                              |               |                           |                        |                | (              | Скинути т           |
|          |        |                                         | Завантажити таблицю даних як | Значення роз  | зділені комами            | (.csv) 🗸 3/            | ВАНТАЖИТИ      |                |                     |
|          |        | lм'я /                                  |                              |               |                           |                        | Затрачений     |                | Пит.1               |
|          |        | Прізвище                                | Електронна пошта             | Стан          | Розпочато                 | Завершено              | час            | Оцінка/10,00   | /10,00              |
|          |        | ОНАЗ<br>Перегляд<br>спроби              | student.onat.2020@gmail.com  | Завершено     | 7 May<br>2020 2:34<br>PM  | 7 May 2020<br>2:35 PM  | 55 сек         | 10,00          | ✓ 10,00             |
|          | 8      | Тетяна<br>Федорук<br>Перегляд<br>спроби | fedoruck79@gmail.com         | Завершено     | 8 May<br>2020 11:11<br>AM | 8 May 2020<br>11:32 AM | 20 хв 37 сек   | 7,50           | <mark>√</mark> 7,50 |
|          |        | Тетяна<br>Федорук<br>Перегляд<br>спроби |                              | Завершено     | 8 May<br>2020 11:34<br>AM | 8 May 2020<br>11:35 AM | 34 сек         | 10,00          | <b>√</b> 10,00      |
|          | 8      | Olga<br>Lapska<br>Перегляд<br>спроби    | vlada-mira7©ukr.net          | Завершено     | 9 May<br>2020 11:13<br>AM | 9 May 2020<br>11:18 AM | 5 хв 17 сек    | 2,50           | <mark>√</mark> 2,50 |
|          |        | Olga<br>Lapska<br>Перегляд<br>спроби    |                              | Завершено     | 9 May<br>2020 11:25<br>AM | 9 May 2020<br>11:26 AM | 46 сек         | 5,00           | <mark>√</mark> 5,00 |
|          |        | Olga<br>Lapska<br>Перегляд<br>спроби    |                              | Завершено     | 9 May<br>2020 11:29<br>AM | 9 May 2020<br>11:30 AM | 31 сек         | 5,00           | ✓ 5,00              |

Рисунок 4.3 – Фрагмент сторінки з результатами тестування

## Журнал оцінок

#### Усі учасники:5/5

| I/M'R    | Вибр | А | Б | В | Г | Ľ | Δ | Е | ε | Ж | 3 | И | I. | Ï | Й | Κ | ٨ | Μ | Н | 0 | П | Ρ | С | Т | У | φ | Х | Ц | Ч | Ш | Щ | Ь | Ю | Я |
|----------|------|---|---|---|---|---|---|---|---|---|---|---|----|---|---|---|---|---|---|---|---|---|---|---|---|---|---|---|---|---|---|---|---|---|
| Прізвище | Вибр | A | Б | В | Γ | Ľ | Δ | Е | С | Ж | 3 | И | Т  | Ï | Й | Κ | ٨ | Μ | Н | 0 | П | Ρ | С | Т | У | Φ | Х | Ц | Ч | Ш | Щ | Ь | Ю | Я |

|                 |                             | Основи механотроніки 🕂 |
|-----------------|-----------------------------|------------------------|
| Прізвище Ім'я   | Електронна пошта            | ∑ Загальне за курс 🌲 🖉 |
| Olga Lapska     | vlada-mira7@ukr.net         | 5,00                   |
| Хитренко Оксана | hitrenkooksana55@gmail.com  | 5,00                   |
| Тетяна Федорук  | fedoruck79@gmail.com        | 10,00                  |
| Ксенія Завтур   | zav150589@ukr.net           | 20,00                  |
| Студент ОНАЗ    | student.onat.2020@gmail.com | 5,00                   |
|                 | Загальне середне            | 9,00 (5)               |

Рисунок 4.4 – Фрагмент сторінки «Журнал оцінок»

#### 4.4 Загальна структура електронного журналу оцінок

Структура ведення електронного журналу передбачає поділ журналу на категорії відповідно до структури конкретно курсу: Лекції (далі – Лк); Практичні заняття (далі – ПЗ); Лабораторні заняття (далі – ЛЗ); Самостійна робота студента (далі – СРС) тощо.

Оцінювання навчальної діяльності здійснюється з використанням засобів оцінювання.

Назви оцінюваних елементів представлені у вигляді гіперпосилань, які відкривають редагування цих елементів. У журналі передбачене підсумкове поле, що містить сумарний бал. Імена студентів являють собою гіперпосилання, по натисканню на які будуть відображені оцінки тільки даного студента.

У журналі оцінок менеджер (та викладач за дозволом) може виконати наступні дії.

1) Впорядкувати список студентів за ім'ям або адресою електронної пошти натисканням на назви відповідних стовпців (за замовчуванням сортування за прізвищем).

2) Переглянути оцінки конкретного студента натисканням на іконку «Оцінки для користувача» (рис. 4.5, п.3), якщо натиснемо – відкриється вікно з таблицею оцінок обраного студента (рис. 4.6).

З'явилася таблиця (рис. 4.6), де відображається список всіх елементів, які можуть бути оцінені. Поле «Інтервал» вказує на максимальну і мінімальну оцінку, яка може бути виставлена викладачем. При підключенні студента до кількох курсів одночасно, є можливість переглянути свої оцінки з усіх курсів (рис. 4.7).

|                 | (3) |                       | Основи механотроніки-        |
|-----------------|-----|-----------------------|------------------------------|
| Прізвище Ім'я   |     | Електронна пошта      | 🗈 Тестові завдання: Тест 🌰 🖉 |
| Ксенія Завтур   |     | zav150589@ukr.net     | (1) -> (2)                   |
| Хитренко Оксана |     | hitrenkooksana55@gmai | uil.com -Q                   |
| Студент ОНАЗ    |     | student.onat.2020@gma | ail.com -Q                   |
| Тетяна Федорук  |     | fedoruck79@gmail.com  | (2)> 10,00                   |
| Olga Lapska     |     | vlada-mira7@ukr.net   | 5,00 <b>Q</b>                |
|                 | (4) | Загальне се           | ереднє 7,50                  |

Рисунок 4.5 – Фрагмент сторінки «Журнал оцінок»

|                  | Ксенія Зав                   | тур                      |            |           |           |                   |                   |                 |                            |
|------------------|------------------------------|--------------------------|------------|-----------|-----------|-------------------|-------------------|-----------------|----------------------------|
|                  | 🖾 Повідоллення               | + Add to your contacts   |            |           |           |                   |                   |                 |                            |
| Перегляд         | Налаштування Ц               | Шкали Букви Імпорт       | Експорт    |           |           |                   |                   |                 |                            |
| Журнал оці       | інок Історія оцінок          | с Результати Перегля     | анути звіт | Окремий в | ид Звіт п | о користувачу     | у у курсі         |                 |                            |
|                  |                              |                          |            |           |           | Виберіт           | ь всіх або окрели | ого користувача | Ксенія Завтур 🗸 🗸          |
|                  |                              |                          |            |           |           |                   |                   | Vie             | ew report as User 🗸        |
| Елемент оці      | інювання                     | Обрахована<br>значимість | Оцінка     | Інтервал  | Відсоток  | Буквена<br>оцінка | Середня<br>оцінка | Відгук          | Внесок у підсумок<br>курсу |
| Основи           | механотроніки                |                          |            |           |           |                   |                   |                 |                            |
| 🗈 Тест<br>до Тем | ові завдання: Тест №<br>и №1 | 1 50,00 %                | 10,00      | 0–10      | 100,00 %  | А                 | 8,33 (3)          |                 | 50,00 %                    |
| it Mex           | анотронна система            | 0,00 %<br>(Порожньо)     | -          | 0–10      | -         | -                 | 5,00 (1)          |                 | 0,00 %                     |
| 🗈 Тест           | 2                            | 50,00 %                  | 10,00      | 0-10      | 100,00 %  | А                 | 7,50 (2)          |                 | 50,00 %                    |
| 1 Тест           | 3                            | 0,00 %<br>(Порожньо)     | -          | 0–10      | -         | -                 | -                 |                 | 0,00 %                     |
| <u>∑</u> 3ara    | льне за курс                 | -                        | 20,00      | 0-20      | 100,00 %  | Α                 | 9,00 (5)          |                 | -                          |

Рисунок 4.6 – Фрагмент журналу оцінок студентки: «Ксенія Завтур»

У діаголовому вікні, що з'явиться, можна ввести оцінки і залишити відгук.

3) Поряд із оцінкою – іконка у вигляді лупи (рис. 4.5, п. 1), натиснувши її – відкриється вікно з таблицею оцінок обраного студента (рис. 4.8), можна переглянути результати оцінювання і за потреби змінити оцінку.

4) Редагувати оцінки студентів в журналі (та натиснути на зображення у вигляді олівця) за допомогою піктограми – значка «олівець» (рис. 4.5, п. 4).

5) Переглянути оцінки студентів групи або окремого студента (рис. 4.5).

6) Впорядкувати список студентів за зростанням або зменшенням оцінок за допомогою стрілок.

|               | Тетяна Фе,            | дорук            |                  |             |                           |        |
|---------------|-----------------------|------------------|------------------|-------------|---------------------------|--------|
|               | 🖻 Повідомлення        | + Add to your co | ontacts          |             |                           |        |
| Перегляд      | Налаштування Ц        | Цкали Букви      | Імпорт Експор    | το          |                           |        |
| Журнал ог     | іінок Історія оцінок  | с Результати     | Переглянути звіт | Окремий вид | Звіт по користувачу у кур | ci     |
| Виберіть кори | стувача Тетяна Федору | К                |                  |             |                           |        |
| Назва курс    | у                     |                  |                  |             |                           | Оцінка |
| Основи ме     | ханотроніки           |                  |                  |             |                           | 10,00  |
| Технічні зас  | оби автоматизації     |                  |                  |             |                           | -      |
| Робототехн    | ічні системи          |                  |                  |             |                           | -      |

Рисунок 4.7 – Фрагмент журналу оцінок студентки у режимі перегляду

|                                                | Тетяна Федорук                                                                                                    |  |  |  |  |  |  |
|------------------------------------------------|----------------------------------------------------------------------------------------------------|--|--|--|--|--|--|
| Спроби                                         | 1,2                                                                                                    |  |  |  |  |  |  |
| Розпочато                                      | Friday 8 May 2020 11:34 AM                                                                                                    |  |  |  |  |  |  |
| Стан                                           | Завершено                                                                                                    |  |  |  |  |  |  |
| Завершено                                      | Friday 8 May 2020 11:35 AM<br>34 сек                                                                                                    |  |  |  |  |  |  |
| Витрачено часу                                 |                                                                                                    |  |  |  |  |  |  |
| Балів                                          | = 1,00/1,00                                                                                                    |  |  |  |  |  |  |
| Оцінка                                         | 10,00 з можливих 10,00 (100%)                                                                                                    |  |  |  |  |  |  |
|                                                |                                                                                                    |  |  |  |  |  |  |
| Питання 1 Ме<br>Правильно<br>Балія 1 00 з 1 00 | ханотроніка — це?                                                                                                    |  |  |  |  |  |  |
| Р Виб                                          | Беріть одну або декілька відповідей:                                                                                                    |  |  |  |  |  |  |
| Ф Редагувати                                   | а.<br>- галузь науки, що включає в себе аналіз, проектування, синтез і відбір систем, які<br>комбінують електронні та механічні вузли та компоненти 🗸                          |  |  |  |  |  |  |
|                                                | <ul> <li>розширення поняття традиційної електромеханіки та електроніки</li> </ul>                                                                                              |  |  |  |  |  |  |
|                                                | <ul> <li>с.</li> <li>японський термін для опису технологій, що виникли на стику електротехніки,</li> <li>машинобудування і програмного забезпечення </li> </ul>                |  |  |  |  |  |  |
|                                                | <ul> <li>область техніки, що забезпечує повний життєвий цикл мехатронного об'єкта </li> <li>е.</li> </ul>                                                                      |  |  |  |  |  |  |
|                                                | <ul> <li>область науки і техніки, заснована на синергетичному об'єднанні вузлів точної<br/>механіки з електронними, електротехнічними і комп'ютерними компонентами </li> </ul> |  |  |  |  |  |  |

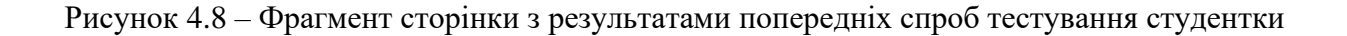

7) Експортувати оцінки в файл в меню «Експорт» (рис. 4.4), якщо натиснемо – відкриється вікно експортування (рис. 4.9), обираємо формат таблиці Ехсеl та тиснемо «ЗАВАНТАЖИТИ». Відкриється вікно с оцінками в редакторі Ехсеl (рис. 4.10).

8) Далі змінюємо налаштування журналу оцінок у вкладці «Налаштування».

| Перегляд     | Налаштування                 | Шкали  | Букви     | Імпорт   | Експорт  |                  |          |
|--------------|------------------------------|--------|-----------|----------|----------|------------------|----------|
| Електронна   | таблиця OpenDoo              | cument | Текстов   | ий файл  | Електрон | на таблиця Excel | XML файл |
| - Оцінки для | включення                    |        |           |          |          |                  |          |
| Тестові зав  | дання: Тест №1 до<br>Теми №1 |        |           |          |          |                  |          |
| Mexa         | нотронна система             |        |           |          |          |                  |          |
|              | Тест 2                       |        |           |          |          |                  |          |
|              | Тест 3                       |        |           |          |          |                  |          |
|              | Загальне за курс             |        |           |          |          |                  |          |
|              |                              | Вибрат | и все/Зня | ти вибір |          |                  |          |
| Опції фор/   | мату експорт                 | У      |           |          |          |                  |          |

Експортувати до Електронна таблиця Excel

ЗАВАНТАЖИТИ

Рисунок 4.9 – Фрагмент сторінки експортування

|   | 💕 🛃 🛛    | 3 🖪 🖪    | 🍄 📖   🐰 🗈 🗈 - 🕩   🤊         | • (° •     | ዿ Σ 🗕     | ↓ <u>8</u> ↓   <b>∭</b> | <i>4</i> 100% | - 🕜 📮 i C    |
|---|----------|----------|-----------------------------|------------|-----------|-------------------------|---------------|--------------|
|   | F7       | •        | fx                          |            |           |                         |               |              |
|   | Α        | В        | F                           | G          | Н         | - I                     | J             | К            |
| 1 | Ім'я     | Прізвище | Електронна пошта            | Тест:Тесто | Тест:Меха | Тест:Тест               | Загальне      | Останні зава |
| 2 | Olga     | Lapska   | vlada-mira7@ukr.net         | 5          | -         | -                       | 5             | 1591193396   |
| 3 | Ксенія   | Завтур   | zav150589@ukr.net           | 10         | -         | 10                      | 20            | 1591193396   |
| 4 | Хитренко | Оксана   | hitrenkooksana55@gmail.com  | -          | 5         | -                       | 5             | 1591193396   |
| 5 | Студент  | OHA3     | student.onat.2020@gmail.com | -          | -         | 5                       | 5             | 1591193396   |
| 6 | Тетяна   | Федорук  | fedoruck79@gmail.com        | 10         | -         | -                       | 10            | 1591193396   |

Рисунок 4.10 – Фрагмент сторінки з оцінками у Excel

При подальшій роботі можна розширювати можливості з налаштування журналу оцінок власною шкалою оцінювання, додавання нових категорій і елементів оцінювання. Для початку ж більшість параметрів краще залишати за замовчуванням.

#### 4.5 Налаштування журналу оцінок

Для створення в курсі потрібної структури журналу оцінок необхідно настроїти його зовнішній вигляд. Кожен модуль діяльності (індивідуальне завдання, заняття, тест тощо) реєструється в журналі оцінок як елемент оцінювання. У журналі оцінок курсу зібрані оцінки всіх слухачів за всі оцінювані елементи курсу. При наявності великої кількості оцінюваних елементів зручно (доцільно) згрупувати їх за категоріями.

Для створення нової категорії (лекції, екзамену тощо) менеджеру необхідно:

**1.** В блоці «Навігація» натиснути на вкладці «Мої курси» та обрати потрібний курс (рис. 4.1, а). Потім в блоці «Керування» (рис. 4.1, б) перейти до вкладки «Керування оцінками», натиснути на посилання «Налаштування», а потім на посилання «Налаштування журналу оцінок» (рис. 4.1, а). В результаті відкриється вікно «Налаштування журналу оцінок» (рис. 4.12).

#### 2. Створюємо категорії.

Параметри категорії оцінювання налаштовуються адміністратором (рис. 4.11).

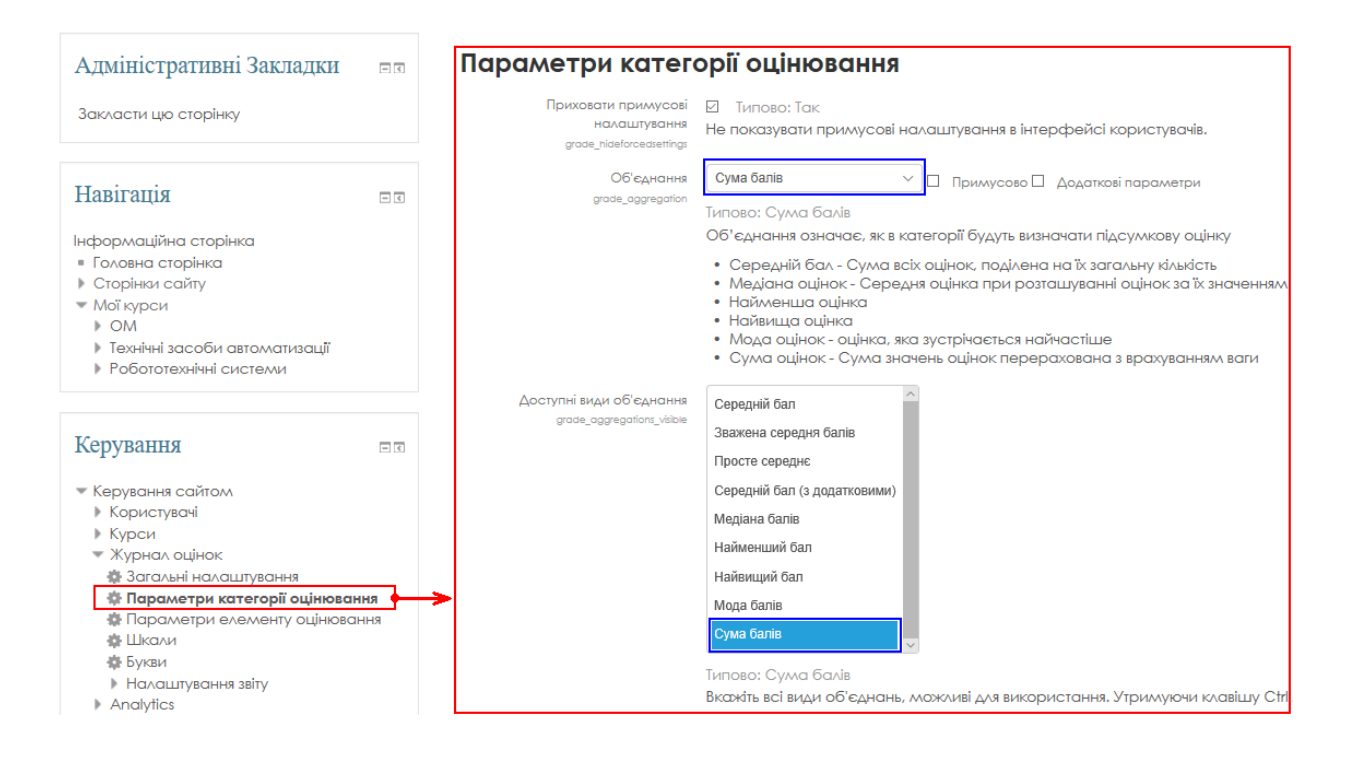

Рисунок 4.11 – Фрагмент сторінки з налаштування журналу оцінок

Для створення категорії натискаємо кнопку «Додати категорію» (рис. 4.12):

- 1) Заповнюємо назву категорії (наприклад, «Практичні заняття») (рис. 4.13).
- 2) <u>Обираємо</u> тип «Об'єднання» «Сума балів» (рис. 4.13).

«Об'єднання» – означає, як в категорії будуть визначати підсумкову оцінку:

- середній бал сума всіх оцінок, поділена на їх загальну кількість;
- медіана оцінок середня оцінка при розташуванні оцінок за їх значенням;
- найменша оцінка;
- найвища оцінка;
- *мода оцінок* оцінка, яка зустрічається найчастіше;
- сума балів сума значень оцінок перерахована з врахуванням ваги.

3) <u>Поставити відмітку</u> «Встановлена значимість» – значимість (для практичних занять в нашому прикладі: 10). Значимість, це значення, що використовується для визначення відносного значення декількох елементів оцінювання в категорії або курсі.

4) Натиснути кнопку «Зберегти зміни» (рис. 4.13).

5) Аналогічно створюємо інші категорії. При бажанні змінити метод розрахунку підсумкової оцінки категорії і інші параметри.

#### Налаштування журналу оцінок

| Перегляд   | Налаштування        | Шкали       | Букви   | Імпорт    | Експорт   |                                      |                    |              |  |  |  |
|------------|---------------------|-------------|---------|-----------|-----------|--------------------------------------|--------------------|--------------|--|--|--|
| Налаштувс  | ання журналу оцін   | ок Нала     | штуванн | я оцінюва | ння курсу | Налаштування: Журнал оцінок          |                    |              |  |  |  |
| Назва      |                     |             |         |           |           | Значимість 🕐                         | Максимальна оцінка | Дīї          |  |  |  |
| Основи     | механотроніки       |             |         |           |           |                                      | -                  | Редагувати 👻 |  |  |  |
| 🗞 🗈 T      | естові завдання: Те | ест №1 до і | Гели №1 |           |           | 25,0                                 | 10,00              | Редагувати - |  |  |  |
| 🗞 🗈 M      | Леханотронна сис    | тема        |         |           |           | 25,0                                 | 10,00              | Редагувати - |  |  |  |
| 🗞 🗈 T      | ест 2               |             |         |           |           | 25,0                                 | 10,00              | Редагувати 👻 |  |  |  |
| 🗞 🗈 T      | ест 3               |             |         |           |           | 25,0                                 | 10,00              | Редагувати - |  |  |  |
| ∑ 3ar      | альне за курс       |             |         |           |           |                                      | 40,00              | Редагувати - |  |  |  |
| ЗБЕРЕГТИ З | зміни               |             |         |           | до,       | ДАТИ КАТЕГОРІЮ<br>ЕЛЕМЕНТ ОЦІНЮВАННЯ |                    |              |  |  |  |

Рисунок 4.12 – Фрагмент сторінки «Налаштування журналу оцінок»

#### 3. Створюємо елементи оцінювання для кожної з категорій.

Для цього натискаємо кнопку «Додати елемент оцінювання» (рис. 4.12):

- 1) Заповнюємо назву категорії (обираємо «Практичні заняття») (рис. 4.13).
- 2) Вказуємо, розгорнувши всі налаштування (рис. 4.14):
  - номер і дату практичного заняття;
  - максимальну (10) і мінімальну оцінки (0);
  - категорію оцінки (обираємо «Практичні заняття»; для лекцій це також категорія «практичні»);
  - ідентифікатор, натиснувши на «Показати додаткове» (налаштування ідентифікатора надає спосіб визначення діяльності для розрахунку балів. Якщо діяльність не входить у будь-який розрахунок, то поля ідентифікаторів можуть бути порожніми. Ідентифікатор може також бути встановлений у журналі оцінок, хоча зміненим може бути тільки на сторінці налаштування діяльності);
  - вказуємо *тип оцінювання* (текст, шкала або значення): «Значення».
  - натискаємо кнопку «Зберегти зміни» (рис. 4.14).

Якщо відмітити «Приховано» - потрібно буде вказати дату, до якої оцінки будуть прихованими від учасників (рис. 4.14). Зазвичай це дата після закінчення діяльності і процесу оцінювання всіх видів діяльності студентів у СДН.

3) Аналогічно створюємо інші елементи оцінювання (ЛЗ, СР і т.д.).

Якщо в курсі є тести для проведення екзамену, тести для модульного контролю чи інші завдання, вони в «Журналі оцінок» будуть створені автоматично, отже необхідно вказати відповідну категорію.

У нашому прикладі вони є, тому ми бачимо їх на рисунку 4.2 та рисунку 4.11. Значимість тестів перераховується системою автоматично у відповідності від кількості елементів оцінювання виходячи з розрахунку загальної суми балів, яка в даному випадку дорівнює 100.

4) Натикаємо на «ЗБЕРЕГТИ ЗМІНИ» (рис. 4.14)

| <ul> <li>Категорія оцінки</li> </ul> |
|--------------------------------------|
| Назва категорії • Практичні заняття  |
| Об'єднання 🕐 Сума балів 🗸            |
| Показати додаткове                   |
| - Підсумок категорії                 |
| Тип оцінювання 🕐 Значення 🗸          |
| Шкала 💮 Не використовувати шкал 🗸    |
| Максимальна оцінка 🕥 100             |
| Мінімальна оцінка 🕐 0                |
| Приховано 🕐 🛛                        |
| Заблоковано 🕐 🗌                      |
| Встановлена значимість 🛞 🗵           |
| значимість 🕐 10                      |
| Показати додаткове                   |
| ЗБЕРЕГТИ ЗМІНИ СКАСУВАТИ             |

Рисунок 4.13 – Фрагмент сторінки «Категорія оцінки»

#### Елемент оцінювання

|      | Назва елементу        | Практичні заняття №1 13.09.20: |
|------|-----------------------|--------------------------------|
|      | Тип оцінювання 💮      | Значення 🗸                     |
|      | Шкала (?)             | Не використовувати шкал 🗸      |
|      | Максимальна оцінка 💮  | 10                             |
|      | Мінімальна оцінка 🕐   | 0,00                           |
|      | Приховано 🕐           |                                |
|      | Заблоковано 🕐         |                                |
|      |                       | Показати додаткове             |
| Нале | жить до категорії     |                                |
| Во   | становлена значимість |                                |
|      | значимість (?)        | 10                             |
|      | Додаткові бали 🕐      |                                |
|      | Категорія оцінки      | Практичні заняття              |
|      |                       | ЗБЕРЕГТИ ЗМІНИ СКАСУВАТИ       |

Рисунок 4.14 – Встановлення налаштувань для елемента оцінювання

Якщо елемент оцінювання у вигляді тесту чи «СР» у вигляді завдання, то ці елементи оцінювання в Журналі з'являться автоматично (рис. 4.15). Необхідно його перенести у відповідну категорію. Для цього ліворуч від елемента оцінювання натиснути прямокутний значок, а потім прямокутник зі стрілкою у тій категорії, в яку потрібно перемістити елемент оцінювання (рис. 4.16).

Після усіх змін Журнал у режимі налаштування буде виглядати так, як показано на рисунку 4.16. Натикаємо на «ЗБЕРЕГТИ ЗМІНИ» (рис. 4.17).

Згадаємо, що студентів необхідно зарахувати за групами, зробивши синхронізацію із загальною базою (груп з гуртами), щоб Журнал оцінок можна було вести не загальним списком, а за групами.

Як бачимо, після отримання студентом всіх оцінок, система повідомила: «Значимості були скореговані до загальних 100 балів» (рис. 4.17).

За весь курс студент може отримати максимально 100 балів (100%) – якщо найкращим чином виконає всі завдання.

Ці 100 балів мають бути розподілені між усіма видами робіт, наприклад, таким чином:

- Тест №1 (модуль 1) 10 балів.
- Тест №2 (модуль 2) 10 балів.
- .....
- підсумковий контроль 20 балів.
- індивідуальне завдання (СРС) 20 балів.

Кожен із цих пунктів включає набір завдань, які оцінюються в його межах.

Підсумкова оцінка при даній стратегії оцінювання розраховується як зважене середнє з нормованих оцінок по всіх етапах. Важливо розуміти, що вплив конкретного етапу визначається тільки його вагою, а не типом елементу оцінювання або використовуваним діапазоном оцінок.

# Налаштування журналу оцінок

| Перегляд       | Налаштування             | Шкали       | Букви    | Імпорт     | Експорт  |        |         |
|----------------|--------------------------|-------------|----------|------------|----------|--------|---------|
| Налаштува      | іння журналу оцін        | ок Нала     | аштуванн | я оцінюван | ня курсу | Налашт | ування: |
| Назва          |                          |             |          |            | Значиміс | сть 🕐  | Мак     |
| Основи         | механотроніки            |             |          |            |          |        | -       |
| 🔷 🗈 Te         | ест 2                    |             |          |            | 18,0     |        | 1       |
| \$ <u>0</u> -1 | <sub>ест 3</sub> ● Натис | нути для    | перемі   | щення      | 18,0     |        | 1       |
| the Dis        | рактичні заняття         |             |          |            | ☑ 10,0   |        | -       |
| ۵ ک            | 🛚 Практичні занят        | гя №1 13.09 | .2020    |            | 5        | 0,0    |         |

Рисунок 4.15 – Встановлення налаштувань

|    | - C                                       |
|----|-------------------------------------------|
| •  |                                           |
|    | Тестування                                |
|    | •                                         |
|    | 🗞 🗈 Тестові завдання: Тест №1 до Телли №1 |
| Г  | 🛫 🚤 Місце для переміщеня оцінки тесту     |
| ē. |                                           |
|    |                                           |

Рисунок 4.16 – Встановлення налаштувань

СКАСУВАТИ

## Налаштування журналу оцінок

| Пе         | дяллэс   | Налаштування                      | Шкали      | Букви    | Імпор   | рт    | Експорт     |                                       |              |         |
|------------|----------|-----------------------------------|------------|----------|---------|-------|-------------|---------------------------------------|--------------|---------|
| Ha         | лаштува  | ння журналу оцін                  | ок Нала    | иштуванн | я оціню | вані  | ня курсу    | Налаштування: Журнал                  | оцінок       |         |
| Наз        | BO       |                                   |            |          | 3н      | ачи   | мість 🕐     | Максимальна оцін                      | κα Δίί       | Вибрати |
| 1          | Основи   | механотроніки                     |            |          |         |       |             | -                                     | Редагувати 🔻 | Вибрати |
|            | \$ 🖿 N   | рактичні заняття                  |            |          |         | 30,   | 303         | -                                     | Редагувати 👻 | Вибрати |
|            | \$ 2     | 🖞 Практичні занятт.               | я №1 13.05 | .2020    |         |       | 50,0        | 10,00                                 | Редагувати 👻 |         |
|            | ۵ ک      | 🖞 Практичне занят                 | тя №2 21.0 | 5.2020   |         |       | 50,0        | 10,00                                 | Редагувати 👻 |         |
| ١.         | ΣΓ       | Ірактичні заняття                 | загалом    |          |         |       |             | 20,00                                 | Редагувати * |         |
|            | 🛇 🏬 Te   | стування                          |            |          |         | 45,   | 455         | -                                     | Редагувати 👻 | Вибрати |
|            | •        | Tect 1                            |            |          |         |       | 33,333      | 10,00                                 | Редагувати 👻 |         |
|            | •        | Тест 2                            |            |          |         |       | 33,333      | 10,00                                 | Редагувати 👻 |         |
|            | •        | 1 Тест 3                          |            |          |         |       | 33,333      | 10,00                                 | Редагувати 👻 |         |
|            | I I      | естування загало                  | м          |          |         |       |             | 30,00                                 | Редагувати т |         |
|            | 🏷 🖿 CI   | PC                                |            |          |         | 15,   | ,152        | -                                     | Редагувати 🔻 | Вибрати |
|            | •        | Механотронна (                    | система    |          |         |       | 100,0       | 10,00                                 | Редагувати 👻 |         |
|            | Σ        | СРС загалом                       |            |          |         |       |             | 10,00                                 | Редагувати * |         |
|            | S 🖿 Bi,  | двідуваність                      |            |          |         | 9,091 |             | -                                     | Редагувати 👻 | Вибрати |
|            | \$ 2     | <sup>8</sup> Модуль 1_07.05.2     | 2020       |          |         |       | 33,333      | 2,00                                  | Редагувати 🔻 |         |
|            | \$ 2     | 🖞 Модуль 2_10.05.2                | 2020       |          |         |       | 33,333      | 2,00                                  | Редагувати 🔻 |         |
|            | \$ 2     | 🖞 Модуль 3_15.05.2                | 2020       |          |         |       | 33,333      | 2,00                                  | Редагувати 👻 |         |
|            | ΣΒ       | ідвідуваність зага                | MOV        |          |         |       |             | 6,00                                  | Редагувати т |         |
|            | ∑ 3ara   | льне за курс                      |            |          |         |       |             | 66,00                                 | Редагувати * |         |
| 35<br>Nepe | ЕРЕГТИ З | <b>міни</b><br>ибрані елементи до |            |          |         |       |             |                                       |              |         |
| Виб        | рати     | ~                                 |            |          |         | r     |             |                                       |              |         |
|            |          |                                   |            |          |         |       | Д<br>ДОДАТИ | ОДАТИ КАТЕГОРІЮ<br>ЕЛЕМЕНТ ОЦІНЮВАННЯ |              |         |

Рисунок 4.17 – Фрагмент сторінки «Налаштування журналу оцінок»

### 4.6 Буквені оцінки

СДН ОНАЗ ім. О.С. Попова надає можливість використовувати не тільки числової шкали, а і літерні шкали – кожна літера такої шкали співвідноситься з відповідним відсотковим діапазоном числової шкали.

СДН ОНАЗ ім. О.С. Попова побудована на міжнародній системі Moodle, тому дозволяє використання таких шкал как система співставлення та зарахування оцінок за Європейською Кредитно-Трансферною Системою (ЕСТЅ), яка діє в Одеській національній академії зв'язку ім. О.С. Попова» згідно Положення «Про організацію освітнього процесу». Згадаємо, шкала оцінювання має зміст: А (90 – 100) – "відмінно"; В (82 – 89) – "добре "; С (74 – 81) – "добре "; D (64 – 73) – "задовільно "; Е (60 – 63) – "задовільно "; F, FX (0 – 59) – "незадовільно ".

Для налаштування буквеної шкали журналу оцінок у відповідності до прийнятої у ОНАЗ ім. О.С. Попова – у Журналі оцінок натикаємо на вкладку «Букви» (рис. 4.2). Відкриється вікно «Буквена оцінка» (рис. 4.18). Активізуємо «Відмовитися від типових установок» (рис. 4.18). Натиснути на «ЗБЕРЕГТИ ЗМІНИ».

|          |                                        | -     |       |        |    |        |   |    |
|----------|----------------------------------------|-------|-------|--------|----|--------|---|----|
| Перегляд | Налаштування                           | Шкали | Букви | Імпорт | E  | жепорт |   |    |
| Перегляд | Редагувати                             |       |       |        |    |        |   |    |
| Буквена  | оцінка                                 |       |       |        |    |        |   |    |
| Від      | мовитися від типових<br>установок<br>⑦ | 2     |       |        |    |        |   |    |
|          | Буквена оцінка 1   🕐                   | Α     |       |        | ≥  | 90     |   | 95 |
|          | Буквена оцінка 2                       | В     |       |        | ≥  | 82     |   | 95 |
|          | Буквена оцінка З                       | С     |       |        | ]≥ | 74     |   | 95 |
|          | Буквена оцінка 4                       | D     |       |        | ≥  | 64     |   | 95 |
|          | Буквена оцінка 5                       | E     |       |        | ≥  | 60     |   | 95 |
|          | Буквена оцінка 6                       | F     |       |        | ≥  | 59     |   | 95 |
|          | Буквена оцінка 7                       | FX    |       |        | ≥  | 0      | × | 95 |

#### Редагувати буквені оцінки

Рисунок 4.18 – Фрагмент сторінки «Редагувати буквені оцінки»

#### 4.7 Приклад створення та налаштування журналу оцінок

Для того, щоб викладач міг користуватися журналом оцінок – проставляти відвідуваність і оцінки за он-лайн заняття вручну, а система автоматично безпомилково додавати в журнал оцінки за виконання тестів, практичних завдань та інтерактивні дії – <u>менеджер</u> повинен налаштувати Журнал оцінок: додати потрібні категорії оцінювання та налаштувати ті елементи оцінювання, які не були додані в журнал автоматично, вказати спосіб оцінювання та відредагувати формулу розрахунку загального балу (при необхідності ввести нову математичну формулу), вказати шкалу, значимість, інтервал, внесок у підсумок курсу та багато іншого.

Всі ці дії не під силу виконати викладачеві (це обов'язки менеджера ННІ) з наступних причин:

1) У викладача є доступ до редагування журналу оцінок але немає повноважень згідно інструкції.

2) Система може відмовити в доступі (до тестів, іспиту, навчальному контенту тощо) студенту після закінчення встановлених строків. Студентам, які набрали сумарний бал нижче прохідного балу система може запропонувати (якщо в журналі буде передбачена така можливість, категорія та елемент оцінювання) додаткові заняття.

Всі ці налаштування журналу оцінювання також доцільно виконувати менеджеру, оскільки для коректного оцінювання необхідно володіти знаннями нормативних документів які (юридично) регламентують шлаку і способи оцінюючи, вагові коефіцієнти, методику (формули) розрахунку підсумкової оцінки (які можуть відрізнятися в кожному конкретному випадку) і багато чого іншого;

3) Викладач бачить тільки свій розклад (і знає тільки свій робочий навчальний план) і не може володіти інформацією щодо термінів проведення тестування, вебінарів, завдань або іспитів в масштабах спеціальності, тому призначення, наприклад, додаткових занять доцільно робить менеджеру, який постійно моніторить та аналізує навчальний процес в рамках всього інституту.

Припустимо після створення структури дисципліни менеджером, викладач наповнив курс навчальними матеріалами та створив тести, а студенти приступили до виконали завдань і повинні отримати оцінки.

Нехай планується використовувати такі категорії оцінок: «Практичні заняття», «Тестування», «СРС» (самостійна робота студента) та додаємо нову категорію оцінювання «Відвідуваність» (рис. 4.17). Категорії «СРС» та «Відвідуваність» заповнюються викладачем вручну відповідно після перевірки робіт та під час проведення занять.

Відвідуваність – це категорія оцінки електронного журналу, яка містить в собі звіт про відвідуваність протягом всього курсу навчання і впливає на рейтингову оцінку успішності студентів (їх необхідно заповнювати своєчасно в ході навчального процесу).

Як було вже показано раніше – перехід від одного режиму роботи журналу оцінки до іншого здійснюється шляхом вибору потрібного пункту меню зі списку блоків «Налаштування» або «Керування» (рис. 4.1) або в меню самого Журналу оцінок.

Категорії повинні об'єднують різні елементи оцінювання: тести, завдання тощо.

Щоб додати нову категорію оцінювання виконайте наступні дії.

1. В блоці «Керування» обираємо «Налаштування журналу оцінок». На сторінці «Налаштування журналу оцінок» натисніть кнопку «Додати категорію» (рис.4.17).

2. Далі потрібно вказати «Назва категорії».

Назва обов'язкових категорій повинно вказуватися строго відповідно до заданого шаблоном: «Відвідуваність».

3. Потім в полі «Об'єднання» необхідно вибрати спосіб розрахунку підсумкової оцінки (для категорій «Відвідуваність» – це «Сума балів»).
4. Заповнюємо всі поля на сторінці категорії «Відвідуваність» та тиснемо на кнопку «ЗБЕРЕГТИ ЗМІНИ» (рис. 4.19).

5. Далі створюємо та налаштовуємо «Елемент оцінювання».

Натискаємо на «Додати елемент оцінювання» на сторінці «Налаштування журналу оцінок» (рис. 4.17). Відкриється вікно «Елемент оцінювання» (рис. 4.20).

6. Створюємо елемент для першого модуля навчання: «Модуль 1\_07.05.2020». В полі «Максимальна оцінка» вказуємо кількість годин, відповідне проведеного заняття: в нашому випадку це модуль, встановлюємо – 2 години.

Тип оцінювання – значення.

7. Далі тиснемо на «ЗБЕРЕГТИ ЗМІНИ» та повертаємось до сторінці налаштування журналу оцінок. Повторюємо все для ще двох модулів: «Модуль 1\_10.05.2020». «Модуль 1 15.05.2020» (рис. 4.17).

Оскільки категорія "Відвідуваність" не повинна брати участь у розрахунку загальної оцінки за курс, то необхідно змінити (відредагувати) формулу розрахунку підсумкової оцінки.

Для цього натисніть на посилання «Редагувати» в рядку підсумкової оцінки «Загальне за курс» за курс, виберіть пункт «Редагувати формулу» (рис. 4.17).

У вікні «Номер id» необхідно задати ідентифікатори для змінних, які братимуть участь в обчисленні та натиснути не кнопку «ДОДАТИ НОМЕРА ID».

Для настройки формули обчислення підсумкової оцінки зробимо наступне: задамо ідентифікатори підсумкової оцінки за практичні заняття, тестування, СРС та за відвідування (назва даних змінних може бути довільним, але обов'язково вказано допустимими символами: латиниця, цифри, дефіс, нижнє підкреслення).

Після цього натисніть кнопку «Додати ID».

Сторінка оновиться, і Ви побачите введений Вами ідентифікатор у відповідному рядку в подвійних квадратних дужках.

Після заповнення всіх полів сторінка буде мати такий вид.

- Загальне за курс: [[zag\_kurs]]
- Тестування
- о Підсумок категорії: [[tests]]
- о Тестові завдання: Тест №1 до Теми №1: [[test1]]
- о Тест 2: [[test2]]
- о Тест 3: [[test3]]
- CPC
- о Підсумок категорії: [[srss]]
- о Основи механотроніки: [[srs1]]
- о Механотронна система: [[srs2]]
- Практичні заняття
- о Підсумок категорії: [[prs]]
- Практичні заняття №1 13.05.2020: [[pr1]]
- о Практичне заняття №2 21.05.2020: [[pr2]]
- Відвідуваність

- о Підсумок категорії: [[ms]]
- о Модуль 1\_07.05.2020: [[m1]]
- о Модуль 2\_10.05.2020: [[m2]]
- о Модуль 3\_15.05.2020: [[m3]]
- о Модуль 4\_21.05.2020: [[m4]]

Потім необхідно ввести формулу з використанням ідентифікаторів в поле «Розрахунок» (рис. 4.12):

«=sum([[test1]]; [[test2]]; [[test3]]; [[pr1]]; [[pr2]]; [[srs1]]; [[srs2]])».

Як бачимо, ні всі елементи оцінювання увійшли до формули. Наприклад, зовсім не увійшли оцінки за відвідуваність і одна тема СРС (рис. 4.21).

Далі тиснемо на «ЗБЕРЕГТИ ЗМІНИ» та повертаємось до сторінці налаштування журналу оцінок.

| Назва категорії *                         | Відвідуваність      |                                                                                                    |
|-------------------------------------------|---------------------|----------------------------------------------------------------------------------------------------|
| Об'єднання 🕐                              | Сума балів 🗸        |                                                                                                    |
|                                           | Показати додатков   | se                                                                                                    |
| Підсумок категорії                        |                     |                                                                                                    |
| Тип оцінювання 💮                          | Значення 🗸          | Тип оцінювання                                                                                                    |
| Шкала ③                                   | Не використовувати  | Існує 4 типи оцінювання:                                                                                                |
| Максимальна оцінка 💿                      | 100                 | <ul> <li>Відсутнє - неможливе оцінення</li> <li>Значення - числове значення між мінімумом та<br/>максимумом.</li> </ul> |
| Мінімальна оцінка 🕐                       | 0                   | <ul> <li>Шкала - елемент списку</li> <li>Текст - тільки відгук</li> </ul>                                               |
| Приховано 🕐                               |                     | Тільки Значення та Шкала можуть бути обраховані в<br>об'єднанні. Типи оцінювання для діяльностей знаходиться на         |
| Заблоковано 🕐                             |                     | сторінці налаштування діяльності.                                                                                       |
|                                           | Показати додатков   | 3e                                                                                                    |
| <ul> <li>Належить до категорії</li> </ul> |                     |                                                                                                    |
| Встановлена значимість (?)                |                     |                                                                                                    |
| значимість 🛞                              | 0                   |                                                                                                    |
| Належить до категорії                     | Основи механотронік | GN ~                                                                                                    |
|                                           |                     |                                                                                                    |

Рисунок 4.19 – Фрагмент сторінки «Категорія оцінки»

# Елемент оцінювання

| Назва елементу                            | Модуль 1_07.05.2020       |
|-------------------------------------------|---------------------------|
| Тип оцінювання 🕐                          | Значення 🗸                |
| Шкала (?)                                 | Не використовувати шкал 🗸 |
| Максимальна оцінка 🕐                      | 2                         |
| Мінімальна оцінка 🕐                       | 0,00                      |
| Приховано 🕐                               |                           |
| Заблоковано 🕐                             |                           |
|                                           | Показати додаткове        |
| <ul> <li>Належить до категорії</li> </ul> |                           |
| Встановлена значимість 🕐                  |                           |
| значимість 🕐                              | 0,0                       |
|                                           |                           |
| Додаткові бали 🕐                          |                           |
| Додаткові бали 🕐<br>Категорія оцінки      | Основи механотроніки 🗸    |
| Додаткові бали 🕐<br>Категорія оцінки      | Основи механотроніки 🗸    |

Рисунок 4.20 – Фрагмент сторінки «Елемент оцінювання»

Формула повинна починатися зі знака рівності (=); можуть використовуватися загальні математичні оператори, такі як максимум, мінімум і сума.

При бажанні в розрахунок можуть бути включені інші елементи оцінки, при цьому їх ID номера вводяться в подвійних квадратних дужках.

У міру внесення оцінок в журнал, загальна оцінка буде змінюватися. Тому до підбиття підсумків курсу підсумкову загальну оцінку за курс необхідно приховати, використовуючи меню «Редагувати».

Нижче наведено список функцій, що підтримуються для обчислень.

- Елеллент оцінювання

Крапка з комою (;) використовується для поділу аргументів у функціях або різних функцій. В англійському інтерфейсі як роздільник використовується кома.

| Назва елементу                                                                                                    |                                                                                                    |
|----------------------------------------------------------------------------------------------------|----------------------------------------------------------------------------------------------------|
| Розрахунок 💮                                                                                                    | =sum([[test1]]; [[test2]]; [[test3]]; [[pr1]]; [[pr2]]; [[srs2]])                                                                                               |
|                                                                                                    |                                                                                                    |
|                                                                                                    | ЗБЕРЕГТИ ЗМІНИ СКАСУВАТИ                                                                                                    |
| omen id                                                                                                    |                                                                                                    |
|                                                                                                    |                                                                                                    |
|                                                                                                    |                                                                                                    |
| Основи механотроніки                                                                                                    |                                                                                                    |
| <ul> <li>Основи механотроніки</li> <li>Загальне за курс</li> <li>Практичні заняття</li> </ul>                                                                                                    |                                                                                                    |
| <ul> <li>Основи механотроніки</li> <li>Загальне за курс</li> <li>Практичні заняття</li> <li>Σ Підсумок категорії:</li> </ul>                                                                                                    | [[ɛrq]]                                                                                                    |
| <ul> <li>Основи механотроніки</li> <li>Загальне за курс</li> <li>Практичні заняття</li> <li>Гідсумок категорії:</li> <li>Практичні заняття №</li> </ul>                                                                                                    | [[prs]]<br>≥1 13.05.2020: [[pr1]]                                                                                                    |
| <ul> <li>Основи механотроніки</li> <li>Загальне за курс</li> <li>Практичні заняття</li> <li>Лідсумок категорії:</li> <li>Практичні заняття №</li> <li>Практичне заняття №</li> <li>Тестування</li> </ul>                                                                                                    | [[prs]]<br>₂1 13.05.2020: [[pr1]]<br>№2 21.05.2020: [[pr2]]                                                                                                    |
| <ul> <li>Основи механотроніки</li> <li>Загальне за курс</li> <li>Практичні заняття</li> <li>Лідсумок категорії:</li> <li>Практичні заняття №</li> <li>Практичне заняття №</li> <li>Тестування</li> <li>Підсумок категорії:</li> </ul>                                                                                                    | [[prs]]<br>≥1 13.05.2020: [[pr1]]<br>ó2 21.05.2020: [[pr2]]                                                                                                    |
| <ul> <li>Основи механотроніки</li> <li>Загальне за курс</li> <li>Практичні заняття</li> <li>Лідсумок категорії:</li> <li>Практичні заняття №</li> <li>Практичне заняття №</li> <li>Пестування</li> <li>Підсумок категорії:</li> <li>Пест 1: [[test1]]</li> <li>Паст 2: [[test2]]</li> </ul>                                                                                                    | [[prs]]<br>₂1 13.05.2020: [[pr1]]<br>№2 21.05.2020: [[pr2]]<br>[[tests]]                                                                                        |
| <ul> <li>Основи механотроніки</li> <li>Загальне за курс</li> <li>Практичні заняття</li> <li>Гідсумок категорії:</li> <li>Практичні заняття №</li> <li>Практичне заняття №</li> <li>Практичне заняття №</li> <li>Пестування</li> <li>Підсумок категорії:</li> <li>Пест 1: [[test1]]</li> <li>Тест 3: [[test3]]</li> </ul>                                                                                                    | [[prs]]<br>≥1 13.05.2020: [[pr1]]<br>ó2 21.05.2020: [[pr2]]                                                                                                    |
| <ul> <li>Основи механотроніки</li> <li>Загальне за курс</li> <li>Практичні заняття</li> <li>Лідсумок категорії:</li> <li>Практичні заняття №</li> <li>Практичне заняття №</li> <li>Практичне заняття №</li> <li>Пестування</li> <li>Підсумок категорії:</li> <li>Пест 1: [[test1]]</li> <li>Тест 3: [[test3]]</li> <li>СРС</li> </ul>                                                                                                    | .[[prs]]<br>≥1 13.05.2020: [[pr1]]<br>ó2 21.05.2020: [[pr2]]<br>[[tests]]                                                                                       |
| <ul> <li>Основи механотроніки</li> <li>Загальне за курс</li> <li>Практичні заняття</li> <li>Гідсумок категорії:</li> <li>Практичні заняття №</li> <li>Практичне заняття №</li> <li>Практичне заняття №</li> <li>Пестування</li> <li>Підсумок категорії:</li> <li>Тест 1: [[test1]]</li> <li>Тест 2: [[test2]]</li> <li>Тест 3: [[test3]]</li> <li>СРС</li> <li>Гідсумок категорії:</li> </ul>                                                                                                    | [[prs]]<br>≥1 13.05.2020: [[pr1]]<br>ó2 21.05.2020: [[pr2]]<br>[[tests]]                                                                                        |
| <ul> <li>Основи механотроніки</li> <li>Загальне за курс</li> <li>Практичні заняття</li> <li>Лідсумок категорії:</li> <li>Практичне заняття №</li> <li>Практичне заняття №</li> <li>Практичне заняття №</li> <li>Пестування</li> <li>Підсумок категорії:</li> <li>Тест 1: [[test1]]</li> <li>Тест 3: [[test3]]</li> <li>СРС</li> <li>Лідсумок категорії:</li> <li>Механотронна сис</li> </ul>                                                                                                    | [[prs]]<br>≥1 13.05.2020: [[pr1]]<br>ó2 21.05.2020: [[pr2]]<br>[[tests]]<br>[[srss]]<br>:Te∧va: [[srs2]]                                                        |
| <ul> <li>Основи механотроніки</li> <li>Загальне за курс</li> <li>Практичні заняття</li> <li>Підсумок категорії:</li> <li>Практичні заняття №</li> <li>Практичне заняття №</li> <li>Практичне заняття №</li> <li>Пестування</li> <li>Підсумок категорії:</li> <li>Тест 1: [[test1]]</li> <li>Тест 3: [[test3]]</li> <li>СРС</li> <li>Дідсумок категорії:</li> <li>Механотронна сисо</li> <li>Відвідуваність</li> </ul>                                                                                   | [[prs]]<br>21 13.05.2020: [[pr1]]<br>42 21.05.2020: [[pr2]]<br>[[tests]]<br>[[tests]]<br>[[srss]]<br>:Tema: [[srs2]]                                            |
| <ul> <li>Основи механотроніки</li> <li>Загальне за курс</li> <li>Практичні заняття</li> <li>Гідсумок категорії:</li> <li>Практичні заняття №</li> <li>Практичне заняття №</li> <li>Практичне заняття №</li> <li>Падсумок категорії:</li> <li>Тест 1: [[test1]]</li> <li>Тест 2: [[test2]]</li> <li>Тест 3: [[test3]]</li> <li>СРС</li> <li>Гідсумок категорії:</li> <li>Механотронна сисо</li> <li>Відвідуваність</li> <li>Гідсумок категорії:</li> <li>Падсумок категорії:</li> </ul>                  | [[prs]]<br>≥1 13.05.2020: [[pr1]]<br>ó2 21.05.2020: [[pr2]]<br>[[tests]]<br>[[tests]]<br>[[srss]]<br>crewa: [[srs2]]                                            |
| <ul> <li>Основи механотроніки</li> <li>Загальне за курс</li> <li>Практичні заняття</li> <li>Гідсумок категорії:</li> <li>Практичне заняття №</li> <li>Практичне заняття №</li> <li>Пестування</li> <li>Підсумок категорії:</li> <li>Тест 1: [[test1]]</li> <li>Тест 2: [[test2]]</li> <li>Тест 3: [[test3]]</li> <li>СРС</li> <li>Підсумок категорії:</li> <li>Механотронна сис</li> <li>Відвідуваність</li> <li>Лідсумок категорії:</li> <li>Модуль 1_07.05.202</li> <li>Модуль 2_10.05.202</li> </ul> | .[[prs]]<br>≥1 13.05.2020: [[pr1]]<br>↓≥2 21.05.2020: [[pr2]]<br>.[[tests]]<br>.[[tests]]<br>.[[srss]]<br>.:TeMa: [[srs2]]<br>.[[ms]]<br>0: [[m1]]<br>0: [[m2]] |

Рисунок 4.21 – Фрагмент сторінки «Елемент оцінювання»

Список підтримуваних функцій: average ([[item1]]; [[item2]] ...): повертає середнє значення max ([[item1]]; [[item2]] ...): повертає максимальне значення min ([[item1]]; [[item2]] ...): повертає мінімальне значення mod (dividend; divisor): повертає залишок від ділення pi (): повертає значення числа пі power (base; power): повертає ступінь числа round (number; count): повертає округлене з заданою точністю число sum ([[item1]]; [[item2]] ...): повертає суму аргументів зірочка (\*) дозволяє отримати твір двох елементів: [[item1]] \* [[item2]]

Також підтримуються наступні математичні функції: sin, sinh, Arcsin, Asin, arcsinh,

asinh, cos, cosh, arccos, acos, arccosh, acosh, tan ,tanh, arctan, atan, arctanh.

Наприклад, для створення формули необхідно виконати наступні кроки.

Формула починається зі знака рівності (=).

Виберіть функцію, наприклад, = sum ().

Вставте необхідні ідентифікатори, обрамлені подвійними квадратними дужками. Розділіть ідентифікатори крапкою з комою (;).

Наприклад: = sum ([[item1]]; [[item2]]; [[item3]]).

Приклад формули, в якій 1 елемент має вагу 30%, 2 - 60% і 3 - 200%: = sum ([[1]] \* 0.3, [[2]] \* 0.6, [[3]] \* 2).

Журнал оцінок – це репозиторій, що містить оцінки за всі види навчальної діяльності студентів, передбачені структурою електронного навчального курсу. Наприклад, можливо отримати окремий звіт по користувачу у курсі (рис. 4.22).

| Тетяна Федорук                          |                        |         |               |                 |             |                                                    |
|-----------------------------------------|------------------------|---------|---------------|-----------------|-------------|----------------------------------------------------|
| 🖻 Повідомлення + Add to your co         | ntacts                 |         |               |                 |             |                                                    |
| Перегляд Налаштування Шкали Букви       | Імпорт Експорт         |         |               |                 |             |                                                    |
| Журнал оцінок Історія оцінок Результати | Переглянути звіт Окрем | лий вид | Звіт по корис | тувачу у кур    | ci          |                                                    |
|                                         |                        |         | Вибе          | ріть всіх або о | окремого ко | ристувача Тетяна Федорук — View report as User — V |
| Елемент оцінювання                      | Обрахована значимість  | Оцінка  | Інтервал      | Відсоток        | Відгук      | Внесок у підсумок курсу                            |
| основи механотроніки                    |                        |         |               |                 |             |                                                    |
| 🗈 Тестові завдання: Тест №1 до Теми №1  | 100,00 %               | 10,00   | 0–10          | 100,00 %        |             | 100,00 %                                           |
| Механотронна система                    | 0,00 %<br>(Порожньо)   | -       | 0–10          | -               |             | 0,00 %                                             |

Рисунок 4.22 – Фрагмент сторінки

### 4.8 Звітність

Звітність – невід'ємна частина роботи менеджера ННІ. Формування звітів можна робити різними способами в залежності від потреб, за допомогою курсових журналів: «Журналу події» та «Журналу оцінок».

Роль «менеджера – аналітика» може полягає в аналізі: електронних журналів оцінок (з такими елементами оцінювання як успішність і відвідуваність); дотримання

встановлених термінів виконання завдань студентами відповідно до розкладу занять та своєчасної перевіркою самостійних (і інших) робіт викладачами відповідно до робочого навчального плану; контролю за наповненням курсів навчальним контентом (оскільки в системі ДН немає представників кафедр).

Ці контрольні функції менеджера цілком зрозумілі і не вимагають особливих пояснень. Також існує можливість аналізувати діяльність викладачів за зверненням до курсів та робити висновки щодо ефективності діяльності викладача у звітний період.

До опанування складною технологією створення автоматизованих звітів за допомогою зв'язаних мета-курсів, відповідно до цієї інструкції – менеджеру необхідно готувати звіти вручну за допомогою доступного інструментарію, що надає Moodle.

Система автоматизованого аналізу СДН ОНАЗ дуже обмежена в своїх можливостях формування автоматизованого звіту.

Тому, рекомендуємо формування звітів про роботу викладачів у СДН робити за допомогою журналів: журналу оцінок та журналу події.

Для формування рейтингу викладача за кількості звернень необхідно знати які саме дії робив користувач та враховувати тільки ефективні, цільові події пов'язані з професійної діяльністю викладача: налаштуванням курсів, розміщенням контенту, формування тестів, заповнення журналів оцінок (нагадаємо, що не всі оцінки з'являтися в журналі автоматично) проведення он-лайн занять, зарахування студентів до курсу, тощо.

У журналу подій відображені всі дії користувачів. Але аналізувати всі дії користувачів дуже важко. Тому, за даними журналу подій – система автоматично будує графіки звернень.

Звичайно викладач може збільшити значно кількість негативних звернень до курсу, наприклад, відкриваючи й закриваючи пункти меню, активізуючи непотрібні в даний момент опції – грати з системою. Зрозуміло, що ніхто йому цього не забороняє, але ці дії не були необхідними для виконання його професійних обов'язків у даний час.

Помилкові і неефективні дії не повинні бути враховані при визначенні рейтингового балу викладача. Такі дії як правило викликають сплески на графіку звернень, які зразу помітні. Побачив (рис. 4.25) у який день з'явився цей екстремум – необхідно виконати деталізацію подій, щоб переконатись, що викладач поводився у системі коректно та його дії були професійними та ефективними.

Для цього менеджеру треба постійно (щодня або щотижня) візуально (вручну) аналізувати всі екстремуми на діаграмах роботи користувачів (вони створюються автоматично); треба заходити на кожній курс кожного викладача, перевіряти діяльність та аналізувати поведінку що викликає підозр (також з метою допомогти викладачу або студенту проаналізувати поведінку та труднощі під час роботи у системі ДН), а це означає ручну роботу аналітиків – менеджерів деканатів (відповідальних у ННІ).

На сайті СДН кожен викладач має свій унікальний профіль, де є блок «Звіти» з гіперпосиланнями – активізувавши посилання клацанням мишки – Ви отримаєте різни форми звітності, але ще буде необхідно вручну виконали їх аналіз для формування загального звіту – таблиць звітності (рис. 4.24).

Нагадуємо, що зараз система дистанційного навчання працює у тестовому режимі, після закінчення якого всі звіти, що створюються менеджерами, за допомогою зв'язаних мета-курсів будуть розміщені у системі на спеціально створеному курсу – «Звіти».

### 4.8.1 Труднощі аналізу дистанційної взаємодії користувачів СДН

Перша трудність формування звіту полягає в пошуку інформації про діяльність користувача на сайті дистанційного навчання та її аналіз.

Наприклад, деякі викладачі розробляють дистанційні курси дисциплін у співавторстві з іншими викладачами, проводять спільно заняття, заповнюють електронні журнали оцінок тощо (іноді на курсі зареєстровані дев'ять викладачів), тому оцінити внесок кожного без детального аналізу його діяльності дуже важко

Друга трудність полягає у тому, що деякі викладачі можуть в супереч інструкції працювати зі студентами поза системою дистанційного навчання ОНАЗ. Тоді їх діяльність під час процесу навчання не відображена в аналітиці системи, що майже унеможливлює звітність з урахуванням всіх подій.

Третя – невірне налаштування курсів (наприклад, термінів навчання) або шкали оцінювання тестів та журналу оцінок, неминуче призведе до зростання складності організації процесу навчання і оцінювання знань студентів та формування звітності.

Четверта – хаотичні блукання деяких користувачів у «лабіринтах» сайту (іноді по кілька годин поспіль, замість вивчення інструкції) значно ускладнює аналіз за кількістю звернень до курсу та вивчення деталізації його діяльності з метою формування звіту.

Все це не дозволяє коректно оцінити роботу викладача за витраченим часом.

Вирішенню зазначених проблем, що виникають при формуванні звітів сприяє оцінка ефективності викладача за кількістю звернень до (власних) курсів (з деталізацією його дій у журналу подій).

#### 4.8.2 Аналіз діяльності викладачів за результатами зверненням до курсів

Доцільно, щоб викладач, після створення (наповнення контентом та підключення студентів) курсу, проводив випробування свого курсу за допомогою тестового умовного студента. На тестування та налаштування курсу, виправлення помилок якраз і витрачається багато часу (що пропорційно кількості звернень викладача до свого курсу).

Менеджери інституту повинні моніторить постійно (щодня або щотижня за необхідністю) дій користувачів за допомогою журналу подій, де автоматично показується вся активність користувачів (інформація структурована за часом, за прізвищем, за електронною адресою, по курсам або ролі: студент, викладач, асистент) у вигляді кількості та часу звернень користувача до ресурсів сайту в рамках тих курсів до яких він зарахований (підключений менеджером) за допомогою функції деталізації подій.

Важко і довго буде лише перший раз, коли менеджеру деканату потрібно буде подивитися всю базу своєї категорії курсів (відповідно до спеціальностей свого ННІ), а потім, у наступному звітному періоді, маючи досвід, вже знаючи "психологічний портрет"

користувача з особливостями його поведінки в системі дистанційного навчання, можна буде майже інтуїтивно перевіряти ті моменти які викликають підозру у аналітиків і це буде займати лічені хвилини якщо стежити за роботою системи постійно.

Всі дії викладача в системі викликають якісь події. Чим більше результативних дій, тим вище ефективність, краще результативність роботи викладача в системі.

Менеджер може бачити і аналізувати всі інтерактивні дії (рис. 4.25 – 4.27), що здійснюються користувачем і викликають якісь події (які ранжуються системою по днях, а також за часом, фіксуються щохвилини).

Для аналізу діяльності користувача СДН за результатами звернень до курсів (ресурсів СДН) менеджеру ННІ необхідно:

1. Обрати для аналізу потрібний курс.

Розглянемо цей процес на прикладі формування звіту про діяльність викладачів та студентів менеджером ННІ «Економіки та менеджменту» при аналізуванні діяльності користувачів курсу «Зовнішньоекономічна діяльність».

Для цього менеджеру ННІ «Економіки та менеджменту» необхідно:

1. Зайти на сторінку категорії курсів і обрати потрібний курс, в нашому прикладі це курс: «Зовнішньоекономічна діяльність».

Послідовність дій у стрічці сайту СДН виглядає так: Інформаційна сторінка / ► Курси / ► Бакалаврат / ► Спеціальність: «073 Менеджмент» / ► Цикл загальної підготовки / ► Зовнішньоекономічна діяльність підприємства.

2. Переходимо до розділу «Учасники» у блоці «Навігація» інформаційній сторінці курсу – відкриється вікно «Учасники» (рис. 4.23).

Натискаємо на рядок таблиці з учасником – користувачем за значенням і роллю – «Викладач» (відзначено червоним кольором на рисунку 4.23).

В результаті відкриється сторінка з даними про викладача, яка складається з полів: «Детально», «Деталі курсу», «Різне», «Звіти», «Керування», «Діяльність входу», а також світлину, прізвище, ім'я та по батькові викладача (рис. 4.28).

Меню блоку "Звіти" складається з таких позицій (рис. 4.28):

- 1) Сьогоднішні події.
- 2) <u>Усі події.</u>
- 3) Структурований звіт.
- 4) Повний звіт.
- 5) Grades overview.
- 6) Оцінка.
- 3. Для відкриття діаграми звернення викладача до власних курсів у полі «Звіти» натискаємо на «<u>Усі події</u>». Відкриється графік залежності кількості звернень викладача до курсу (курсів) від часу звернення (рис. 4.25). Також, в результаті відкриється таблиця журналу подій (рис. 4.26, рис. 4.27).

Якщо обрати в полі «Деталі курсу» конкретні курс, а потім натиснути на «Усі події» у полі «Звіти» (рис. 4.24), то відкриється діаграма звернення викладача саме до цього курсу у часі. Якщо ніякого курсу не обрано, то при натисканні на «Усі події» у полі «Звіти» – система підсумує звернення до всіх курсів (до яких зареєстрований викладач) по

днях та відкриє діаграму звернення викладача до курсів до яких він звертався у той чи іншій день (рис 4.25).

...

| Не засто         | сову      | ються фільтри                                         |                                                        |                    |                | 3                       | АРАХУВАТИ КОРИСТУВАЧІВ |
|------------------|-----------|-------------------------------------------------------|--------------------------------------------------------|--------------------|----------------|-------------------------|------------------------|
| Шукати по        | ключ      | ових словах а¥с                                       |                                                        |                    |                |                         |                        |
| Ім'я<br>Прізвище | B⊧<br>B⊧  | <u>кбр</u> А Б В Γ Ґ Δ Ε € .<br>кбр А Б В Γ Ґ Δ Ε € . | Ж З И І Ї Й К Л М Н О П Р<br>Ж З И І Ї Й К Л М Н О П Р | С Т У Ф<br>С Т У Ф | ХЦЧШЩ<br>ХЦЧШЩ | ЬЮЯ<br>ЬЮЯ              | Скинути таблицю вибору |
| Вибрати<br>🖃     | Iм'я<br>= | / Прізвище 🌥                                          | Електронна пошта                                       | Ролі               | Групи          | Останній вхід н<br>курс | а<br>Статус            |
| 0                |           | Кілия Бондоўляных                                     | juliabondarenko12062000@gmail.com                      | Студент 🧷          | MO-3.02 🧪      | 8 години 52 хв          | Активний 🕕 🎄 🗙         |
|                  |           | Ministra System                                       | nik.buyukli@gmail.com                                  | Студент 🧷          | MO-3.02 🧪      | Ніколи                  | Активний 🕕 🎄 🗙         |
|                  |           | Аліта Ганелі                                          | ganeli696@gmail.com                                    | Студент 🧷          | MO-3.02 🧷      | 8 години 42 хв          | Активний 🕕 🌞 🗙         |
|                  | ap.       | Association (191-194-18                               | cekogitar@gmail.com                                    | Студент 🧷          | MO-3.02 🧷      | 31 днів 2 години        | Активний 🕕 🎄 🗙         |
| 0                |           | A THE FRINK                                           | dgoculak3@gmail.com                                    | Студент 🧷          | MO-3.02 🧷      | 8 години 48 хв          | Активний 🕕 🎄 🗙         |
|                  |           | Серній даннук                                         | serogademchuk2015@gmail.com                            | Студент 🧷          | MO-3.02 🧷      | 8 години 28 хв          | Активний 🕕 🎄 🗙         |
| 0                |           | And in America                                        | dyakovaalenushka18@gmail.com                           | Студент 🧷          | MO-3.02 🧷      | 10 днів 4 години        | Активний 🕕 🎄 🗙         |
|                  | 2         | Станицав Жантар                                       | zitarstas@gmail.com                                    | Студент 🧷          | MO-3.02 🧷      | 7 години 19 хв          | Активний 🕕 🎄 🗙         |
| 0                |           | майн Энтаков                                          | 190101zinkov@gmail.com                                 | Студент 🧷          | MO-3.02 🧪      | 8 години 44 хв          | Активний 🕕 🎄 🗙         |
|                  |           | Cive Ipyc                                             | uliakruk96@gmail.com                                   | Студент 🧷          | MO-3.02 🧪      | 8 години 45 хв          | Активний 🕕 🎄 🗙         |
| 0                |           | Вісторія Левнянно-                                    | victorialevchenko2000@gmail.com                        | Студент 🧷          | MO-3.02 🧪      | 8 години 46 хв          | Активний 🕕 🎄 🗙         |
|                  |           | Cirera Managhteas                                     | nolga2727@gmail.com                                    | Студент 🧷          | MO-3.02 🧪      | 8 години 48 хв          | Активний 🕕 🎄 🗙         |
| 0                |           | Anton Appendix                                        | danilparfenovmob@gmail.com                             | Студент 🧷          | MO-3.02 🧪      | 8 години 47 хв          | Активний 🕕 🎄 🗙         |
|                  | 2         | Termo Avorovitvo Terrye                               | tatiana_odessa_ua@ukr.net                              | Викладач           | Немає груп     | 16 хв 57 сек            | Активний 🕕 🎄 🗙         |
|                  | 2         | Entanoise Civeracaetti                                | vlksm98@gmail.com                                      | Студент 🧷          | MO-3.02 🧷      | Ніколи                  | Актиений 🕕 🏶 🗙         |
|                  |           | Isseet Creases                                        | ira-174@ukr.net                                        | Студент 🧷          | MO-3.02 🧪      | 7 години 52 хв          | Актиений 🕕 🌞 🗙         |
| •                |           | Farmen Adversentiments<br>Activities                  | tardaskina@ukr.net                                     | Викладач           | Немає груп     | 8 години 48 хв          | Актиений 🛈 🌲 🗙         |
|                  | 2         | Allera Destigria                                      | pepito.mussiloni@gmail.com                             | Студент 🧷          | MO-3.02 🧪      | 8 години 39 хв          | Активний 🛈 🎄 🗙         |
|                  |           |                                                       | ВИБРАТИ ВСЕ ЗНЯТИ ВИ                                   | илення 👔           |                |                         |                        |

Рисунок 4.23 – Фрагмент сторінки «Учасники»

4. Зверніть увагу на те, що всі події в журналі подій (у таблиці) виділені як гіперпосилання – активізувавши посилання "Переглянути сторінку редагування тесту" в колонці «Назва події» (рис. 4.26) клацанням мишки – Ви відкриєте ще одне вікно браузера, в якому побачите яка саме подія відбувалася в цей час, щохвилини (іншими словами – Ви побачите, що саме робив викладач на сторінці сайту СДН, які саме ресурси системи він використовував).

Переглядаючи журнал подій (рис. 4.26, рис. 4.27) – Ви можете спостерігати (як в реальному часі так і в записі через дні, тижні, місяці) і аналізувати поведінку користувача (викладача, студента) в системі ДН, всі його дії на сайті і сформувати звіт зі списком некоректних та помилкових дій користувачів з метою допомогти, підказати як можна оптимізувати їх дії в майбутньому та розробити рекомендації.

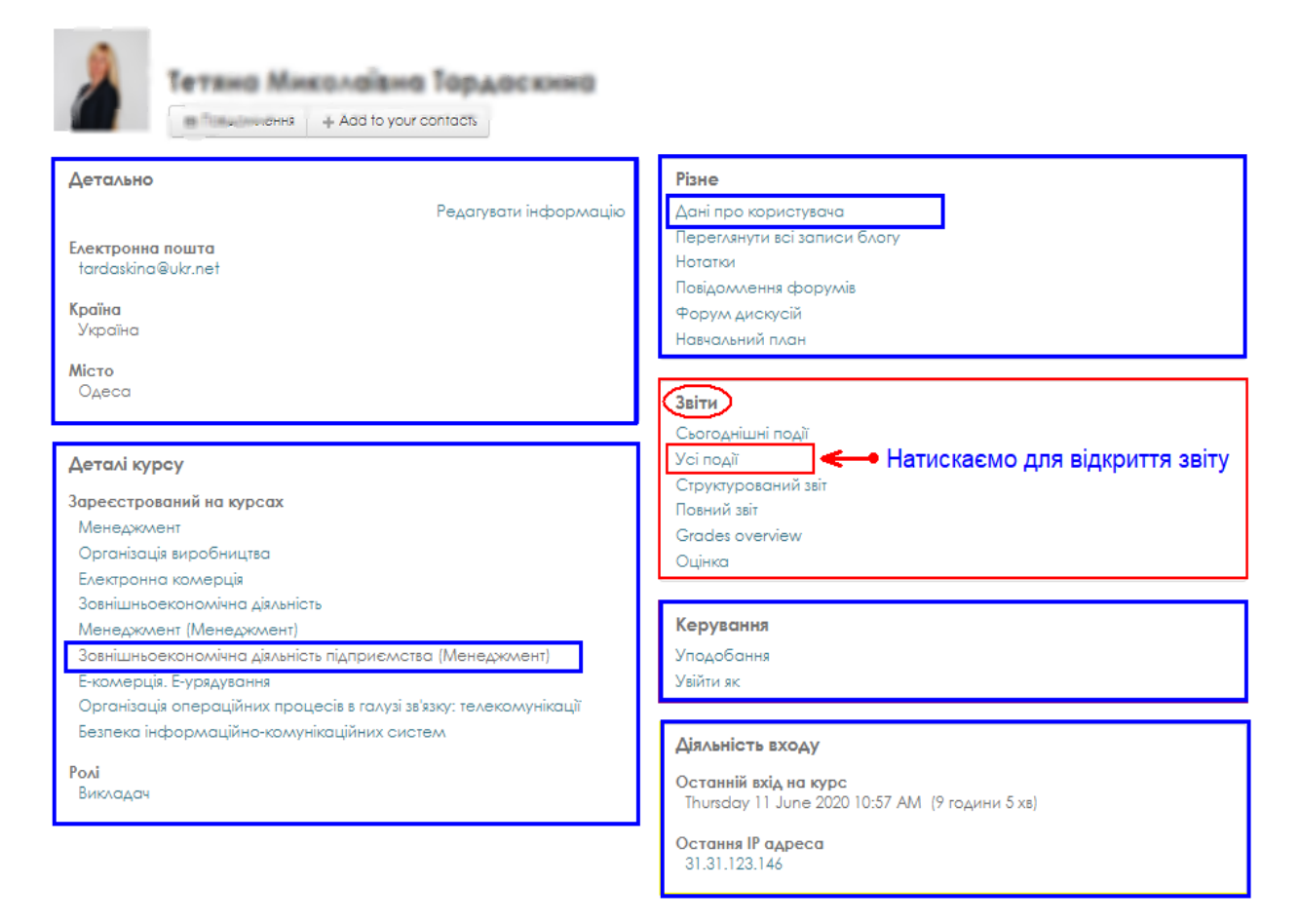

Рисунок 4.24 – Фрагмент сторінки «Профіль користувача»

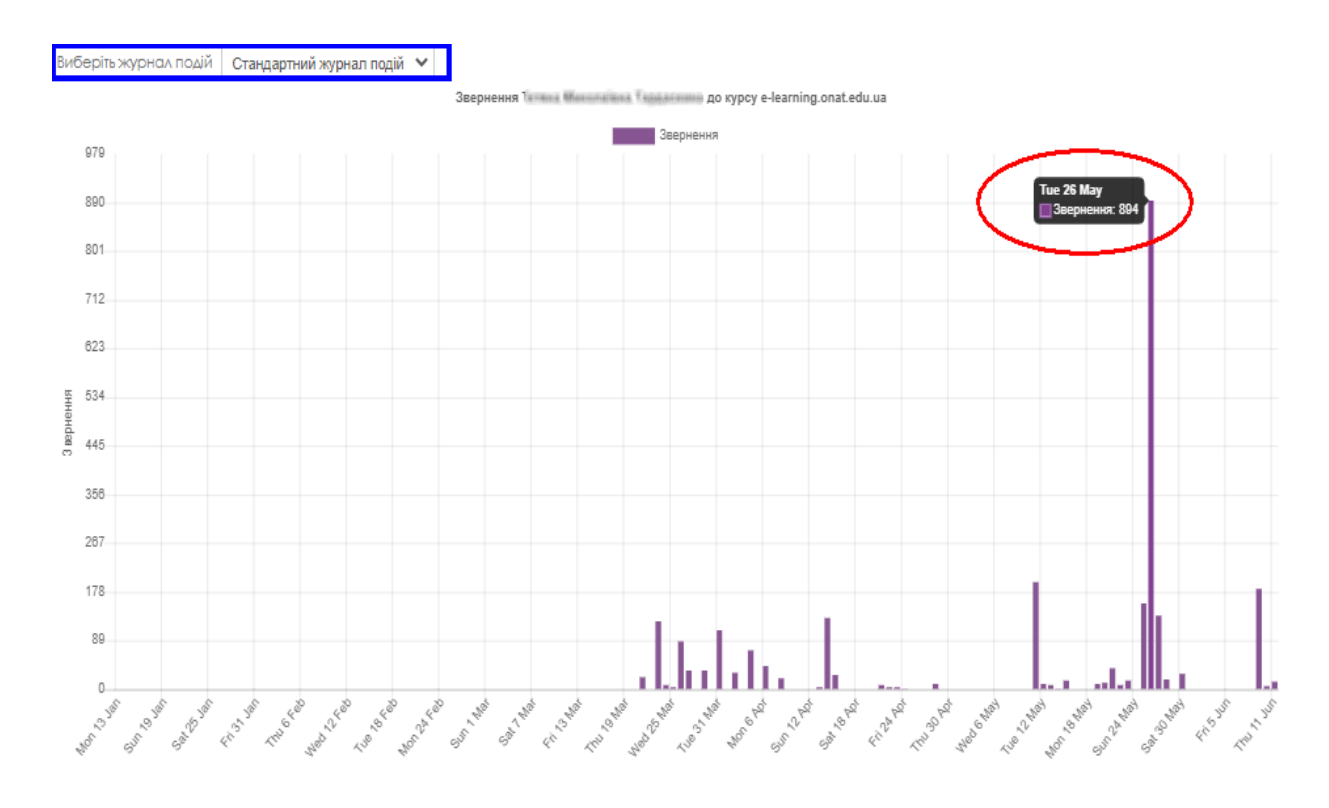

Рисунок 4.25 – Діаграма звернення викладача до власних курсів у СДН Академії

Всі дії викладача автоматично відображаються (при тривалим зберіганні на сервері) в таблиці (включаючи ІР-адреси та інші персональні дані,) та діаграмі звернень до курсу (рис. 4.26, рис. 4.27, рис. 4.28).

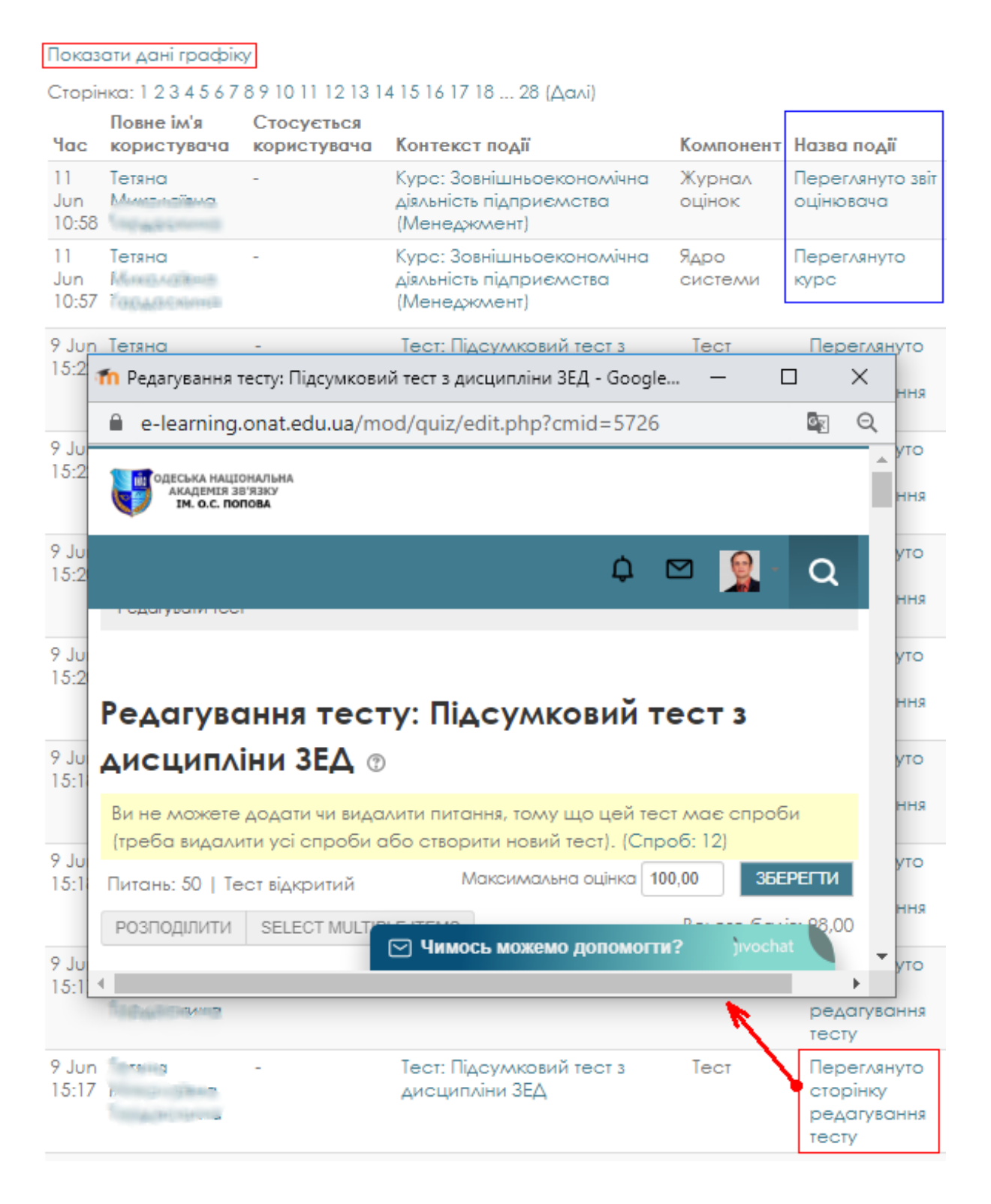

Рисунок 4.26 – Фрагмент сторінки звіту користувача у середині системи ДН

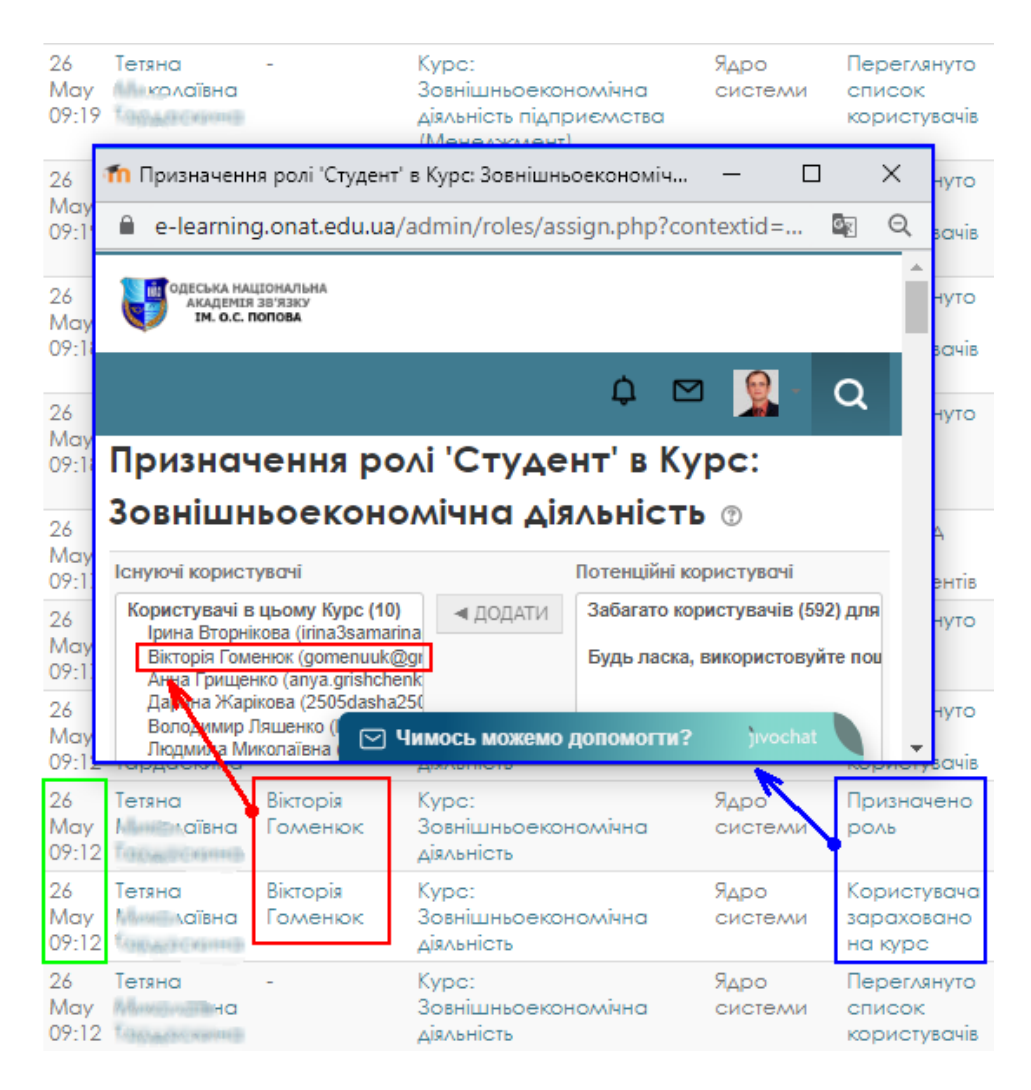

Рисунок 4.27 – Фрагмент сторінки звіту користувача під час розгорнутого аналізу

5. Деталізуємо подію.

В даному прикладі, після переходу за гіперпосиланням, у вікні бачимо, що викладач курсу «Зовнішньоекономічна діяльність» займалась редагуванням тесту "Підсумковий тест з дисципліни ЗЕД" – 9 червня 2020 року о 15 годині 17 хвилин.

Як слід з діаграми на рисунку 4.25 – 26 травня 2020 року був сплеск активності, викладав зробив 894 звернення до курсів. Це стало привидом для деталізації подій цього дня. У журналі подій бачимо, що робив викладач 26 травня червня 2020 року.

Для деталізації конкретної події (наприклад о 09 годині 12 хвилині) переходимо, за гіперпосиланням «Користувача зараховано на курс» – відкриється вікно, де ми бачимо, що в цю хвилину викладач зараховувала студентку Вікторію Гуменюк до курсу (рис. 4.27).

6. Аналіз діяльності викладачів за кількістю звернень до курсів треба робити з урахуванням деталізації усіх подій.

Засоби аналітики системи ДН автоматично фіксують і зберігають на сервері всі звернення користувача щохвилини. Тому для деталізації звернень викладача до курсів щохвилини – необхідно натиснути на «Показати дані графіку» під графіком.

В результаті відкриється вікно зі зверненьми викладача до курсів (до яких він зареєстрований). Всі звернення користувача виводяться відразу в таблицю (рис. 4.28).

Ці дані можна скопіювати та розрахувати загальну кількість звернень викладача до всіх курів сумарно, та до будь якого курсу, на який зареєстрований викладач (рис. 4.29)

Аналогічно можна робити аналіз та деталізацію звернень до курсів для студентів.

Також можна переглянути всі події студентів за гіперпосиланням у журналу оцінок або у журналу події, наприклад, після проходження студентами відповідного тесту.

| N. Contraction of the contraction of the contractio | P                                 | Jul Lan Can Charles       | T-H-C-EB-LAD-S-B-LAD-S-B-LAD-S | A THE FUT HE TO  | 2 had alos had us had use     | and a set of the set of the set o | al trafformal hear | Jun Gan Jun Gan Jun |
|----------------------------------------------------------------------------------------------------|-----------------------------------|---------------------------|----------------------------------------------------------------------------------------------------|------------------|-------------------------------|----------------------------------------------------------------------------------------------------|--------------------|---------------------|
| Прихо                                                                                                    | овати дані граф                   | йку                       |                                                                                                    |                  |                               |                                                                                                    |                    |                     |
| Зве                                                                                                    | рнення                            | NHON SHARON               | овистордиские до                                                                                                    | о курсу (        | isothing of                   | of educio                                                                                                    |                    |                     |
| Tue 9                                                                                                    | Jun                               |                           |                                                                                                    |                  | 183                           |                                                                                                    |                    |                     |
| Wed                                                                                                    | 10 Jun                            |                           |                                                                                                    |                  | 6                             |                                                                                                    |                    |                     |
| Thu 1                                                                                                    | 1 Jun                             |                           |                                                                                                    |                  | 13                            |                                                                                                    |                    |                     |
| Fri 12                                                                                                    | Jun                               |                           |                                                                                                    |                  | 0                             |                                                                                                    |                    |                     |
| Sat 1                                                                                                    | 3 Jun                             |                           |                                                                                                    |                  | 0                             |                                                                                                    |                    |                     |
| Сторі                                                                                                    | нка: 1 2 3 4 5 6 7                | 89101112131               | 4 15 16 17 18 28 (Далі)                                                                                                    |                  |                               |                                                                                                    |                    |                     |
| Час                                                                                                    | Повне ім'я<br>користувача         | Стосується<br>користувача | Контекст події                                                                                                    | Компонент        | Назва події                   | Опис                                                                                                    | Джерело            | ІР-адреса           |
| 11<br>Jun<br>10:58                                                                                                    | Талица<br>Минаналана<br>Таруарана | -                         | Курс: Зовнішньоекономічна<br>діяльність підприємства<br>(Менеджмент)                                                                                                    | Журнал<br>оцінок | Переглянуто звіт<br>оцінювача | The user with id '49' viewed the<br>grader report in the<br>aradebook.                                                                                                    | web                | 81.37.722.146       |

### Рисунок 4.28 – Фрагмент сторінки звіту користувача під час розгорнутого аналізу

| 1  | <u>Ф</u> айл <u>П</u> равка | <u>В</u> ид Вст <u>а</u> вка | Фор <u>м</u> ат | С <u>е</u> рвис <u>Д</u> анные | <u>О</u> кно <u>С</u> правка Ог |
|----|-----------------------------|------------------------------|-----------------|--------------------------------|---------------------------------|
| 1  | 📂 🚽 👌 🖪 I                   | à, i 🦈 🛍 i i                 | X 🖬 🛍           | - 🏈   🄊 - (° -                 | 🧕 Σ - Α 🖁 🗛 🗎                   |
|    | A72 💌                       | fx.                          |                 |                                |                                 |
|    | А                           | В                            | С               | D                              | E                               |
| 67 | Tue 26 May                  | 894                          |                 | Thu 28 May                     | 0                               |
| 68 | Wed 27 May                  | 135                          |                 | Sat 30 May                     | 7                               |
| 69 | Thu 28 May                  | 18                           |                 | Tue 9 Jun                      | 155                             |
| 70 | Sat 30 May                  | 27                           |                 | Wed 10 Jun                     | 2                               |
| 71 | Tue 9 Jun                   | 183                          |                 | Thu 11 Jun                     | 9                               |
| 72 |                             | 2490                         |                 |                                | 690                             |
| 73 |                             |                              |                 |                                |                                 |

Microsoft Excel - Звіт\_викладача\_тыральные

Рисунок 4.29 – Фрагмент сторінки звіту користувача під час розгорнутого аналізу

Для отримання даних аналітики та звітів менеджеру можна перейти до блоку «Керування», потім перейти до вкладок «Analytics», «Звіти» відповідно (рис. 4.11, б).

Знаходимо в блоці «**Керування**» розділ «Звіти» та натискаємо на вкладку «Події», обираємо дату (наприклад, 07.05.2020) та студентку, наприклад – умовну студентку «Тетяну Федорук» та тиснемо на «ОТРИМАТИ ЦІ ПОДІЇ» (рис. 4.30).

Відкриється вікно з подіями (рис. 4.31)

Для перегляду детальної інформації про виконання конкретного тесту студентами, необхідно перейти за гіперпосиланням (на рисунку відзначено прямокутником червоного кольору) з назвою тесту.

Після відкриття окремого вікна тесту (показано та рис. 4.32) можна побачити статистичну інформацію про те, коли тест був початий і завершений, скільки було спроб і який час було витрачено на виконання кожної, наскільки успішно було виконано тест.

Також менеджер може подивитися успішність виконання кожного завдання та зробити висновки при формуванні звіту (рис. 4.33).

| e-learning.onat.edu.ua (Сайт)              |             |                                                                                    | ~               | Тетяна | Федорук           | ~ |
|--------------------------------------------|-------------|------------------------------------------------------------------------------------|-----------------|--------|-------------------|---|
| Friday 8 May 2020 Vici операції/завдання V | Всі дії 🗸 🗸 | All sources $\!\!\!\!\!\!\!\!\!\!\!\!\!\!\!\!\!\!\!\!\!\!\!\!\!\!\!\!\!\!\!\!\!\!$ | Рівень навчання | ~ ?    | ОТРИМАТИ ЦІ ПОДІЇ |   |

Рисунок 4.30 – Фрагмент сторінки

| e-leam         | earning.onat.edu.ua (Сайт) |        |                   |                            |                       |     |                 |     | ~                           | ľ      | Тетяна Федорук                                                                       | $\sim$ |         |              |
|----------------|----------------------------|--------|-------------------|----------------------------|-----------------------|-----|-----------------|-----|-----------------------------|--------|--------------------------------------------------------------------------------------|--------|---------|--------------|
| Всі дні        |                            | $\sim$ | Усі опера         | ції/завдання 🗸             | Всі дії               | ~   | All sources     | ~ [ | Участь                      | $\sim$ | ОТРИМАТИ ЦІ ПОДІЇ                                                                    |        |         |              |
| Час            | Повне ім'я<br>користувача  | Стос   | ується<br>стувача | Контекст п                 | одії                  |     | Компоне         | нт  | Назва події                 |        | Опис                                                                                 |        | Джерело | IP-адреса    |
| 9 May<br>10:37 | Тетяна<br>Федорук          | -      |                   | Головна ста                | рінка                 |     | Ядро<br>системи |     | Переглянуто<br>курс         |        | The user with id '319' viewed<br>the course with id '1'.                             | b      | web     | 46.250.5.780 |
| 9 May<br>10:37 | Тетяна<br>Федорук          | -      |                   | Курс: Осно<br>механотро    | ви<br>ніки            |     | Ядро<br>системи |     | Переглянуто<br>курс         |        | The user with id '319' viewed<br>the course with id '807'.                           | b      | web     | 44.253.5.180 |
| 9 May<br>10:36 | Тетяна<br>Федорук          | -      |                   | Тест: Тестов<br>Тест №1 до | іі завданн<br>Теми №1 | ня: | Тест            |     | Переглянуто<br>модуль курсу | /      | The user with id '319' viewed<br>the 'quiz' activity with cours<br>module id '3944'. | d<br>e | web     | 46.250.5.180 |

# Рисунок 4.31- Фрагмент сторінки

| ОМ: Тестові завдання: Тест №1 до Теми №1 - Microsof                                                                                                    | t Edge —                                |      | × |                                                                    |                 |                                           |
|----------------------------------------------------------------------------------------------------|-----------------------------------------|------|---|--------------------------------------------------------------------|-----------------|-------------------------------------------|
| A https://e-learning.onat.edu.ua/mod/quiz/view.                                                                                                    | php?id=3944                             |      | e | elog=1&showusers=0&showcour                                        | ses=0&id=1&u    | iser=319&date=&mo                         |
| Навігація                                                                                                    |                                         | - <  | ^ |                                                                    | системи         | курс                                      |
| Інформаційна сторінка                                                                                                    |                                         |      |   | Курс: Основи<br>механотроніки                                      | Ядро<br>системи | Переглянуто<br>курс                       |
| <ul> <li>Головна сторінка</li> <li>Сторінки сайту</li> </ul>                                                                                                    |                                         |      |   | Тест: Тестові завдання:<br>Тест №1 до Теми №1                      | Тест            | Переглянуто<br>модуль курсу               |
| <ul> <li>Мо курси</li> <li>ОМ</li> <li>Учасники</li> <li>Відзнаки</li> <li>Компетентності</li> </ul>                                                                |                                         |      |   | Файл: Лекція №1<br>ОСНОВИ<br>МЕХАНОТРОНІКИ                         | Ядро<br>системи | Оновлено<br>модуль<br>завершення<br>курсу |
| <ul> <li>Журнал оцінок</li> <li>ОСНОВИ МЕХАНОТРОНІКИ</li> <li>Телла № 1 : "ОСНОВИ МЕХАНОТРОНІКИ</li> <li>Тестові завдання: Тест №1 до Теми</li> </ul>               | 1. ЗАГАЛЬНІ ПОЛОЖЕННЯ"<br>№1            |      |   | Файл: Модуль 1.4<br>Механотроні системи                            | Ядро<br>системи | Оновлено<br>модуль<br>завершення<br>курсу |
| <ul> <li>Вображення до пояснення Теми №</li> <li>Модуль 1.1 Пояснення до визначенн</li> <li>Модуль 1.2 Область застосування м</li> <li>Модуль 1.3 Термін</li> </ul> | я поняття «Механ<br>vexaнотронних прис  | 1    |   | Файл: Модуль 1.3<br>Термінологія і<br>класифікація яка<br>прийнята | Ядро<br>системи | Оновлено<br>модуль<br>завершення<br>курсу |
| Филось мож     Филось мож     Филось мож     Филось мож     Филось мож     Филось мож                                                                               | емо допомогти? )/vocha<br>10:36 Федорук | Федо | ∽ | Файл: Модуль 1.2<br>Область застосування<br>механотронних          | Ядро<br>системи | Оновлено<br>модуль<br>завершення          |

## Рисунок 4.32 – Фрагмент сторінки журналу подій

|      |                                       | e-learn                       | ing.onat.edu.ua (Сай                          | т)                        |                                    |          |        | ~                                     | Тетяна Федорук 🗸 🗸                                                                                                    |
|------|---------------------------------------|-------------------------------|-----------------------------------------------|---------------------------|------------------------------------|----------|--------|---------------------------------------|----------------------------------------------------------------------------------------------------|
| дки  | - <                                   | Всі дні                       |                                               | ∨ Усі операц              | ії/завдання 🗸 🛛 Всі дії            | ∼ All so | ources | ∨ Навчання                            | 🗸 🌚 отримати ці події                                                                                                    |
|      |                                       | Час                           | Повне ім'я<br>користувача                     | Стосується<br>користувача | Контекст події                     | Компо    | нент   | Назва події                           | Опис                                                                                                    |
| Terr |                                       | 8 May<br>11:35                | Тетяна<br>Федорук                             | Тетяна<br>Федорук         | Тест: Тестові<br>завдання: Тест №1 | Тест     |        | Переглянуто<br>спробу тесту           | The user with id '319' has had their<br>attempt with id '74' reviewed by the<br>user with id '319' for the quiz with                                                  |
|      | нttps://e-l                           | learning.ona                  | at.edu.ua/mod/qui                             | z/review.php?atter        | — 🗆<br>mpt=73                      |          | ми     | Змінено бали в<br>журналі оцінок      | course module id '3944'.<br>The user with id '319' updated the<br>grade with id '96' for the user with id<br>'319' for the grade item with id '385'.                  |
|      | одеська нац<br>академія<br>ім. о.с. п | ціональна<br>зв'язку<br>юпова |                                               | Ĺ                         |                                    | a        |        | Переглянуто<br>резюме спроби<br>тесту | The user with id '319' has viewed the<br>summary for the attempt with id '74'<br>belonging to the user with id '319'<br>for the quiz with course module id<br>'3944'. |
|      | Po                                    | Спроби                        | тетяна Федорук<br>1, 2<br>Friday 8 May 202    | 0 11:11 AM                |                                    |          | -      | Переглянуто<br>спробу тесту           | The user with id '319' has had their<br>attempt with id '73' reviewed by the<br>user with id '319' for the quiz with<br>course module id '3944'.                      |
|      | Зав                                   | Стан<br>ершено                | Завершено<br>Friday 8 May 202<br>20 xв 37 сек | 0 11:32 AM                |                                    | /        | ми     | Змінено бали в<br>журналі оцінок      | The user with id '319' updated the<br>grade with id '96' for the user with id<br>'319' for the grade item with id '385'.                                              |
| Пите | ання 1                                | Балів (<br>Оцінка             | 0,75/1,00<br>7,50 з можливих                  | 10,00 ( <b>75</b> %)      |                                    |          |        | Переглянуто<br>резюме спроби<br>тесту | The user with id '319' has viewed the<br>summary for the attempt with id '73'<br>belonging to the user with id '319'<br>for the quiz with course module id            |
| Част | тково                                 | Mexa                          | нотроніка – це?<br>🖂 Чимо                     | сь можемо допо            | могти?)ivochat<br>до теми №1       | v        |        | Переглянуто<br>резюме спроби<br>тесту | 3744.<br>The user with id '319' has viewed the<br>summary for the attempt with id '72'<br>belong ⊻ Чимось можемо допом                                                |

Рисунок 4.33 – Фрагмент сторінки журналу подій у режимі перегляду

## 5. СИСТЕМА ОПЕРАТИВНОЇ ДОПОМОГИ УЧАСНИКАМ ДИСТАНЦІЙНОЇ ВЗАЄМОДІЇ В СИСТЕМІ ДИСТАНЦІЙНОГО НАВЧАННЯ АКАДЕМІЇ

Для оперативної допомоги учасникам дистанційної взаємодії в системі дистанційного навчання Академії створено сервіс "швидкої допомоги" студентам і викладачам, реалізованої в форматі чату (рис. 5.1).

В якості допомоги користувачам СДН Академії дозволяє постійно звертатися до системи взаємодопомоги – "он-лайн конкультанту" – вбудованому у СДН мережевому засобу (для швидкого обміну текстовими повідомленнями між викладачами, студентами та експертами, менеджерами і адміністраторами системи), тим самим оперативно отримуючи відповіді та беручи іншим учасникам (викладачам і студентам, менеджерам і адміністраторам) дистанційної взаємодії (це допоможе зробити систему СДН Академії краще, більш дружелюбною, підвищить ефективність взаємодії користувачів).

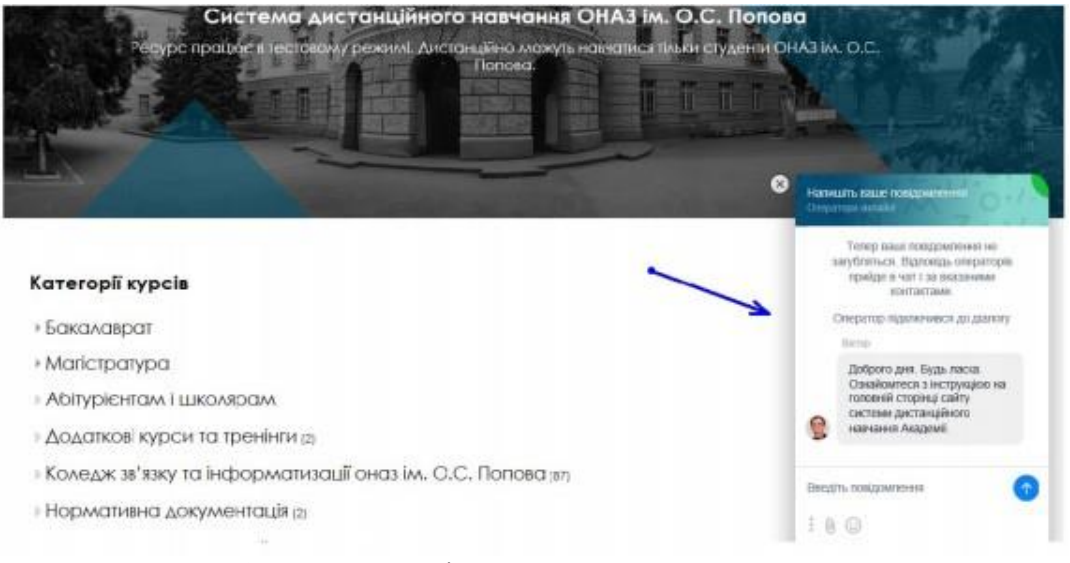

Рисунок 5.1 – Фрагмент вікна чату

Для входу в систему менеджеру необхідно перейти до сайту <u>https://www.jivochat.com/</u> та натиснути на кнопку «Bxiд» ("Login") (див. рис. 5.2).

|          | Ви можете переглядати готелі на <u>jivosite.ru</u> ? |               |                                                           |                                          |                                       |                                              |                      |                               |  |  |  |  |
|----------|------------------------------------------------------|---------------|-----------------------------------------------------------|------------------------------------------|---------------------------------------|----------------------------------------------|----------------------|-------------------------------|--|--|--|--|
| jıvochat | Особливості<br>~                                     | Ціноутворення | Партнерська<br>Програма                                   | Блог                                     | Довідка                               | Програми                                     | Вхід                 | Зареєструйтесь<br>безкоштовно |  |  |  |  |
|          |                                                      | J<br>викс     | ivoChat - це всебіі<br>ористовують для с<br>телефон, елек | і́ний бізнес<br>пілкування<br>тронна пош | месендже<br>з клієнтам<br>та та соціа | ер, який ком<br>и скрізь: жи<br>пльні мережі | анди<br>1вий ч<br>i. | нат,                          |  |  |  |  |
|          |                                                      |               | Ваша електронна                                           | адреса                                   | Po                                    | эпочати зара                                 | 13                   |                               |  |  |  |  |

Рисунок 5.2 – Вікно реєстрації

Далі потрібно ввести ваші данні, які були видані для входу у аккаунт (див. рис. 5.3).

# Login

| G Sign In with G                                                     | oogle                      |
|----------------------------------------------------------------------|----------------------------|
| or                                                                   |                            |
| Email                                                                |                            |
| Password                                                             | ٢                          |
| Login                                                                |                            |
| Your company doesn't use J<br>Create an accour<br>Forgot your passwo | livoChat yet?<br>nt<br>rd? |

### Рисунок 5.3 – Вікно реєстрації

Коли у системі є хоч один оператор який зараз онлайн, то на сайті буде кнопка чату зеленого кольору. Це значить що оператори он-лайн та користувач може отримати відповідь значно швидше (див. рис. 5.4).

| ction. |                              | -        |
|--------|------------------------------|----------|
|        | Chat with us. We are online! | jivochat |

Рисунок 5.4 – Фрагмент сторінки

Після входу Ви побачите вікно з основною інформацією (див. рис. 5.5).

Перша вкладка в меню відобразить нові повідомлення, які ще не були взяті кимось з операторів. Друга вкладка в меню дозволяє подивитись Ваші діалоги, які ви почали з користувачами. Третя вкладка показує діалоги які вже знаходяться в архіві (по завершенню діалогу з користувачем він потрапляє до архіву, де зберігається 30 днів).

Далі ви можете почати відповідати на питання користувачів.

Для цього потрібно обрати один з діалогів у першому списку та натиснути на кнопку "Accept chat" (див. рис. 5.6).

Далі вам потрібно надати відповідь на питання користувача. Вам доступно два варіанти, відповідь у чаті чи відповідь на електронну скриньку користувача. Після того, як ви напишете повідомлення вам потрібно натиснути на кнопку у правій нижній частині поля (див. рис. 5.7).

Якщо Ви вважаєте, що це спам, то можете позначити це за допомогою відповідної кнопки у правому меню чату. Також у вас є можливість переглянути данні які залишив користувач, додати до цього чату теги чи написати для себе якийсь коментар у полі "Comment" (див. рис. 5.8).

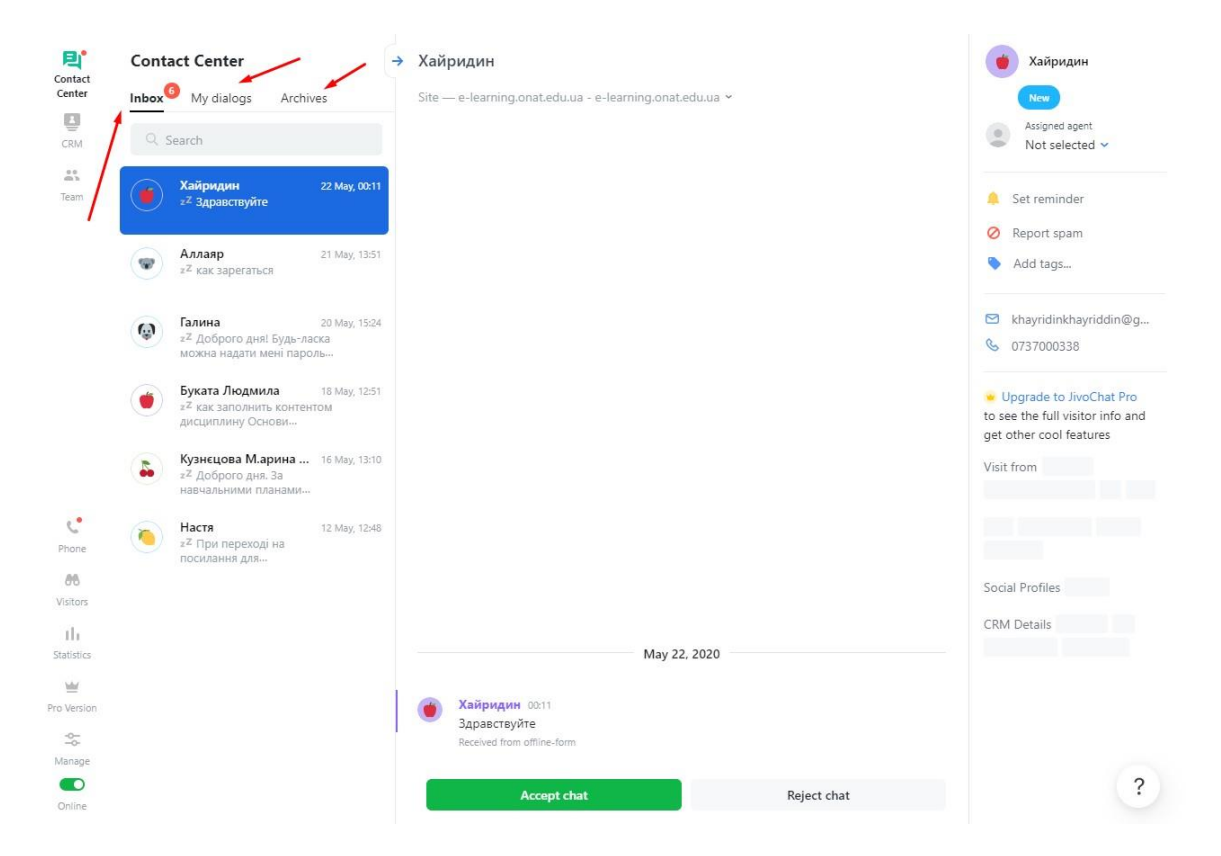

Рисунок 5.5 – Фрагмент сторінки

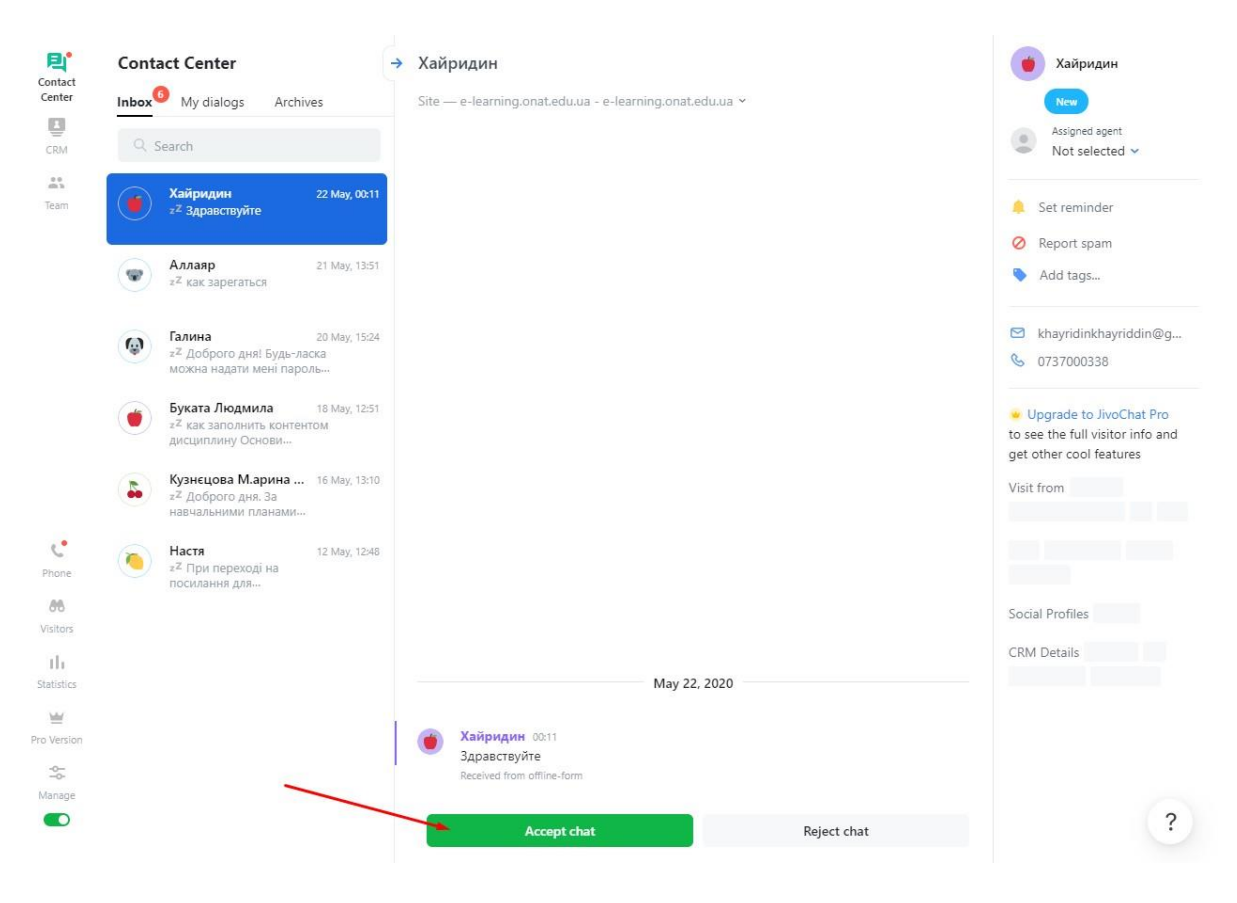

Рисунок 5.6 – Фрагмент сторінки

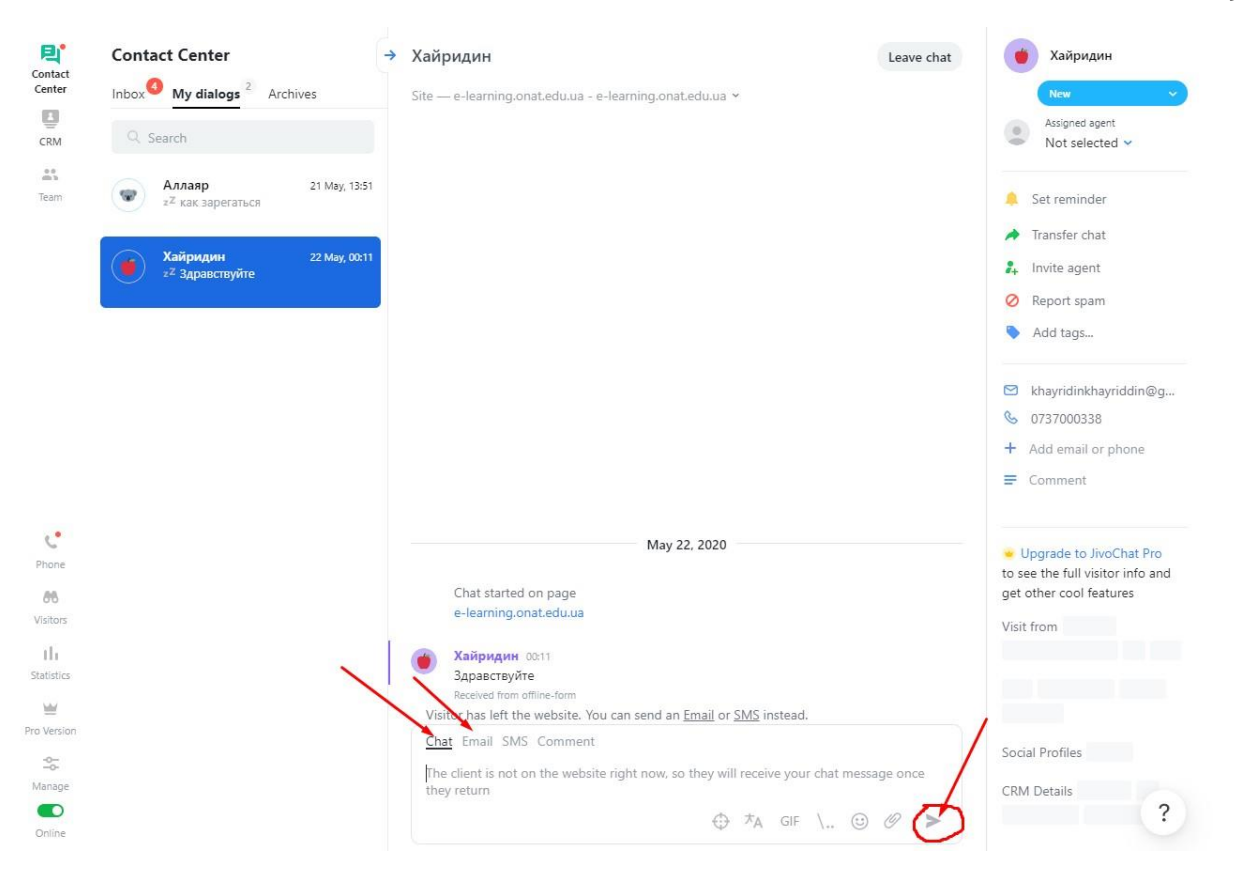

Рисунок 5.7 – Фрагмент сторінки

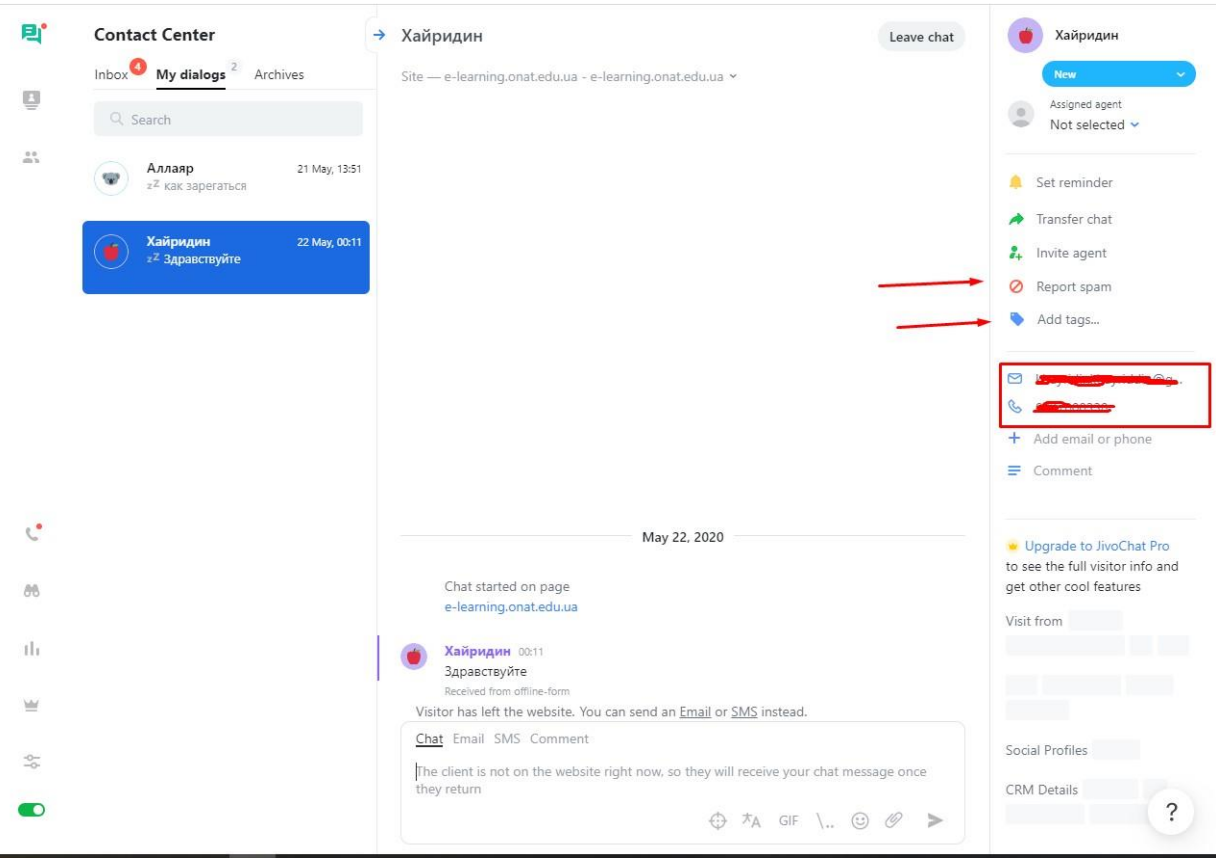

Рисунок 5.8 – Фрагмент сторінки

Також ви можете перекинути чат у якусь категорію (див. рис. 5.9). Completed – ви завершили спілкуватись з користувачем та вирішили його питання. Not our client – якщо ви випадково обрали цей діалог чи не можете відповісти на питання. Contact later – дає зрозуміти що діалог ще не завершен та вам потрібно буде написати користувачу знов.

| New            |  |
|----------------|--|
| Completed      |  |
| Not our client |  |
| Contact later  |  |
|                |  |
| 🛃 Invite agent |  |

Рисунок 5.9 – Фрагмент сторінки

Якщо ви хочете вийти з діалогу та надати можливість взяти його іншим оператором, то натисніть на кнопку "Leave chat" (див. Рис. 5.10).

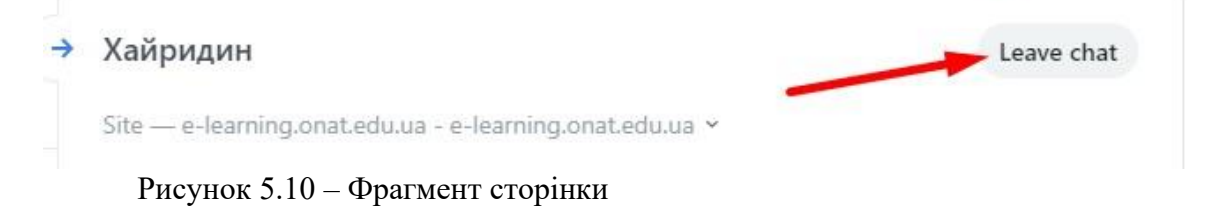

Вам доступна статистика по діалогам у системі. Для цього перейдіть до наступної вкладки у лівому меню сайта. Тут ви бачите деяку інформацію про діалоги та користувачів. Також ви можете отримати зручну Excel таблицю з цими данними. Для цього натисніть на кнопку "Download clients" (див. рис. 5.11).

| CRM                                        |                                                        |      |                |        |                | Q Search     |
|--------------------------------------------|--------------------------------------------------------|------|----------------|--------|----------------|--------------|
| Clients Reminders                          |                                                        |      |                |        | Download Excel | •            |
| All channels ~ Assigned                    | <ul> <li>All reminders </li> <li>All status</li> </ul> | es ~ | All tags ~     |        | Download CSV   |              |
| Results: 18                                |                                                        |      | Assigned agent | Status | Tags           |              |
| Наталя<br>Missed conversation              | 17 May, 17:50                                          | 1    | -              | New    | 7500           | $\mathbf{i}$ |
| Bika<br>Missed conversation                | 12 May, 11:48                                          | 1    | _              | New    | -              |              |
| Wyxpat<br>Missed conversation              | 11 May, 15:03                                          | 1    | -              | New    |                |              |
| Hаталія Євгенівна<br>Ø Missed conversation | 9 May, 17:31                                           | 1    | -              | New    | -              |              |
| Missed conversation                        | 8 May, 19:24                                           | 1    |                | New    | 100            |              |
| С<br>Тетяна<br>Missed conversation         | 8 May, 10:45                                           | 1    | -              | New    | -              |              |
| natalach@gmail.com                         | 7 May, 20:29                                           | 1    | -              | New    | -              |              |
| iirya@ukr.net<br>Missed conversation       | 7 May, 18:58                                           | 1    | _              | New    | -              |              |
| Сергій<br>Ф Missed conversation            | 7 May, 10:56                                           | 1    | -              | New    | -              | 2            |
|                                            |                                                        |      |                |        |                | ?            |

Рисунок 5.11 – Фрагмент сторінки

У системі є два внутрішні чату "Fun" та "Work" для спілкування з іншими операторами. Перший чат слугує для простих розмов між операторами на свої теми. Другий чат повинен використовуватись тільки для робочих моментів! Наприклад якщо ви не знаєте як відповісти на питання та вам потрібна допомога інших операторів (див. рис. 5.12). Також для вас доступна більш продвинута статистика роботи системи (див. рис. 5.13).

| Contact<br>Center<br>Center<br>CRM                              | Q. Search       Groups / Team | Work d                                                                                                    | Work<br>4 members           A group chat for all teammates,<br>where you can discuss important<br>work-related topics           Image: Comparison of the state of the state<br>of the state of the state of the state of the state of the state<br>of the state of the state o |
|-----------------------------------------------------------------|-------------------------------|----------------------------------------------------------------------------------------------------|----------------------------------------------------------------------------------------------------|
|                                                                 | , Au goop                     | Invite all your colleagues to the Jivo team chat! You can create several groups for different topics, chat in the all-team group or one-on-one.<br>Access to Jivo accounts and to the conversations history is managed by the account administrator, so having the team chat in Jivo is more safe for your company that on the public messaging apps | Христина Group settings Invite teammates to Jivo                                                                                                    |
| Phone<br>Office<br>Visitors<br>III<br>Statistics<br>Pro Version |                               | Not everyone in your team is in Jivo yet? Invite them in one click!<br>Аpril 24, 2020<br>©Христина. @Леонід joined the group<br>Аpril 25, 2020                                                                                                    |                                                                                                    |
| Manage<br>Online                                                |                               | Enter your message                                                                                                    | ?                                                                                                    |

Рисунок 5.12 – Фрагмент сторінки

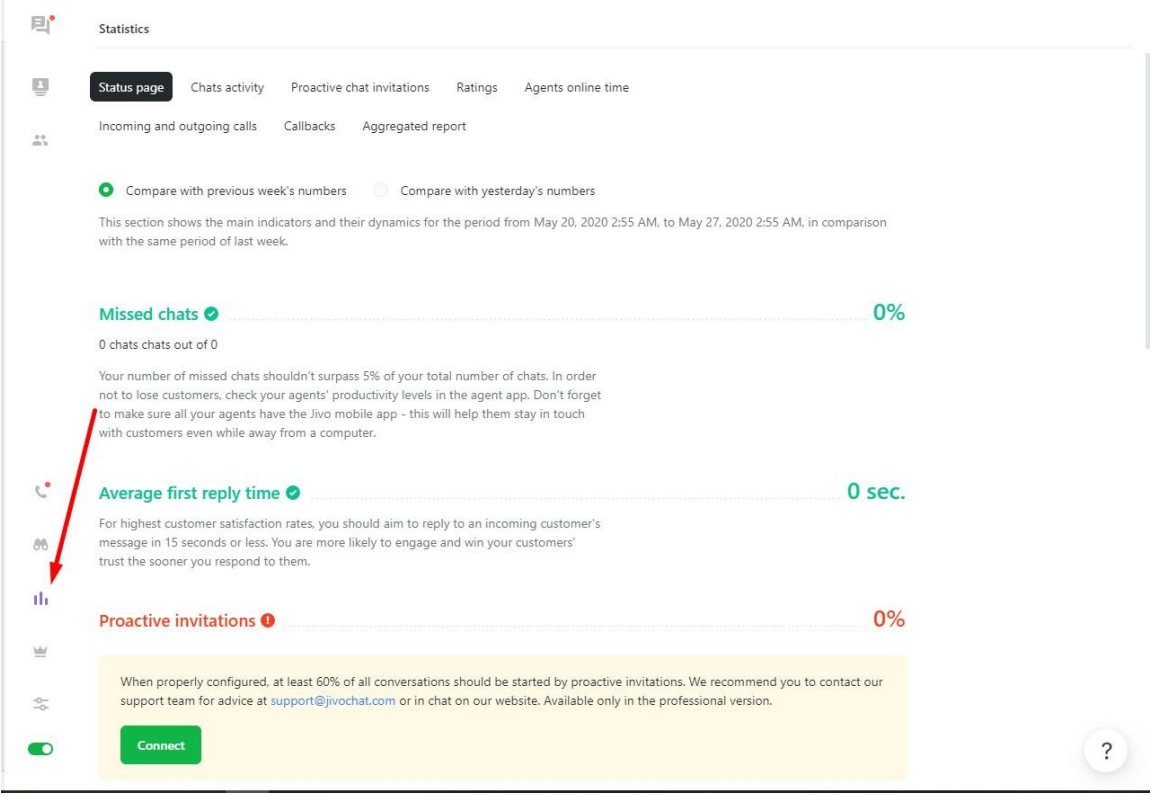

Рисунок 5.13 – Фрагмент сторінки

Ви можете використовувати систему за допомогою будь якого пристрою (ПК, ноутбук, телефон, планшет та інші). Якщо ви перейдете по посиланню <u>https://www.jivochat.com/apps/</u> то побачите багато різних варіантів по роботі з системою. Наприклад, ви можете працювати через мобільний додаток (див. рис. 5.14).

| jıvochat                                                                 | Features ✓ Pricing Affiliate program Blog Help Applications Login Sign up free EN ✓                                                                                                    |
|--------------------------------------------------------------------------|----------------------------------------------------------------------------------------------------|
| 77428                                                                    | Stranger     12.51     0040     ctws     Terms of payment and delivey.     4      4     1     6     Cent     payment and delivey.     4      1     1     Cent     payment and delivey.     4     1     1     Cent     payment and delivey.     4     1     1     1     Cent     payment and delivey.     4     1     1     Cent     payment and delivey.     4     1     1     Cent     payment and delivey.     4     1     1     Cent     payment and delivey.     4     1     1     1     Cent     payment and delivey.     1     1     1     Cent     payment and delivey.     1     1     1     Cent     payment and delivey.     1     1     1     1     1     1     1     1     1     1     1     1     1     1     1     1     1     1     1     1     1     1     1     1     1     1     1     1     1     1     1     1     1     1     1     1     1     1     1     1     1     1     1     1     1     1     1     1     1     1     1     1     1     1     1     1     1     1     1     1     1     1     1     1     1     1     1     1     1     1     1     1     1     1     1     1     1     1     1     1     1     1     1     1     1     1     1     1     1     1     1       |
| Direct visit by URL<br>This is the first visit. (<br>min, 1 page visited | Liza Smith     12.45     1370040     3mm     Casual Boots, Meris Shoes & Boots     0     1    6    1    6    1    6    1    6    1    6     1                                                                                                    |
| California / San<br>Francisco                                            | Boston 7890 12:00 12:000 |
|                                                                          | Windows Mac Android iPhone Web                                                                                                    |
|                                                                          | Optimized for Mac and Windows                                                                                                    |
|                                                                          | Sometimes apps are more reliable when using desktop rather than browser. Not with Jivo!                                                                                                    |
|                                                                          | JivoChat gives you the best of both worlds: seamless app productivity with both desktop                                                                                                    |
|                                                                          | and browser, giving you more chances to engage visitors. Hotkeys help you transition                                                                                                    |
|                                                                          |                                                                                                    |

Рисунок 5.14 – Фрагмент сторінки

1. Смирнова-Трибульска Є.М. Дистанційне навчання з використанням системи MOODLE: Навчально-методичний посібник. – Херсон: Айлант, 2007. – 492 с.: іл.

2. Габрусєв В. Ю. "Комп'ютерно-орієнтовані засоби управління навчальними ресурсами. Moodle (модульна, об'єктно-орієнтована, дистанційна навчальна система)" – Науковий часопис НПУ імені М.П. Драгоманова. Серія №2. Комп'ютерно-орієнтовані системи навчання: 36. наукових праць /Редрада. – К.: НПУ імені М.П. Драгоманова, 2006. №4(11) – с.24.

3. Франчук В.М. Адміністрування навчальних комп'ютерних систем. Програмний комплекс Денвер+Мооdle // Науковий часопис НПУ імені М.П. Драгоманова. Серія № 2. Комп'ютерно-орієнтовані системи навчання: Збірник наукових праць. /Редрада. – К.: НПУ імені М.П. Драгоманова, 2008. – №6 (13). – С. 39–45.

4. Ресурс української спільноти користувачів Moodle . [Електронний ресурс]. – Режим доступу: <u>https://moodle.org/course/view.php?id=17228</u>

5. Moodle. [Електронний ресурс]. – Режим доступу: <u>http://www.moodle.org</u>

6. Інструкція Moodle. [Електронний ресурс]. – Режим доступу: <u>http://www.dut.edu.ua/uploads/p\_1579\_25976213.pdf</u>

7. Інструкція Moodle. [Електронний ресурс]. – Режим доступу:https://www.youtube.com/watch?v=M9UpoCaDK98

8. Інструкція Moodle. [Електронний ресурс]. – Режим доступу: <u>https://www.youtube.com/watch?v=Jvpovqo4OEI</u>

9. Інструкція Moodle. [Електронний ресурс]. – Режим доступу: <u>https://moodle.dduvs.in.ua/moodle.pdf</u>

10. JivoSite. [Електронний ресурс]. – Режим доступу: <u>https://www.jivosite.ru</u>

11. MOODLE. Керівництво для викладачів. [Електронний ресурс]. – Режим доступу:

http://mlib.knu.edu.ua/pluginfile.php/140821/mod\_resource/content/1/MOODLE%203.5-3.pdf12. Moodle.[Електронний ресурс].–Режимдоступу:

<u>https://vfranchuk.npu.edu.ua/images/files/statty/12\_Moodle\_test.pdf</u> 13. Moodle. Експрес-курс MOODLE для викладачів. [Електронний ресурс]. –

Режим доступу: <u>http://uio.csu.ru/static/moodle/221\_.html</u>

14. Moodle.[Електронний ресурс].–Режимдоступу:https://www.youtube.com/user/moodlehq/playlists–Режимдоступу:

15. Робота в СДН Moodle. [Електронний ресурс]. – Режим доступу: <u>https://moodle.org/pluginfile.php/1968229/mod\_resource/content/2/Anisimov\_Book\_%20Moodl</u> <u>e\_2009.pdf</u>

16. Зарахування студентів на дистанційний курс групами. [Електронний ресурс]. – Режим доступу: <u>https://www.youtube.com/watch?v=mUq1yWSFf18</u>.

17. Moodle Школа. [Електронний ресурс]. – Режим доступу: <u>https://www.youtube.com/watch?v=hl6DoSoHMEE</u>.

18. Використання платформи Moodle у навчальному процесі. [Електронний ресурс]. – Режим доступу:

http://mkschool.ciit.zp.ua/mod/book/view.php?id=887&chapterid=314